# KEW Windows for KEW6315 คู่มือการเริ่มต้นด่วน

|                                                  | หน้าถัดไเ   |
|--------------------------------------------------|-------------|
| 22010204010                                      |             |
| ່ ແມ່ນ ແມ່ນ ແມ່ນ ແມ່ນ ແມ່ນ ແມ່ນ ແມ່ນ ແມ່         |             |
| การวเคราะหขอมูลทจดเกบ ใน KEW 6315                | หน้า 6      |
| การวิเคราะห์ข้อมูลทัดาวน์ไหลด                    | หน้า 9<br>  |
| การว่เคราะห์ข้อมูลกำลังเฟ                        | หน้า 11<br> |
| การวิเคราะห์ข้อมูลฮาร์ไมนัก                      | หน้า 20     |
| การวิเคราะห์ข้อมูลเหตุการณ์คุณภาพกำลังไฟ         | หน้า 30<br> |
| การสร้างรายงาน EN50160                           | หน้า 38     |
| นทึกข้อมูลไปยัง PC                               |             |
| การนำเข้าข้อมูลจาก SD การ์ดไปยัง PC              | หน้า 43     |
| นำเข้าข้อมูลจากหน่วยความจำภายใน KEW6315 ไปยัง PC | หน้า 45     |
| นำเข้าข้อมู <sup>้</sup> ลโดยใช้ตัวอ่านการ์ด     | หน้า 47     |
| ารตั้งค่า KEW6315                                |             |
| การสร้างข้อมูลการตั้งค่า KFW6315                 | หน้า 51     |
| การตั้งค่าการล่างเข้อมูลอาก KEW6315              | หม้า 54     |
| การสะท้อนข้อมลการตั้งค่าที่แก้ไขแล้วบน KEW6315   | หน้า 56     |
| <br>                                             |             |
| <u>ารวดแบบเรยลเทม</u>                            |             |
| การเริ่มการวัดแบบซิ่งโครนัส                      | หน้า 57     |
| การสิ้นสุดการวัดแบบซิ่งโครนัส                    | หน้า 60     |
| การวัดแบบซิงโครนัสด้วย KEW 6315 จำนวน 2 หน่วย    | หน้า 61     |
| การตรวจสอบ                                       | หน้า 63     |
| งก์ชันอื่นๆ                                      |             |
| การสราไข้อมลพลังงานที่จัดเก็บในอุปกรณ์แยกกัน     | <br>หน้า 65 |
| การพิมพ์รายงานการใช้ไฟฟ้า                        | <br>หน้า 69 |
| การส่งออกข้อมูลในรูปแบบ PDF                      | หน้า 72     |
| 97<br>07                                         |             |
| ารตั้งค่าสภาพแวดล้อม                             |             |
|                                                  |             |
| ารแกเขบญหา                                       |             |

## การเริ่ม KEW Windows for KEW6315

### <u>ข้อกำหนดสภาพแวดล้อม</u>

#### ข้อกำหนดของระบบ:

| • CPU                           | : Pentium 4 1.6GHz หรือสูงกว่า                                                                                    |
|---------------------------------|----------------------------------------------------------------------------------------------------|
| <ul> <li>หน่วยความจำ</li> </ul> | : 1Gbyte หรือมากกว่า                                                                                              |
| • OS                            | : โปรดดูฉลากเวอร์ชันในแผ่น CD เกี่ยวกับระบบปฏิบัติการ Windows                                                     |
| • HDD                           | : 1Gbyte หรือมากกว่า<br>(รวมถึงขนาดของแพ็คเกจที่แจกจ่ายต่อได้ของ .NET Framework)<br>(พื้นที่ฮาร์ดดิสก์ที่ต้องการ) |
| • ไดรฟ์ CD หรือ DVD             | : สำหรับการติดตั้งแอปพลิเคชัน                                                                                     |
| •จอแสดงผล                       | : 1024 x 768 จุด, 65536 สีหรือมากกว่า                                                                             |

### ระบบทีแนะนำ:

โปรเซสเซอร์ Pentium 2GHz หรือสูงกว่า

## การเริ่ม KEW Windows for KEW6315

# <u>โดยไม่มีการเชื่อมต่อ PC และ KEW 6315:</u> (การวิเคราะห์ข้อมูล (หน้า 6))

พร้อมใช้งาน

## ขั้นตอนที่ 1

### เริ่ม "KEW Windows"

1 คลิกสองครั้งที่ไอคอนทางลัดบนเดสก์ท็อปหรือ คลิก "เริ่ม" -> "โปรแกรมทั้งหมด" -> "KEW" -> "KEW WindowsV2"

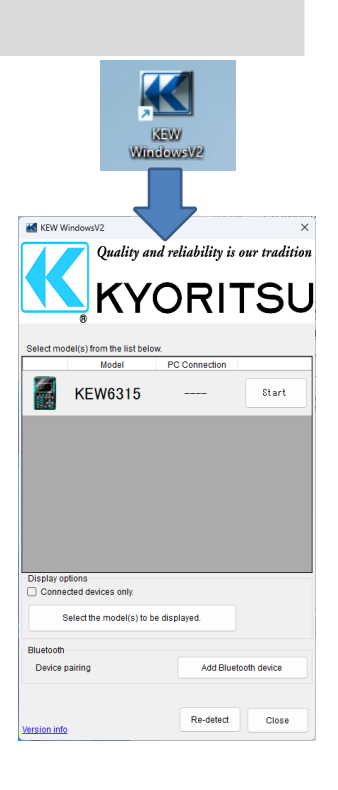

### ขั้นตอนที่ 2

เริ่ม "KEW Windows for KEW6315"

**1** คลิกปุ่ม *(Start) สำหรับ* KEW 6315

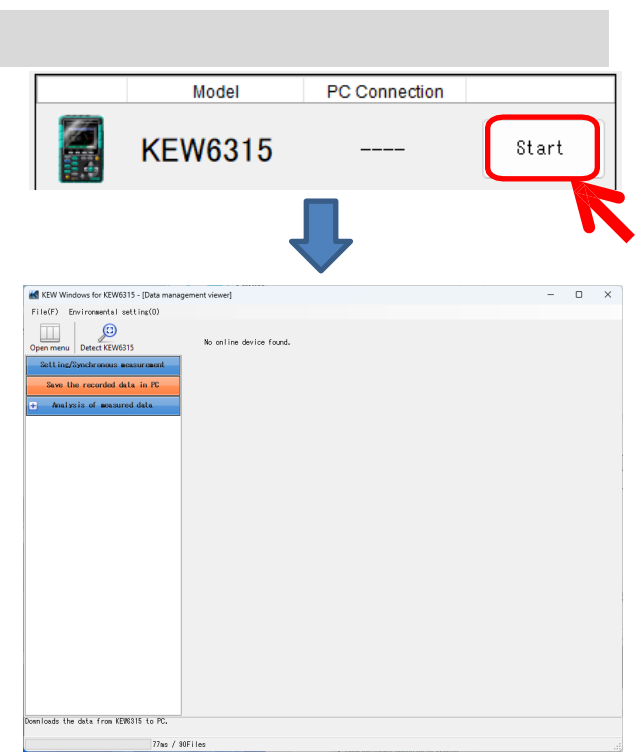

## <u>การเริ่ม KEW Windows for KEW6315</u>

### มี PC และ KEW6315 เชื่อมต่อ:

(การวิเคราะห์ข้อมูล (หน้า 6)) (การบันทึกข้อมูลไปยัง PC (หน้า 38)) (การตั้งค่า KEW6315 (หน้า 46)) (การวัดแบบเรียลไทม์ (หน้า 52))

พร้อมใช้งาน

### ขั้นตอนที่ 1

### เชื่อมต่อ KEW 6315 และ PC

**1** เชื่อมต่อ KEW 6315 และ PC ด้วยสายเคเบิล USB

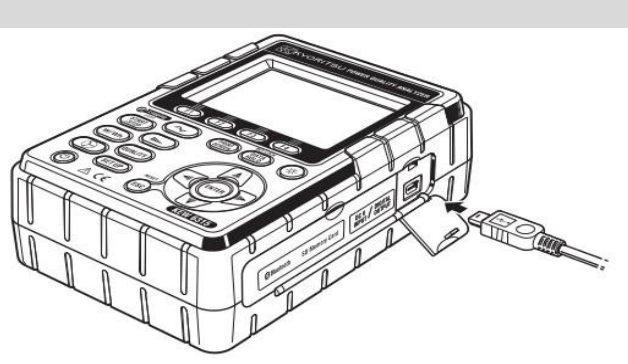

**2** เปิด KEW 6315

### ขั้นตอนที่ 2

เริ่ม "KEW Windows"

1 คลิกสองครั้งที่ไอคอนทางลัดบนเดสก์ท็อปหรือ คลิก "เริ่ม" -> "โปรแกรมทั้งหมด" -> "KEW" -> "KEW WindowsV2"

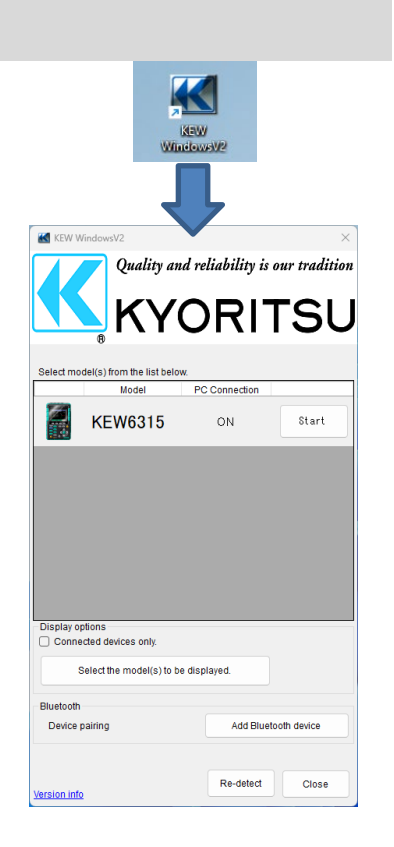

## <u>การเริ่ม KEW Windows for KEW6315</u>

## ขั้นตอนที่ 3

เริ่ม "KEW Windows for KEW6315"

**1** คลิกปุ่ม *(Start) สำหรับ* KEW 6315

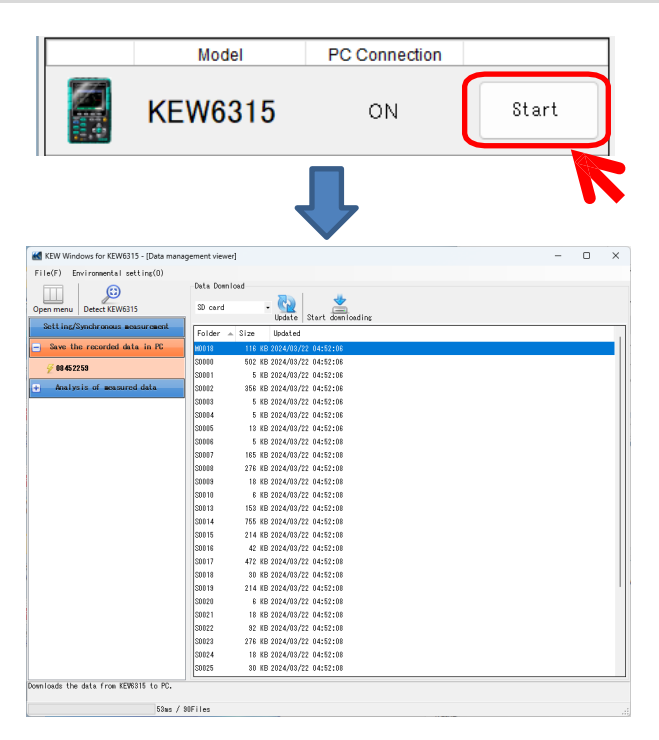

หาก "ON" ไม่แสดงสำหรับสถานะเชื่อมต่อแม้ว่า KEW6315 จะเชื่อมต่อกับ PC แล้ว ให้คลิก (Re-detect)

หาก "ON" ยังไม่แสดง ให้ดู "การแก้ไขปัญหา"

## <u>การวิเคราะห์ข้อมูลที่จัดเก็บใน KEW6315</u>

### ขั้นตอนที่ 1

### เปิดเมนู

**1** คลิกไอคอน (Open menu) บน "Data management viewer"

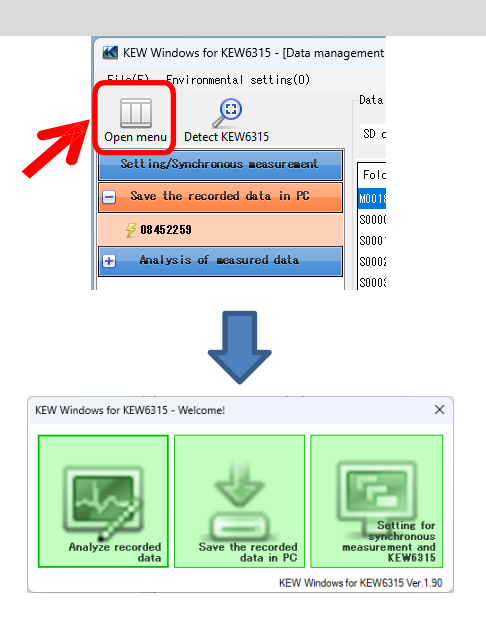

## ขั้นตอนที่ 2

## แสดงรายการของข้อมูลที่จัดเก็บใน PC

1 คลิกไอคอน (Analyze recorded data)

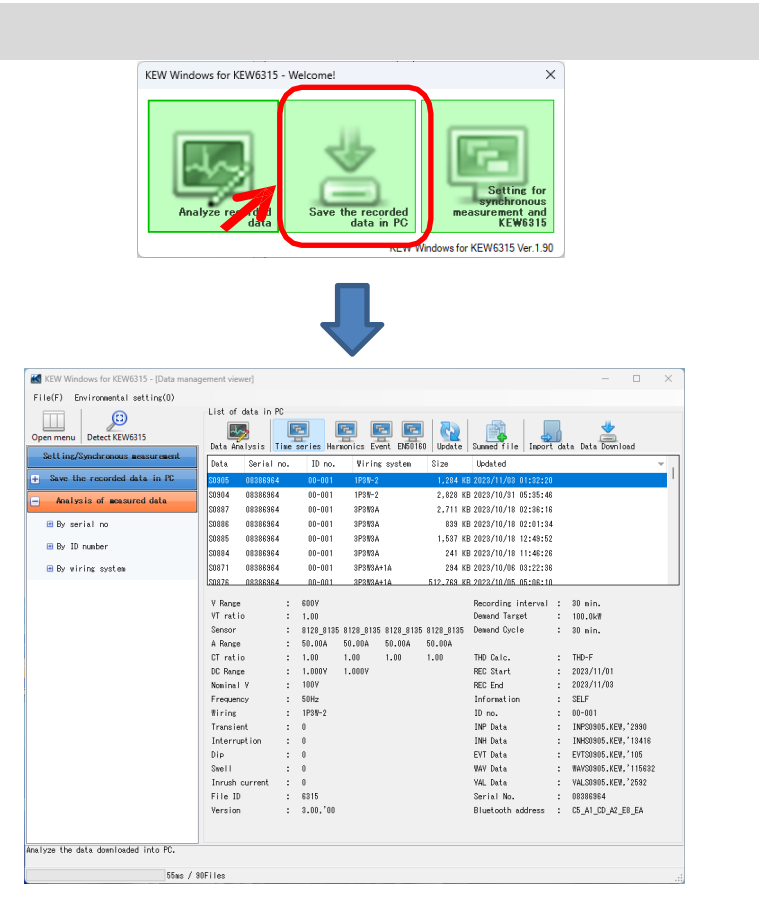

### ขั้นตอนที่ 3

| ดูข้อมูลที่จัดเก็บใน KE\                                                       | W6315                                                                        |                                                                                          |                 |     |     |
|--------------------------------------------------------------------------------|------------------------------------------------------------------------------|------------------------------------------------------------------------------------------|-----------------|-----|-----|
| 1 เลือกรายการที่จะวิเครา                                                       | ะห์                                                                          |                                                                                          |                 |     |     |
| ement viewer]                                                                  |                                                                              |                                                                                          | _               |     | ×   |
| List of data in PO<br>Data Analysis Time s<br>Data Srial no.<br>S0905 08386964 | eries Harmonics Event EN<br>U no. Wiring system<br>00-001 1P3W-2             | 50160<br>Update Summed file Import<br>m Size Updated<br>1,284 KB 2023/11/03 01:32:20     | data Data DownI | oad | - 1 |
| (Time series)<br>(Harmonics)<br>(Event)<br>(EN50160)                           | สำหรับการวิเคราะ<br>สำหรับการวิเคราะ<br>สำหรับการวิเคราะ<br>สำหรับการวิเคราะ | ห์ข้อมูลกำลังไฟ<br>ห์ฮาร์โมนิก<br>ห์ข้อมูลเหตุการณ์คุณภาพกำล้<br>ห์ข้อมลตามมาตรฐาน EN501 | ังไฟ<br>60      |     |     |

#### 🗲 คลิกไอคอน (Data Download)

| ge | mentview  | erj          |             |                   |          |              |            |                 |  |
|----|-----------|--------------|-------------|-------------------|----------|--------------|------------|-----------------|--|
|    |           |              |             |                   |          |              |            |                 |  |
|    | List of d | lata in PC   |             |                   |          |              |            |                 |  |
|    | Data Ana  | ysis Time se | ries Harmon | ics Event EN50160 | Update   | Summed file  | Import dat | . Data Download |  |
|    | Data      | Serial no.   | ID no.      | Wiring system     | Size     | Updated      | 1          |                 |  |
|    | S0905     | 08386964     | 00-001      | 1P3W-2            | 1,284 KB | 2023/11/03 0 | 1:32:27    |                 |  |

### 3 เลือกข้อมูลที่จะวิเคราะห์ แล้วคลิกไอคอน (Start downloading)

|                                       |                                                  |   | <br> |
|---------------------------------------|--------------------------------------------------|---|------|
| KEW Windows for KEW6315 - [Data manag | ement viewer]                                    | _ | Х    |
| File(F) Environmental setting(0)      |                                                  |   |      |
| Open menu Detect KEW6315              | Data Download<br>SD card - Que Start downloading |   |      |
|                                       | Folder 🔺 Size Updated                            |   |      |
| Save the recorded data in PC          | M0018 116 KB 2022 / /22 04:52:06                 |   |      |
| 7 00 45 00 50                         | S0000 502 KB 2 24/03/22 04:52:06                 |   |      |
| 2 U845ZZ 59                           | S0001 5 KB 2024/03/22 04:52:06                   |   | - 11 |
| + Analysis of measured data           | S0002 356 KB 2024/03/22 04:52:06                 |   | - 11 |
|                                       | S0003 5 KB 2024/03/22 04:52:06                   |   |      |
|                                       | S0004 5 KB 2024/03/22 04:52:06                   |   |      |
|                                       | S0005 13 KB 2024/03/22 04:52:06                  |   |      |
|                                       | S0006 5 KB 2024/03/22 04:52:08                   |   |      |
|                                       | S0007 165 KB 2024/03/22 04:52:08                 |   |      |
|                                       | S0008 276 KB 2024/03/22 04:52:08                 |   |      |
|                                       | S0009 18 KB 2024/03/22 04:52:08                  |   |      |
|                                       | S0010 6 KB 2024/03/22 04:52:08                   |   |      |
|                                       | S0013 153 KB 2024/03/22 04:52:08                 |   |      |
|                                       | S0014 755 KB 2024/03/22 04:52:08                 |   |      |

# <u>การวิเคราะห์ข้อมูล</u>

4 หน้าต่างการวิเคราะห์ข้อมูลจะปรากฏขึ้นเมื่อการดาวน์โหลดข้อมูลไปยัง PC เสร็จสมบูรณ์

| 91         |                                                                                                    | 91                                                          |
|------------|----------------------------------------------------------------------------------------------------|-------------------------------------------------------------|
|            |                                                                                                    |                                                             |
|            | 🔣 Data Download                                                                                      | ×                                                           |
|            | —                                                                                                    |                                                             |
|            | INPS0026.KEW                                                                                         |                                                             |
|            |                                                                                                    |                                                             |
|            |                                                                                                    |                                                             |
|            |                                                                                                    |                                                             |
|            |                                                                                                    |                                                             |
|            |                                                                                                    |                                                             |
|            |                                                                                                    |                                                             |
|            |                                                                                                    |                                                             |
|            | 220 270 / 207 527 but a                                                                              | Capaci                                                      |
|            | 223,370 / 337,337 Dyte                                                                               | Cancer                                                      |
|            |                                                                                                    |                                                             |
| Ima coria  | viewer Cillicare\caich\Dackton\KEW/Windows//2 KEW/6215 D-Data\08286864/50805 ITimo carios vi         |                                                             |
| Inne serie | wewei - c. (users (soich (Desktop)//cw/ windowsv2 /cewos is PrData (Josoua04/S0a03 - [Time selles vi |                                                             |
|            |                                                                                                    |                                                             |
|            | s 🖉 🖓 🚺 🕨 📕 Play Speed Isec 🔹 Keport interval All 🔹 🚱 🔝                                              |                                                             |
| << 🗹 🔣 H   | armonics viewer - C:\Users\soich\Desktop\KEW WindowsV2 KEW6315 PcData\08386964\S0905 - [Harn         | nonics viewer] — 🗆 🗙                                        |
| 2023/11/   |                                                                                                    |                                                             |
|            | 🗷 📼 🐺 🖉 🖓 🚺 🕨 🔲 Play Speed 1sec 🔹 🐻 🛅 🖉 🚝 🖽 🛃                                                        |                                                             |
|            | Event viewer - C\Users\soich\Desktop\KEW WindowsV2 KEW6315 PcData\08386964\S0905\U                   |                                                             |
|            |                                                                                                    |                                                             |
| 20237      | Event viewer                                                                                         | 🔣 Full scale 🗖 🗖 🕱                                          |
|            |                                                                                                    | 2111<br>2111<br>2111<br>2111<br>2111<br>2111<br>2111<br>211 |
|            |                                                                                                    | 52 52 52 52 52 52 52 52 52 52 52 52 52 5                    |
|            |                                                                                                    | Voltage(V)                                                  |
|            |                                                                                                    | 270.00 V                                                    |
| [1]0838    | 2023/11/01 23:30:11                                                                                  | > 162.00 V                                                  |
| Tten       | Yoltage(Y) 📰 🔿 🗙 270.00 V                                                                            | 108.00 V                                                    |
| V Rape     | AVG V1 [V] 240.00 V 216.00 V                                                                         | 54.000 V                                                    |
| VT ret     | 1 Yc 162.00 V 162.00 V                                                                               | Current (A)                                                 |
| Tupe o     | volt 108.00 V                                                                                        | 54.000 A                                                    |
| A Reper    | V] 54.000 V                                                                                          | 43.200 A                                                    |
| CT ret     |                                                                                                    | 32.400 A                                                    |
|            | Event data 08386964                                                                                  | 10.800 A                                                    |
| VT         | ati Event list                                                                                       | 0.0000 A                                                    |
| Typ        |                                                                                                    | Type of event                                               |
| A B        | inge                                                                                                 | TRANSIENT                                                   |
| СТ         | ati                                                                                                  |                                                             |
|            | Event occurred Tave                                                                                  | SWELL                                                       |
| P          | Transient 0 time(s)                                                                                  | INRUSH                                                      |
|            | INT 0 time(s)                                                                                        |                                                             |
|            |                                                                                                    |                                                             |
|            |                                                                                                    | 40mg/filmg                                                  |

## <u>การวิเคราะห์ข้อมูลที่ดาวน์โหลด</u>

### ขั้นตอนที่ 1

### เปิดเมนู

**1** คลิกไอคอน (Open menu) บน "Data management viewer"

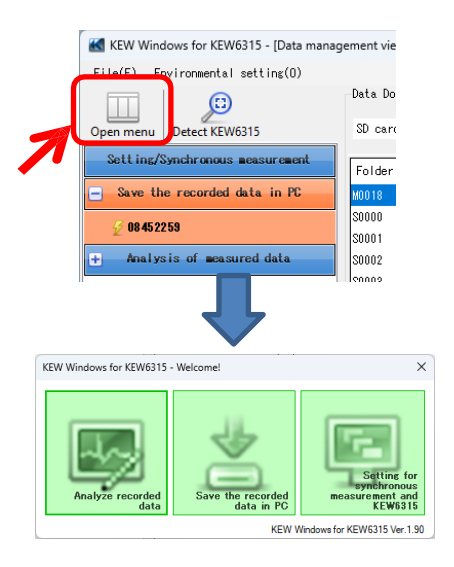

## ขั้นตอนที่ 2

## แสดงรายการของข้อมูลที่จัดเก็บใน PC

**1** คลิกไอคอน (Analyze recorded data)

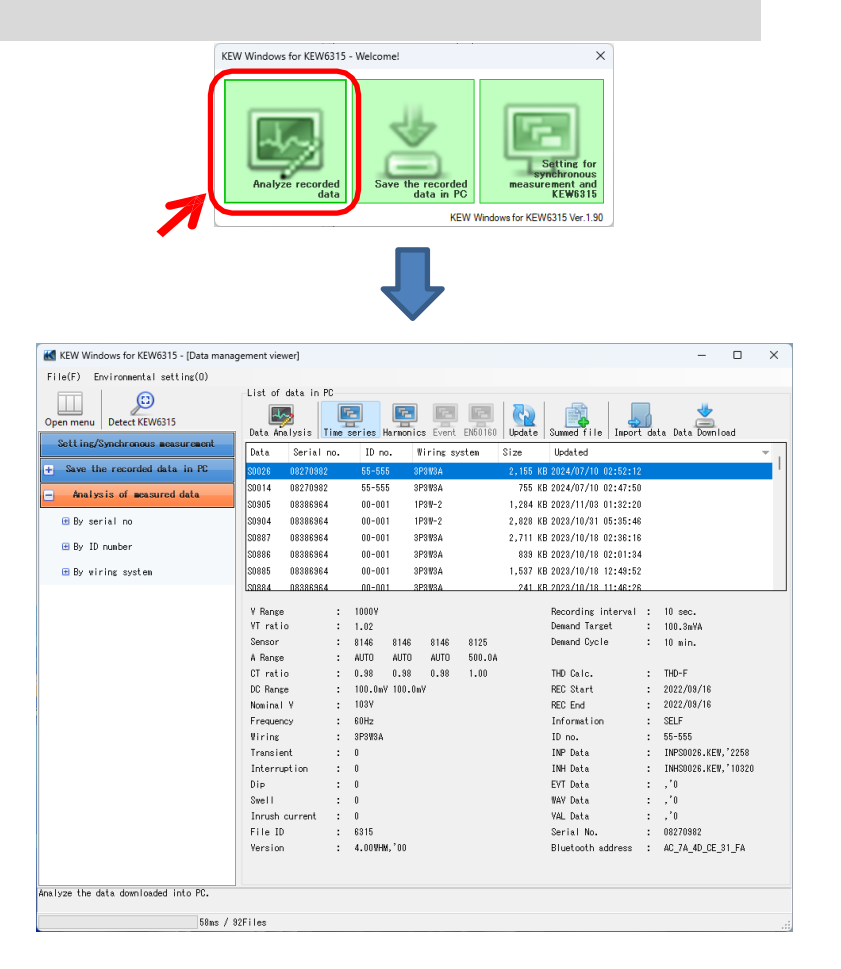

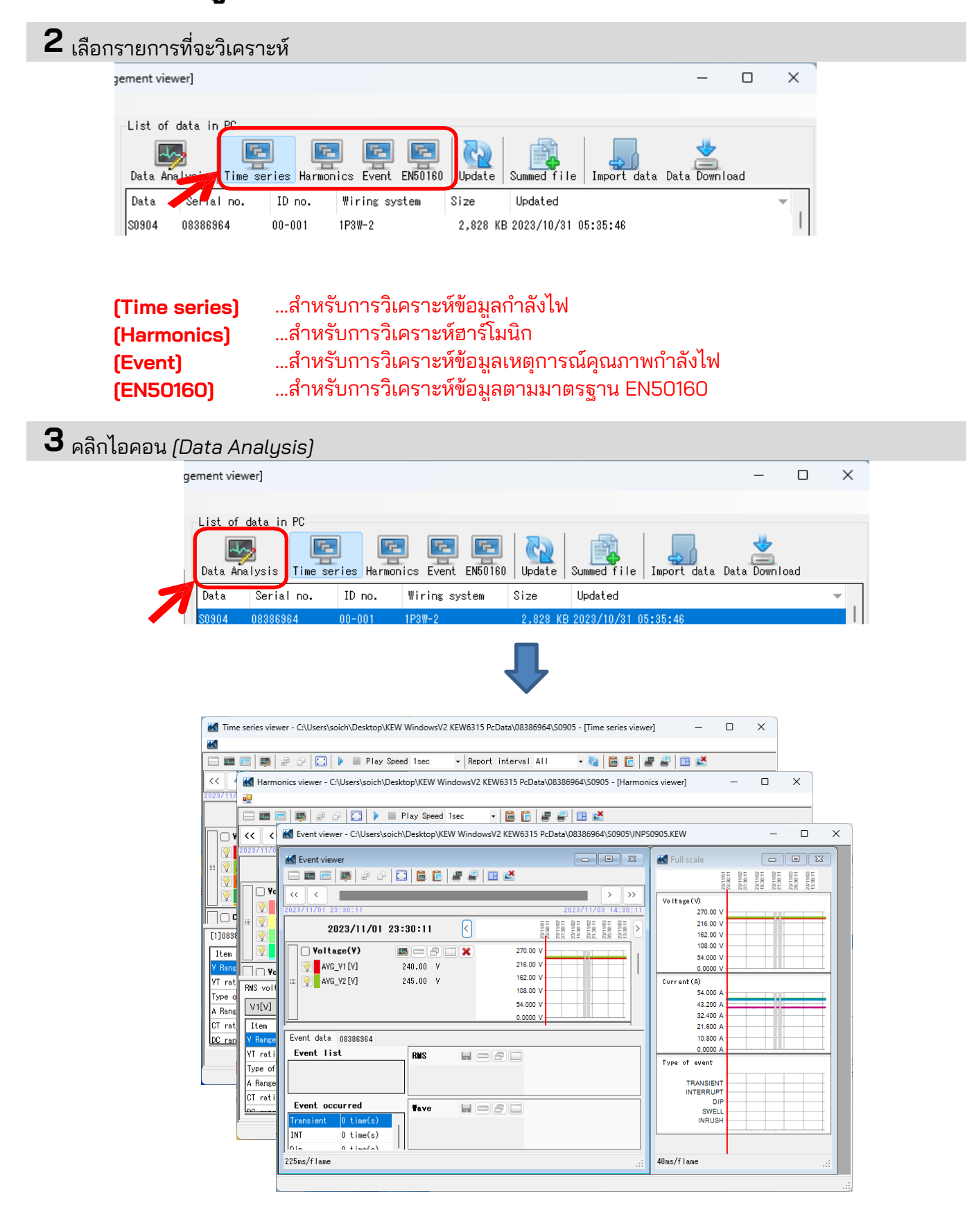

## <u>การวิเคราะห์ข้อมูลกำลังไฟ</u>

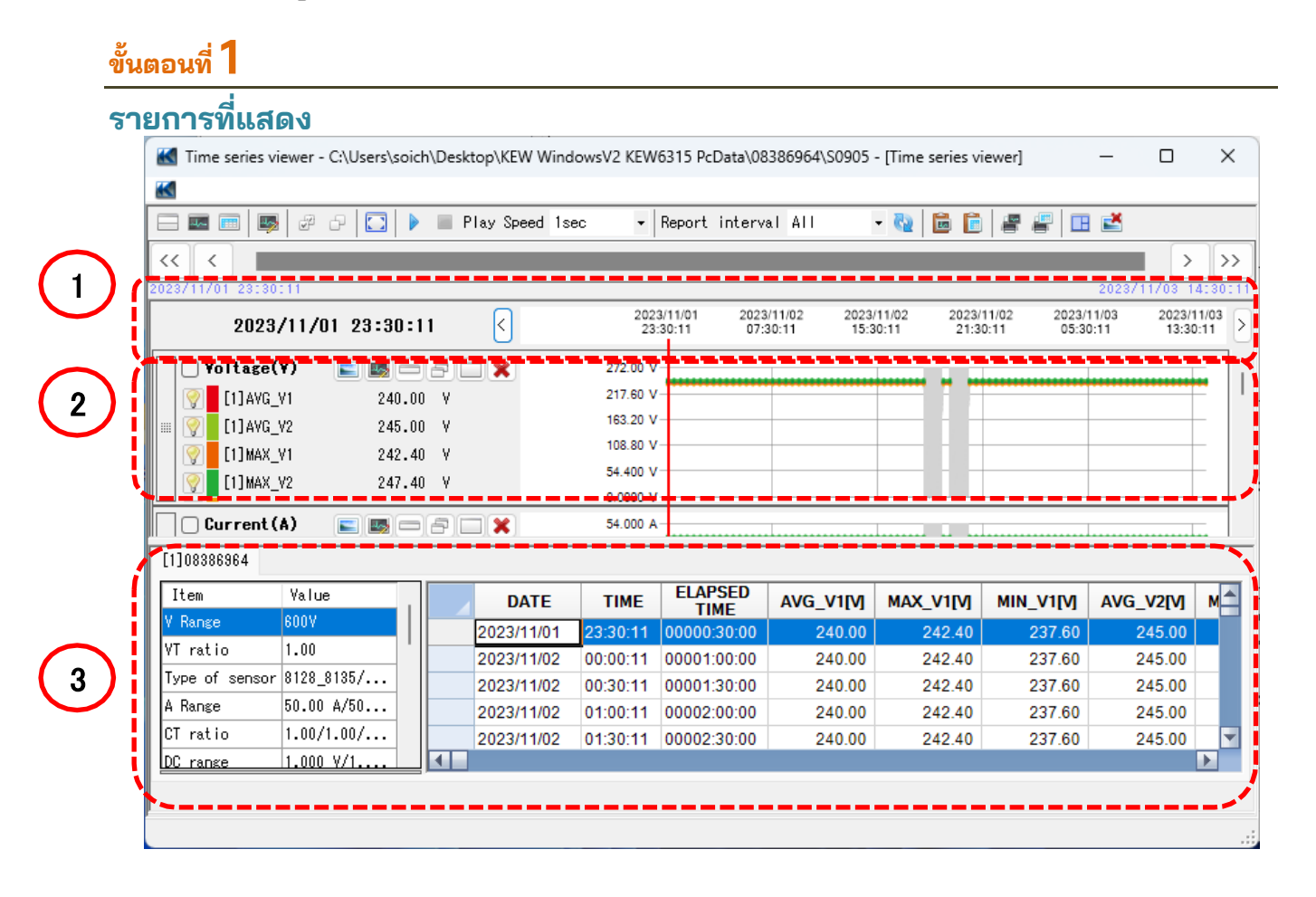

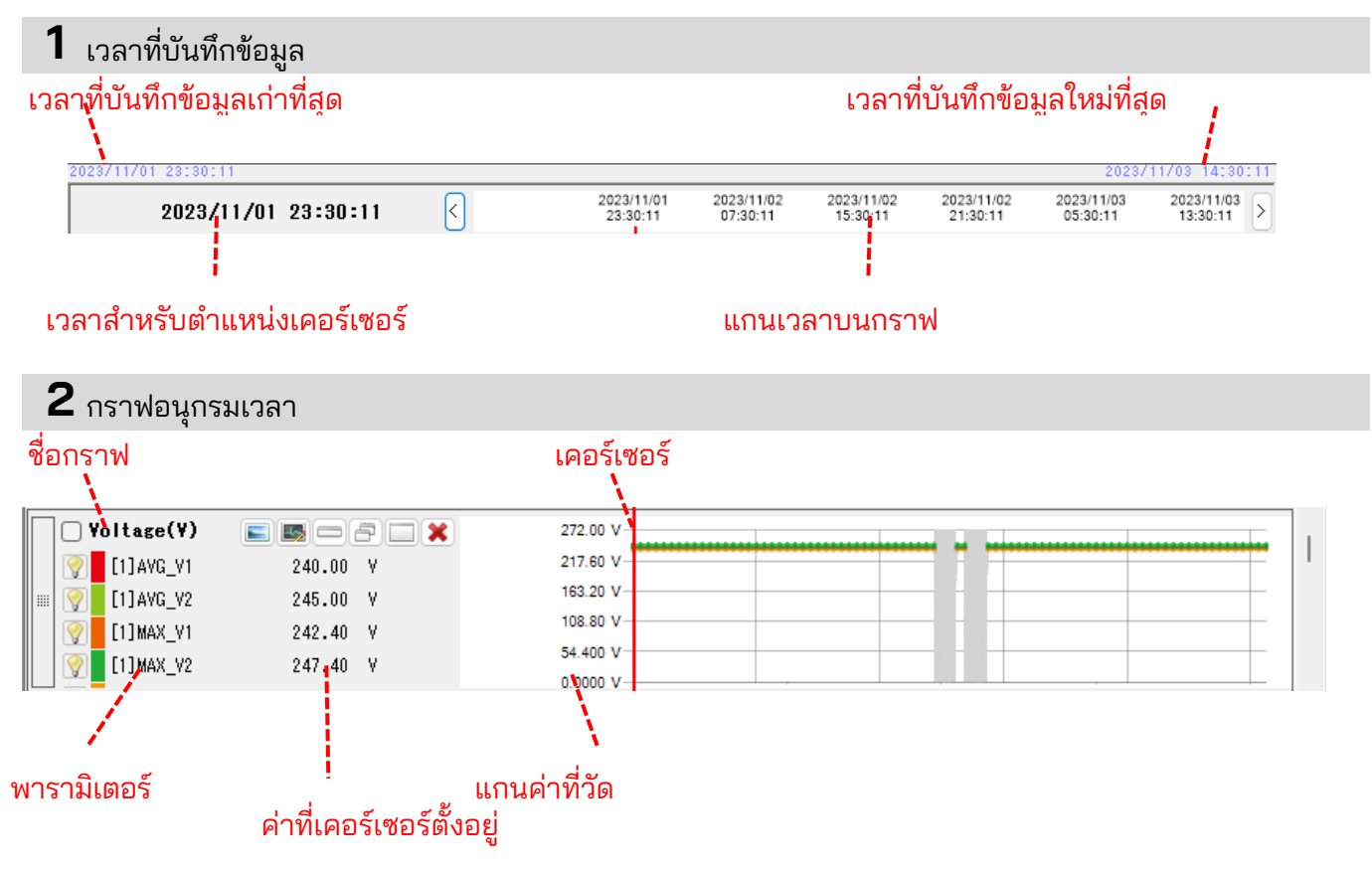

A Range

CT ratio

DC range

50.00 A/50...

1.00/1.00/...

1.000 Y/1..

3 รายการอนุกรมเวลา

#### หมายเลขซีเรียลของ KEW 6315 [1]08386964 ELAPSED TIME Item Value M DATE TIME AVG\_V1[V] MAX\_V1[V] MIN\_V1[V] AVG\_V2[V] V Range 2023/11/01 242.40 23:30:11 1.30 240.00 237.60 245.00 VT ratio 1.00 242.40 2023/11/02 00:00:11 00001:00:00 240.00 237.60 245.00 Type of sensor 8128\_8135/... 2023/11/02 00:30:11 00001:30:00 240.00 242.40 237.60 245.00 A Range 50.00 A/50... 240.00 242.40 245.00 2023/11/02 01:00:11 00002:00:00 237.60 1.00/1.00/... CT ratio 2023/11/02 01:30:11 00002:30:00 240.00 242.40 237.60 245.00 1.000 \/1.. DC range ข้อมูลการวัด รายการอนุกรมเวลา ขั้นตอนที่ 2 ฟังก์ชัน 1 6 9 2 3 4 5 7 8 C:\Users\soich\Desktop\KEW WindowsV2 KEW6315 PcData\08386964\S0905 - [Time series viewer $\times$ Time series viewer Play Speed 1sec - 🗞 💼 💼 🖉 🖽 🛋 -de- Report interval All 10 ▶ > >> << < 4 2023/11/03 13:30:11 2023/11/01 23:30:11 2023/11/03 05:30:11 2023/11/02 07:30:11 2023/11/02 15:30:11 2023/11/02 21:30:11 $\left| \right\rangle$ 2023/11/01 23:30:11 ≥ 🗌 Yoltage(Y) 272.00 V s) (-) (-) (-) 12 11 240.00 V 217.60 V 💡 🛛 [1] AVG\_V1 163.20 V 💡 [1] AVG\_V2 245.00 V 108.80 V [1] MAX\_V1 242.40 V 9 54.400 V [1]MAX\_V2 9 247.40 V 0.0000 V 🗌 Current (A) 54.000 A [1]08386964 ELAPSED TIME Item Value M AVG\_V1[V] MIN\_V1[V] DATE TIME MAX\_V1[V] AVG\_V2[V] V Range 2023/11/01 240.00 242.40 237.60 245.00 VT ratio 1.00 2023/11/02 00:00:11 00001:00:00 240.00 242.40 237.60 245.00 Type of sensor 8128\_8135/...

00001:30:00

01:00:11 00002:00:00

01:30:11 00002:30:00

00:30:11

240.00

240.00

240.00

242.40

242.40

242.40

237.60

237.60

237.60

245.00

245.00

245.00

Ŧ

2023/11/02

2023/11/02

2023/11/02

### 1 การเปลี่ยนเค้าโครงการแสดงผล

เมื่อต้องการแสดงกราฟและรายการบนหน้าจอเดียวในเวลาเดียวกัน: แยกหน้าจอเป็นสองส่วนและแสดงกราฟอนุกรมเวลาในพื้นที่ส่วนบนและข้อมูลรายการในพื้นที่ส่วนล่าง

| Time series vi | ewer - C:\Users\soi | ich\Desk | top\KEW Wind   | owsV2 KEW  | 6315 PcData\08            | 386964\50905             | <ul> <li>[Time series vi</li> </ul> | ewer]                    | - 0                     | ×     |   |
|----------------|---------------------|----------|----------------|------------|---------------------------|--------------------------|-------------------------------------|--------------------------|-------------------------|-------|---|
| <b>**</b>      |                     |          |                |            |                           |                          |                                     |                          |                         |       |   |
|                | 20 🖸 🚺              | 🕨 🗏 P    | Play Speed Ise | ю <b>т</b> | Report interv             | al All                   | - 🍇 🙆 🖻                             | e e 🗉                    | 1                       |       |   |
| << < 🔳         |                     |          |                |            |                           |                          |                                     |                          |                         |       | 5 |
|                | :0                  |          |                |            |                           |                          |                                     |                          | 2023/11/03              |       |   |
| 2023,          | /11/02 08:00:       | 11       | <              | 202<br>23  | 3/11/01 2023<br>30:11 07: | 90:11 2023<br>90:11 15:3 | 11/02 2023/<br>0:11 21:3            | 11/02 2023/<br>0:11 05:3 | 11/03 2023<br>0:11 13:3 | 11/03 | > |
| Voltage(       | Y) 📰 🔤 🗆            | - 21     |                | 272.00 V   | 1                         |                          |                                     |                          |                         | _     |   |
| 🦁 🚺 (1) AYG    | Y1 240.1            | 00 Y     |                | 217.60 V   |                           |                          |                                     |                          |                         | F     | ł |
| 0 F11AVG       | 12 245.1            | 00 V     |                | 163.20 V   | -                         |                          |                                     |                          |                         | - 1   |   |
| CITHAX         | v1 242.             | 40 V     |                | 108.80 V   | -                         |                          |                                     |                          |                         | - 1   |   |
| CITHAX         | 247                 | an v     |                | 54.400 V   |                           |                          |                                     |                          |                         | - 1   |   |
| crymer_        |                     | ** 1     |                | 0.0000 V   |                           | -                        |                                     |                          |                         | -     |   |
| Current (      | A) 📰 📰 🗆            |          | <b>X</b>       | 54.000 A   | 1                         |                          |                                     |                          |                         | E.    |   |
| [1]08386964    |                     |          |                |            |                           |                          |                                     |                          |                         |       | 1 |
| Iten           | Yalue               |          | DATE           | TIME       | ELAPSED<br>TIME           | AVG_V1[V]                | MAX_V1[V]                           | MIN_V1[V]                | AVG_V2[V]               | M     | I |
| V Rance        | 600V                |          | 2023/11/02     | 08:00:11   | 00:00:00:00               | 240.00                   | 242.40                              | 237.60                   | 245.00                  |       |   |
| VT ratio       | 1.00                |          | 2023/11/02     | 08:30:11   | 00009:30:00               | 240.00                   | 242.40                              | 237.60                   | 245.00                  |       | ł |
| Type of sensor | 8128_8135/          |          | 2023/11/02     | 09:00:11   | 00010:00:00               | 240.00                   | 242.40                              | 237.60                   | 245.00                  |       | ł |
| A Range        | 50.00 A/50          |          | 2023/11/02     | 09:30:11   | 00010:30:00               | 240.00                   | 242.40                              | 237.60                   | 245.00                  |       | l |
| CT ratio       | 1.00/1.00/          |          | 2023/11/02     | 10:00:11   | 00011:00:00               | 240.00                   | 242.40                              | 237.60                   | 245.00                  |       | l |
| DC ranke       | 1.000 Y/1           |          |                |            |                           |                          |                                     |                          |                         |       | L |
|                |                     |          |                |            |                           |                          |                                     |                          |                         |       |   |

### 📼 การแสดงกราฟเท่านั้น

กราฟอนุกรมเวลาจะถูกจัดเรียงและแสดงบนหน้าจอเดียว

| 8 📼 📼 💀 🖉        | 🕞 🛄 🕨 🖩 Play Spe | ed Isec • Repor | t interval All | - 😡      | 🖻 Ӗ 📲       | # 🗉 🛃    |          |
|------------------|------------------|-----------------|----------------|----------|-------------|----------|----------|
|                  |                  |                 |                |          |             |          | >        |
| 3/11/01 23:30:11 |                  |                 |                |          | 0000144.000 | 2023/    | 11/03 14 |
| 2023/11/         | 02 08:00:11      | 23:30:11        | 07:30:11       | 15:30:11 | 21:30:11    | 05:30:11 | 13:30:1  |
| Voltage(¥)       |                  | 272.00 V        |                | _        |             |          |          |
| Q [1]AY0 V1      | 240.00 Y         | 217.60 V        |                |          |             | *******  | ******   |
| E13AVG_V2        | 245.00 Y         | 163.20 V        |                |          |             |          |          |
| [1] MAX_V1       | 242.40 Y         | 108.80 V        |                |          |             |          |          |
| [1] MAX_V2       | 247.40 Y         | 54.400 V        |                |          |             |          |          |
|                  |                  | 0.0000 V        |                |          |             |          |          |
| Current(A)       |                  | 04.000 A        |                |          |             |          |          |
| TI JAYU_A1       | 48.000 A         | 43.200 A        |                |          |             |          |          |
| V LI JAYG_A2     | 48.490 A         | 21 600 A        |                |          |             |          |          |
| (1]AYG_43        | 47.500 A         | 10 800 A        |                |          |             |          |          |
| [1]AYG_A4        | 40.010 A         | 0.0000 A        |                |          |             |          |          |
| Act.Per(P)       |                  | 48.918k.W       |                |          | 0.01        |          |          |
| FILLANG P        | 44.600k ¥        | 39.934k W       |                |          | -           | ******   |          |
| 0 [1] AVG P 1    | 28.400k ¥        | 29.950k W       |                | _        |             |          |          |
|                  | 11 5201 1        | 19.967k W       |                |          |             |          |          |
| V 1114VI3 P1 1   |                  |                 |                |          |             |          |          |

การแสดงรายการเท่านั้น แสดงข้อมูลรายการบนหน้าจอเดียว

| - 💷 📼 🛤        | # 0 🖸      | III 1 | lay Speed Is | ec •     | Report interv | al All    | • 🍋 🖬 🖻  | # # E    | 2            | _   |
|----------------|------------|-------|--------------|----------|---------------|-----------|----------|----------|--------------|-----|
| (( ( )         |            |       |              |          |               |           |          |          | >            | Т   |
| 28/11/01 28:80 | :11        |       |              |          |               |           |          |          | 2028/11/08 1 | 4:3 |
| [1]08386964    |            |       |              |          |               |           |          |          |              |     |
| Iten           | Yalue      |       | DATE         | TIME     | ELAPSED       | AVG V1[V] | MAX VIIV | MIN VIIM | AVG V2[V]    | м   |
| Y Renge        | 600Y       |       | 2023/11/02   | 08:00:11 | 00009:00:00   | 240.00    | 242.40   | 237.60   | 245.00       |     |
| YT ratio       | 1.00       |       | 2023/11/02   | 08:30:11 | 00009/30:00   | 240.00    | 242.40   | 237.60   | 245.00       |     |
| Type of sensor | 8128_8135/ |       | 2023/11/02   | 09:00:11 | 00010-00-00   | 240.00    | 242.40   | 237.60   | 245.00       |     |
| A Range        | 50.00 A/50 |       | 2023/11/02   | 09:30:11 | 00010:30:00   | 240.00    | 242.40   | 237.60   | 245.00       |     |
| CT ratio       | 1.00/1.00/ |       | 2023/11/02   | 10:00:11 | 00011:00:00   | 240.00    | 242.40   | 237.60   | 245.00       |     |
| DC range       | 1.000 V/1  |       | 2023/11/02   | 10:30:11 | 00011:30:00   | 240.00    | 242.40   | 237.60   | 245.00       |     |
| Nominal V      | 1007       |       | 2023/11/02   | 11:00:11 | 00012:00:00   | 240.10    | 242.40   | 237.60   | 245.00       |     |
| Frequency      | 50Hz       |       | 2023/11/02   | 11:30:11 | 00012:30:00   | 240.00    | 242.40   | 237.60   | 245.00       |     |
| Viring         | 1P3¥-2     |       | 2023/11/02   | 12:00:11 | 00013:00:00   | 240.00    | 242.40   | 237.60   | 245.00       |     |
| Yersion of     | 3.00,'00   |       | 2023/11/02   | 12:30:11 | 00013:30:00   | 240.00    | 242.40   | 237.60   | 244.90       |     |
| Interval       | 30 min.    |       | 2023/11/02   | 13:00:11 | 00014:00:00   | 240.00    | 242.40   | 237.60   | 245.00       |     |
| Target demand  | 100.0kV    |       | 2023/11/02   | 13:30:11 | 00014:30:00   | 240.00    | 242.40   | 237.60   | 245.00       |     |
| Demand meas    | 30 nin.    |       | 2023/11/02   | 14:00:11 | 00015:00:00   | 240.00    | 242.40   | 237.60   | 245.00       |     |
| TUD and solar  | THD C      |       | 2023/11/02   | 14:30:11 | 00015:30:00   | 240.00    | 242.40   | 237.60   | 245.00       |     |

### 2 การสลับกราฟที่แสดงผล

💵 การแสดงกราฟอื่นๆ

เลือกข้อมูลที่วัดได้ที่คุณต้องการแสดงบนกราฟ

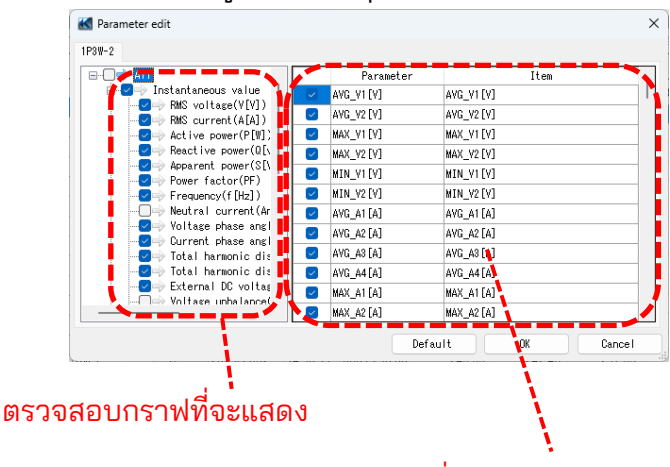

#### ตรวจสอบพารามิเตอร์ที่จะแสดงบนกราฟ

### 3 เลือก/ ยกเลิกการเลือกกราฟ

#### 🖉 การเลือกกราฟทั้งหมด

ทำเครื่องหมายที่กล่องทั้งหมดสำหรับกราฟที่คุณต้องการแสดง

| 🔣 Time series viewer | - C:\Users\soich\Desktop\KEV | V WindowsV2 KEW6        | 815 PcData\08386964\              | S0905 - [Time :        | series viewer]         | -                      |                   | >    |
|----------------------|------------------------------|-------------------------|-----------------------------------|------------------------|------------------------|------------------------|-------------------|------|
| <b>**</b>            |                              |                         |                                   |                        |                        |                        |                   |      |
|                      | 🖓 🚺 🕨 🔳 Play Spe             | ed 1sec 🔹 R             | eport interval All                | - 🚱                    | 🖻 💼 🖉                  | # 🗉 🛃                  |                   |      |
| ~ < <                |                              |                         |                                   |                        |                        |                        |                   |      |
| 2023/11/01 23:30:11  |                              |                         |                                   |                        |                        | 2023                   | /11/03 14         | 1:30 |
| 2023/11/             | 01 23:30:11 <                | 2023/<br>23:3           | 11/01 2023/11/02<br>0:11 07:30:11 | 2023/11/02<br>15:30:11 | 2023/11/02<br>21:30:11 | 2023/11/03<br>05:30:11 | 2023/11<br>13:30: | 1/03 |
| Voltage(V)           |                              | 272.00 V                |                                   |                        |                        |                        |                   |      |
| [1] AVG_V1           | 240.00 V                     | 217.60 V                |                                   |                        |                        |                        |                   |      |
| I] AVG_V2            | 245.00 V                     | 163.20 V                |                                   |                        |                        |                        |                   |      |
| 9 [1] MAX_V1         | 242.40 V                     | 108.80 V-               |                                   |                        |                        |                        |                   |      |
| 🧑 [1] MAX_V2         | 247.40 V                     | 54.400 V                |                                   |                        |                        |                        |                   |      |
|                      |                              | 0.0000 V-               |                                   |                        |                        |                        |                   | -    |
| Current(A)           |                              | 54.000 A                | ••••••                            |                        |                        |                        |                   |      |
| [1]AVG_A1            | 48.010 A                     | 43.200 A                | ••••••                            |                        |                        | ••••••                 |                   | •    |
| II [1]AVG_A2         | 48.500 A                     | 21.600 A                |                                   |                        |                        |                        |                   |      |
| [1]AVG_A3            | 47.500 A                     | 10.800 A                |                                   | _                      |                        |                        |                   |      |
| [1]AVG_A4            | 39.990 A                     | 0.0000 A-               |                                   |                        |                        |                        |                   | _    |
| 🔽 🛃 Act.Pwr(P)       |                              | 49.918k W               |                                   |                        |                        |                        |                   |      |
| [1]AVG_P             | 44.600k W                    | 39.934k W -             |                                   |                        |                        |                        |                   |      |
|                      | 23.400k W                    | 29.950k W               |                                   |                        |                        |                        |                   |      |
| [1] AVG_P1_1         | 11.520k W                    | 19.967k W -             |                                   |                        | -                      | •••••                  |                   | •    |
| 🧑 [1]AVG_P2_1        | 11.880k W                    | 9.9836k W <sup>-1</sup> |                                   |                        | *                      | *********              | ******            | *    |

## 🖓 การยกเลิกเลือกกราฟทั้งหมด

ยกเลิกเลือกในกล่องที่เลือกไว้ทั้งหมด

| Time series viewer  | C:\Users\soich\Desktop\KEW | WindowsV2 KEW6315 Pc   | Data\08386964\         | .S0905 - [Time :       | series viewer]         | -                      |                   | ×    |
|---------------------|----------------------------|------------------------|------------------------|------------------------|------------------------|------------------------|-------------------|------|
|                     | 🖓 🚺 🕨 🔳 Play Speer         | d 1sec 🔹 Report        | interval All           | - 🚱                    | i i a                  | # 🗉 🗳                  | -                 |      |
| << <                |                            |                        |                        |                        |                        |                        | >                 | >    |
| 2023/11/01 23:30:11 |                            |                        |                        |                        |                        | 2023/                  | 11/03 14          | :30  |
| 2023/11/            | D1 23:30:11 <              | 2023/11/01<br>23:30:11 | 2023/11/02<br>07:30:11 | 2023/11/02<br>15:30:11 | 2023/11/02<br>21:30:11 | 2023/11/03<br>05:30:11 | 2023/11<br>13:30: | 1/03 |
| Voltage(V)          |                            | 272.00 V               |                        |                        |                        |                        |                   |      |
| [1] AVG_V1          | 240.00 V                   | 217.60 V               |                        |                        |                        |                        |                   | -    |
| 💷 👰 [1] AVG_V2      | 245.00 V                   | 163.20 V               |                        |                        |                        |                        |                   |      |
| [1] MAX_¥1          | 242.40 V                   | 108.80 V               |                        |                        |                        |                        |                   |      |
| 🥎 [1] MAX_Y2        | 247.40 V                   | 54.400 V               |                        |                        |                        |                        |                   |      |
|                     |                            | 0.0000 V               |                        |                        |                        |                        |                   | _    |
|                     | 40.010                     | 43 200 A               |                        |                        |                        |                        | •••••             |      |
|                     | 40.010 A                   | 32.400 A               |                        |                        |                        |                        | •••••             | 1    |
|                     | 40.000 A                   | 21.600 A               |                        | _                      |                        |                        |                   |      |
|                     | 47.000 A                   | 10.800 A               |                        | _                      |                        |                        |                   |      |
|                     | 33.330 A                   | 0.0000 A               |                        |                        |                        |                        |                   | -    |
| 🗌 Act.Per(P)        |                            | 49.918k W              |                        |                        |                        |                        |                   |      |
| [1] AVG_P           | 44.600k W                  | 39.934k W              |                        |                        |                        |                        |                   | -    |
| 🖩 👰 [1] AVG_P_1     | 23.400k W                  | 29.950k W              |                        |                        |                        |                        |                   | -    |
| [ [1] AVG_P1_1      | 11.520k W                  | 19.967k W              |                        |                        |                        |                        |                   | •    |
| 🛛 👰 [1] AVG_P2_1    | 11.880k W                  | 9.9836k W -            |                        |                        | -                      |                        |                   |      |

#### คลิกขวาที่รายการเพื่อเลือกทุกรายการหรือยกเลิก การเลือกรายการที่เลือก

| 1.61.6  |          |            |
|---------|----------|------------|
| 2 [V] S |          | AVG_V2 [V] |
| 3[V] [  | Soloct A |            |
| 1 [Y]   | Decelor  | +          |
| 2 [V]   | Deselec  |            |
| 3 [V]   |          | MAX_V3[V]  |
|         |          |            |

### 4 การแสดงกราฟในแบบเต็มสเกล

#### 💽 การแสดงกราฟที่เลือกในแบบเต็มสเกล

ข้อมูลทั้งหมดที่บันทึกในรอบระยะเวลาที่ระบุสามารถแสดงบนกราฟได้

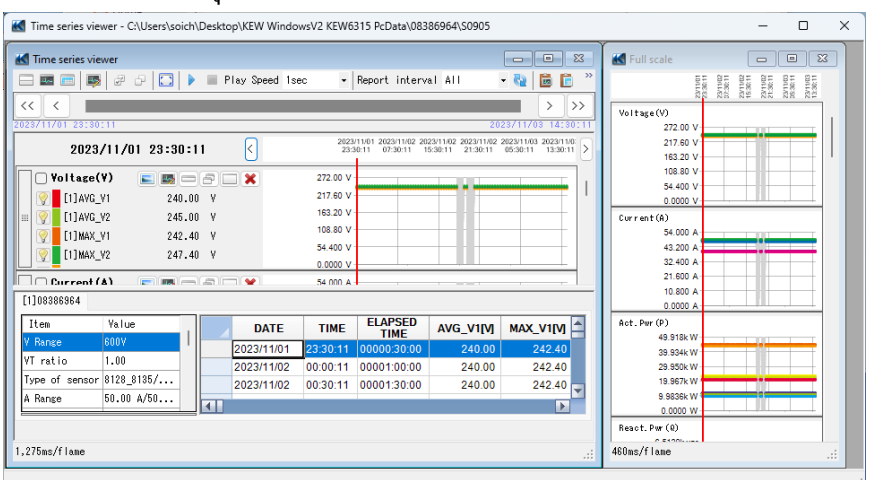

\*การสร้างข้อมูลเต็มรูปแบบอาจต้องใช้เวลานานขึ้น โดยอยู่กับขนาดของข้อมูลที่บันทึก

5 การเปิดใช้งานการเลื่อนอัตโนมัติ

เริ่มการเลื่อนอัตโนมัติ

🔳 หยุดการเลื่อนอัตโนมัติ

Play Speed 1sec

การเปลี่ยนความเร็วในการเลื่อนอัตโนมัติ เคอร์เซอร์จะเลื่อนในความเร็วที่ระบุโดยอัตโนมัติ

### 6 การเปลี่ยนรอบรายงาน

Report interval 1per min 🝷 🍓

#### วิธีการเปลี่ยนรอบรายงาน

เปลี่ยนช่วงการแสดงข้อมูล

### ตัวอย่าง

มีไฟล์ข้อมูลถูกบันทึกทุกวินาที เมื่อเปลี่ยนรอบการรายงานของไฟล์นี้เป็น "1 min" สามารถตรวจสอบข้อมูลได้ในช่วงเวลาต่อไปนี้

#### ข้อมูลจริง

เวลาที่ใช้ไป 0000:00:01 0000:00:02 0000:00:03

0000:60:00 ข้อมูลทั้งหมด 3600 รายการ

#### หลังจากเปลี่ยนช่วงการแสดงผล

เวลาที่ใช้ไป 0000:01:00 0000:02:00 0000:03:00

0000:60:00 ข้อมูลทั้งหมด 60 รายการ

### 7 การคัดลอกไปยังคลิปบอร์ด

#### 🛅 การคัดลอกกราฟ:

คัดลอกกราฟอนุกรมเวลาทั้งหมดที่แสดงไปยังคลิปบอร์ดเป็นภาพ

#### 🛅 การคัดลอกรายการ:

้คัดลอกข้อมูลรายการที่เลือกไปยังคลิปบอร์ดโดยให้ส่วนหัวของแต่ละรายการเป็นข้อมูลข้อความที่คั่น ด้วยแท็บ

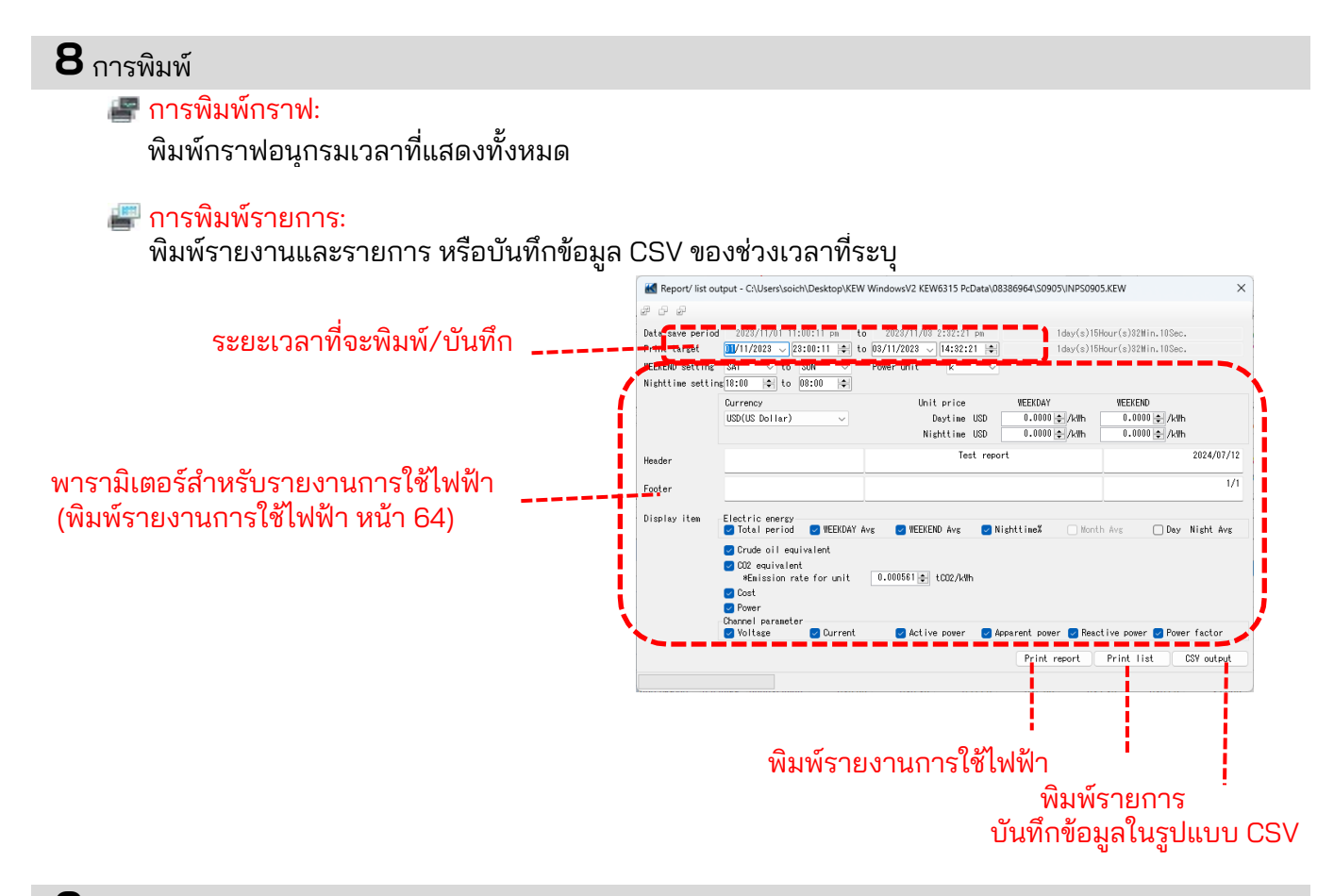

### 9 การจัดเรียงกราฟย่อย

#### 🔲 วิธีการจัดเรียงกราฟย่อยที่แสดง:

จัดระเบียบตัวแสดงอนุกรมเวลาและกราฟย่อยที่แสดง

| Time series viewer - CAUsershadich/Desktep1/KEW WindowsV2 KEW6315 PcData/08388964/S0905                                                                                                    | - 0 ×                                                                                                    | M Time series viewer - C-Wserstacich/Desktop/JEW Windows/V2 KEW6315 PcData/D8380964/S0905                                                                                                    | -    |
|----------------------------------------------------------------------------------------------------|----------------------------------------------------------------------------------------------------|----------------------------------------------------------------------------------------------------|------|
| Image: Second Second                                                                                                    | 1)3et or<br>1)3et or<br>100 to<br>100 to<br>47.490 A<br>100 to<br>100 to | Image: Second second second |      |
| Dots         Data         Data <thdata< th="">         Data         Data         <thd< td=""><td>The case of the case of the ca</td><td>Inter         Value         Date         The State         Mode         Mode           If and L         L/B         L/B         12/0.11         02/0.02         0.40         0.40           Level of more first 12/0.51         0.201         0.201         0.201         0.40         0.40           Level of more first 12/0.51         0.201         0.201         0.201         0.40         0.40           Level of more first 12/0.51         0.001         0.001         0.000         0.40         0.40           Level of first         0.011         0.011         0.001         0.000         0.40         0.40           Level of first         0.011         0.011         0.011         0.001         0.40         0.40</td><td>****</td></thd<></thdata<> | The case of the case of the ca                                                                                                    | Inter         Value         Date         The State         Mode         Mode           If and L         L/B         L/B         12/0.11         02/0.02         0.40         0.40           Level of more first 12/0.51         0.201         0.201         0.201         0.40         0.40           Level of more first 12/0.51         0.201         0.201         0.201         0.40         0.40           Level of more first 12/0.51         0.001         0.001         0.000         0.40         0.40           Level of first         0.011         0.011         0.001         0.000         0.40         0.40           Level of first         0.011         0.011         0.011         0.001         0.40         0.40                                                                                                    | **** |

การปิดกราฟย่อยที่เปิดอยู่ทั้งหมด: ปิดกราฟย่อยที่เปิดอยู่ทั้งหมด

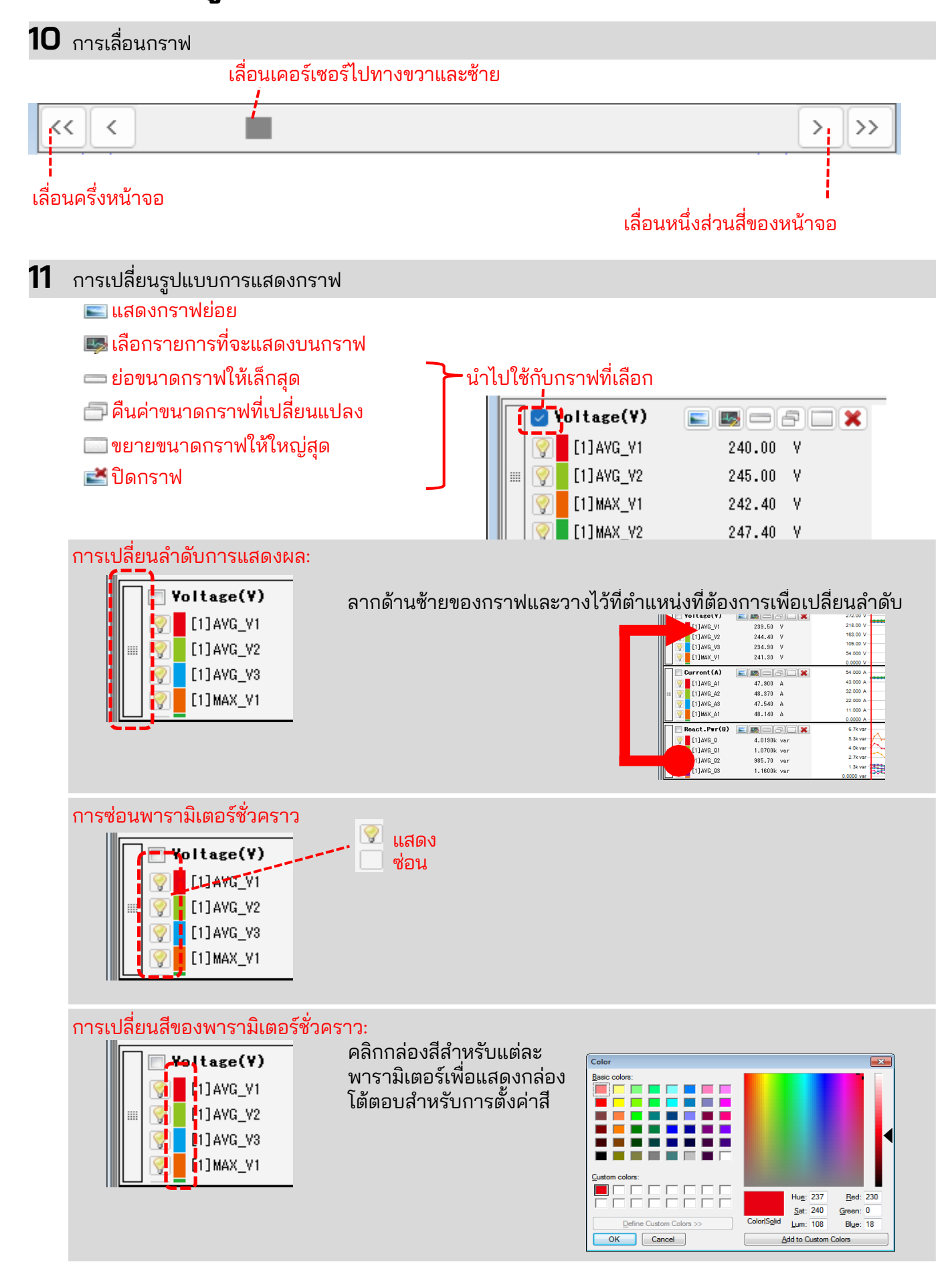

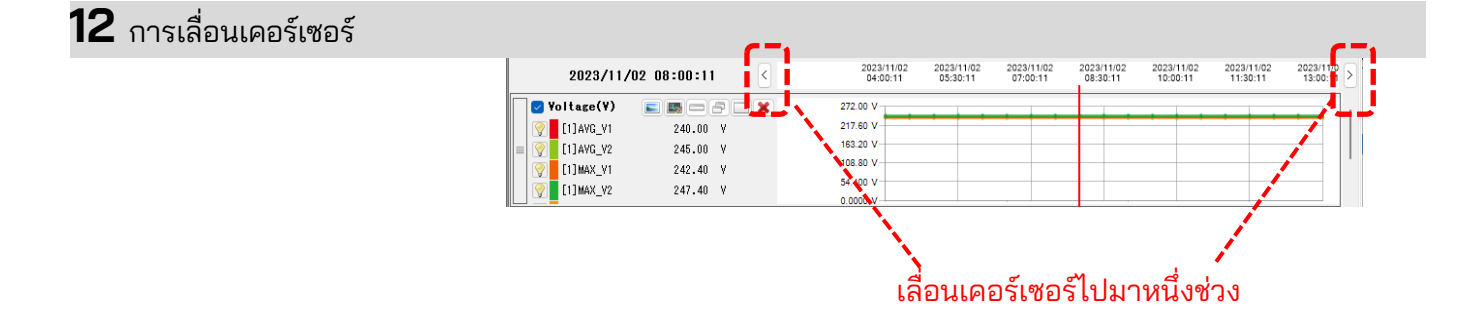

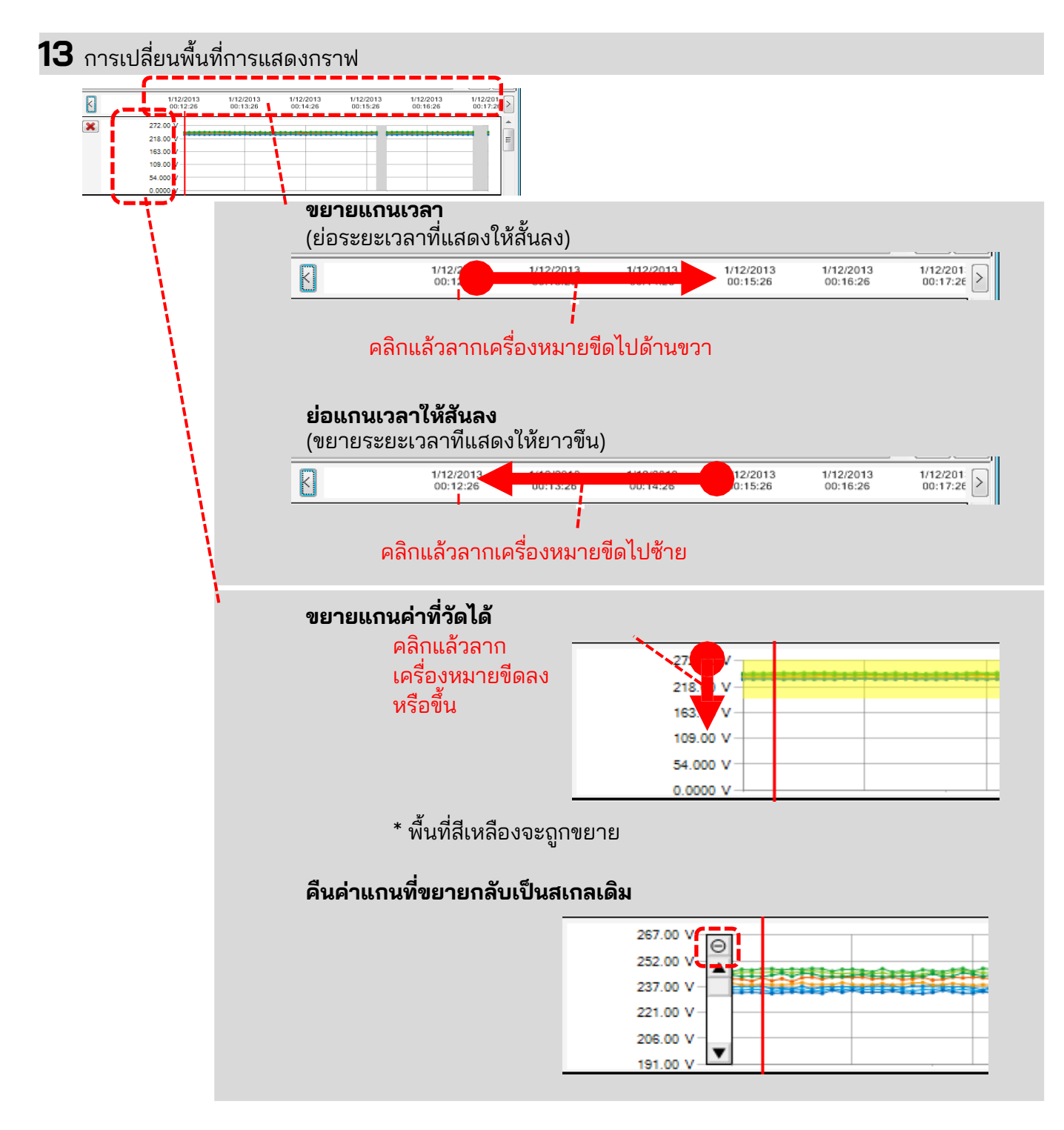

### ขั้นตอนที่ 3

#### การแสดงกราฟย่อย

1 การแสดงผลเวกเตอร์

แสดงค่า rms และมุมเฟสด้วยเวกเตอร์สำหรับตำแหน่งเคอร์เซอร์ (เฉพาะมุมเฟสของแรงดันไฟหรือกระแสไฟฟ้าเท่านั้น)

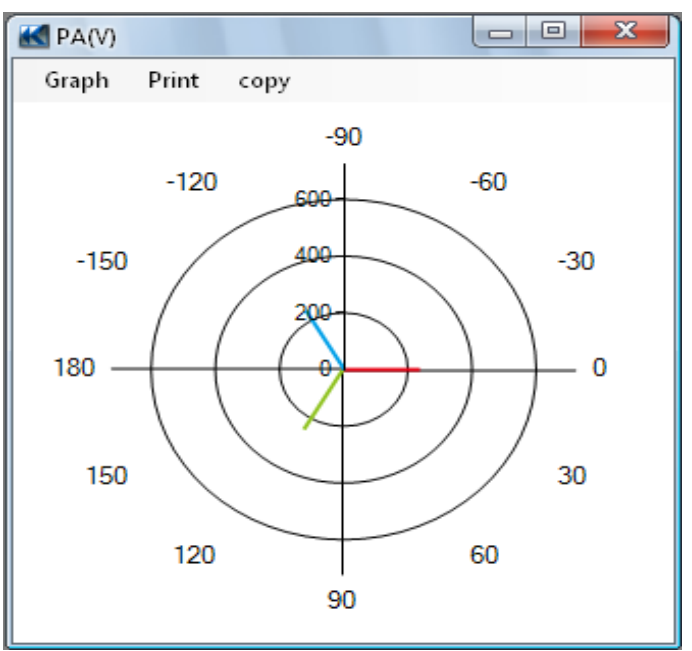

### 2 ค่าเคอร์เซอร์

แสดงค่าที่วัดได้สำหรับตำแหน่งเคอร์เซอร์ในหน้าต่างขนาดใหญ่ (ยกเว้นมุมเฟสแรงดันและกระแสไฟฟ้า)

| 🔣 Voltage(V) |                 |           |
|--------------|-----------------|-----------|
| [1]AVG_V1    | [1]AVG_V2       | [1]AVG_V3 |
| 239.50 V     | <b>244.40 V</b> | 234.90 V  |
| [1]MAX_V1    | [1]MAX_V2       | [1]MAX_V3 |
| 241.30 V     | <b>245.70 V</b> | 236.60 ¥  |
| [1]MIN_V1    | [1]MIN_V2       | [1]MIN_V3 |
| 238.80 V     | 243.60 V        | 233.10 V  |

### <u>การวิเคราะห์ข้อมูลฮาร์โมนิก</u>

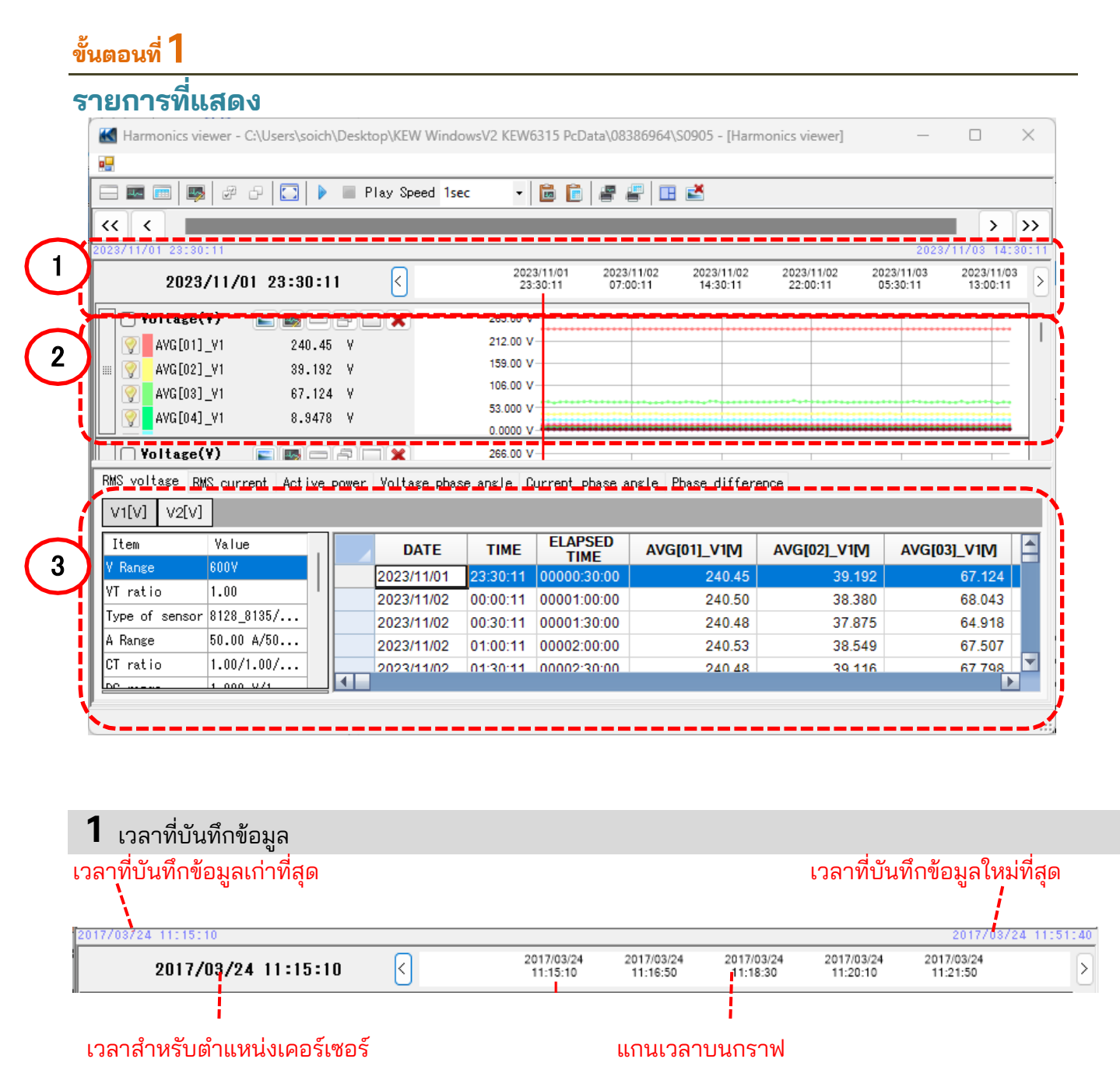

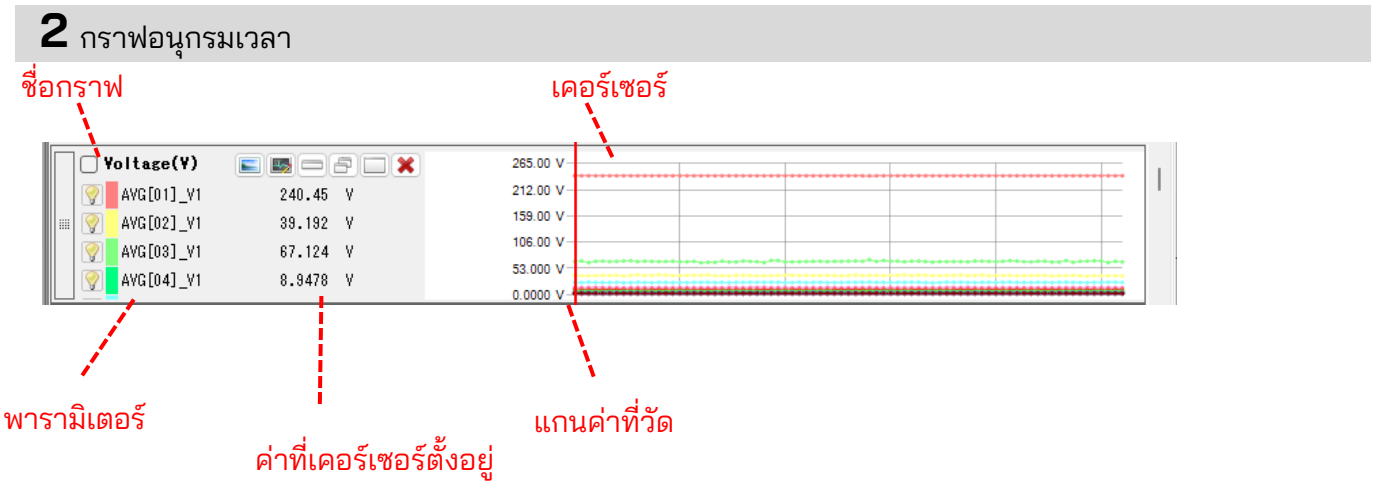

### 3 รายการอนุกรมเวลา

### ชื่อรายการ

| AS voltage RMS current Active power Voltage phase angle Current phase angle Phase difference |            |   |  |            |          |                 |               |               |                                       |   |
|----------------------------------------------------------------------------------------------|------------|---|--|------------|----------|-----------------|---------------|---------------|---------------------------------------|---|
| V1[V] V2[V]                                                                                  |            |   |  |            |          |                 |               |               |                                       |   |
| Item                                                                                         | Value      | 1 |  | DATE       | TIME     | ELAPSED<br>TIME | AVG[01]_V1[V] | AVG[02]_V1[V] | AVG[03]_V1[V]                         | 2 |
| V Range                                                                                      | 600V       | Ш |  | 2023/11/01 | 23:30:11 | 00000:30:00     | 240.45        | 39.192        | 67.124                                |   |
| VT ratio                                                                                     | 1.00       | 1 |  | 2023/11/02 | 00:00:11 | 00001:00:00     | 240.50        | 38.380        | 68.043                                |   |
| Type of sensor                                                                               | 8128_8135/ |   |  | 2023/11/02 | 00:30:11 | 00001:30:00     | 240.48        | 37.875        | 64.918                                |   |
| A Range 🖊                                                                                    | 50.00 A/50 |   |  | 2023/11/02 | 01:00:11 | 00002:00:00     | 240.53        | 38.549        | 67.507                                |   |
| CT ratig                                                                                     | 1.00/1.00/ |   |  | 2023/11/02 | 01:30:11 | 00002:30:00     | 210 48        | 39 116        | 67 798                                |   |
| DC                                                                                           | 1 000 9/1  |   |  |            |          |                 |               |               | • • • • • • • • • • • • • • • • • • • |   |

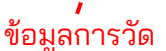

รายการอนุกรมเวลา

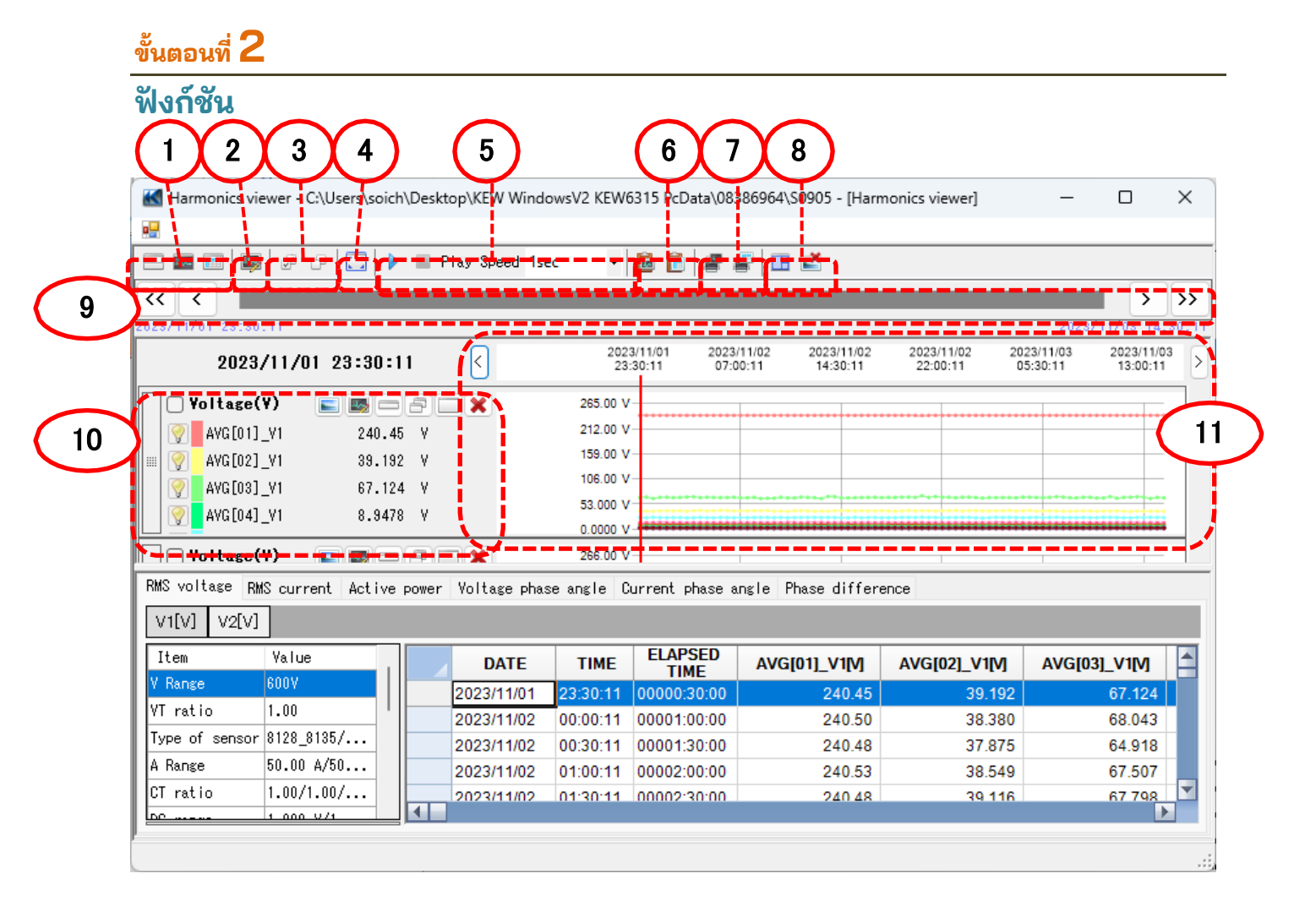

### 1 การเปลี่ยนเค้าโครงการแสดงผล

เมื่อต้องการแสดงกราฟและรายการบนหน้าจอเดียวในเวลาเดียวกัน: แยกหน้าจอเป็นสองส่วนและแสดงกราฟอนุกรมเวลาในพื้นที่ส่วนบนและข้อมูลรายการในพื้นที่ส่วนล่าง

| 3 📾 🖻 🐺 🖉 🖓 🚺 🕨                | Play Speed 1:    | sec •       | 🖻 🖻 🖉 I                    | e 🗈 🛃             |                             |                                      |         |
|--------------------------------|------------------|-------------|----------------------------|-------------------|-----------------------------|--------------------------------------|---------|
| < <                            |                  |             |                            |                   |                             | >                                    | T       |
| 3/11/01 23:30:11               |                  |             |                            |                   |                             | 2028/11/03 14                        | å       |
| 2023/11/01 23:30:11            | <                | 202:<br>23  | 0/11/01 2023<br>30:11 07:0 | 0:11 14:30:11     | 2023/11/02 20<br>22:00:11 0 | 23/11/03 2023/11/<br>5:30:11 13:00:1 | 03<br>1 |
| 🗌 Yoltage(Y) 🛛 🛌 📾 🖂 :         | 9 🗆 🗙            | 265.00 V    |                            |                   |                             |                                      |         |
| AVG[01]_V1 240.45              | v                | 212.00 V    |                            |                   |                             |                                      |         |
| AVG[02]_Y1 39.192              | Y .              | 159.00 V    |                            |                   |                             |                                      |         |
| Q AVG[03] Y1 67.124            | v                | 105.00 V    |                            |                   |                             |                                      |         |
| AVG[04] Y1 8,8478              | Y                | 53.000 V    |                            |                   |                             |                                      |         |
|                                |                  | 0.0000 V    |                            |                   |                             |                                      | 4       |
| 🗌 Yoltage(Y) 📄 📰 🥅             | 5 🖂 🗙            | 266.00 V    |                            |                   |                             |                                      |         |
|                                |                  | 212 BD V    |                            |                   |                             |                                      | -       |
| S voltage RMS current Active p | over Voltage pha | ase angle O | urrent phase a             | ngle Phase differ | ince                        |                                      |         |
| n[v] v2[v]                     |                  |             |                            |                   |                             |                                      |         |
| ten Yalue                      | DATE             | TIME        | ELAPSED<br>TIME            | AVG[01]_V1[V]     | AVG[02]_V1[V]               | AVG[03]_V1[V]                        | T       |
| Range BUUY                     | 2023/11/01       | 23:30:11    | 00000:30:00                | 240.45            | 39.192                      | 67.124                               |         |
| ratio 1.00                     | 2023/11/02       | 00:00:11    | 00001:00:00                | 240.50            | 38.380                      | 68.043                               |         |
| pe of sensor 8128_8135/        | 2023/11/02       | 00:30:11    | 00001:30:00                | 240.48            | 37.875                      | 64.918                               |         |
| -                              |                  |             |                            |                   |                             |                                      |         |
| Range 50.00 A/50               | 2023/11/02       | 01:00:11    | 00002:00:00                | 240.53            | 38.549                      | 67.507                               |         |

#### 📼 การแสดงกราฟเท่านั้น

กราฟอนุกรมเวลาจะถูกจัดเรียงและแสดงบนหน้าจอเดียว

| -                                                                                                    |                                                                                                    |                                                                                                    |                        |                        |                        |                        |                        |
|----------------------------------------------------------------------------------------------------|----------------------------------------------------------------------------------------------------|----------------------------------------------------------------------------------------------------|------------------------|------------------------|------------------------|------------------------|------------------------|
| - 🖿 🛅 👼 🖉                                                                                                    | ි 📴 🕨 🖩 Play Spa                                                                                                    | ed 1sec 🛛 👻 🛅                                                                                                    | 880                    | 1 🛃                    |                        |                        |                        |
|                                                                                                    |                                                                                                    |                                                                                                    |                        |                        |                        |                        | >                      |
|                                                                                                    |                                                                                                    |                                                                                                    |                        |                        |                        |                        |                        |
| 2023/11/0                                                                                                    | 11 23:30:11 <                                                                                                    | 2023/11/01<br>23:30:11                                                                                                    | 2023/11/02<br>07:00:11 | 2023/11/02<br>14:30:11 | 2023/11/02<br>22:00:11 | 2023/11/03<br>05:30:11 | 2023/11/03<br>13:00:11 |
| Voltage(¥)                                                                                                    | E E - 8 - X                                                                                                    | 265.00 V                                                                                                    |                        |                        |                        |                        |                        |
| AVG[01]_V1                                                                                                    | 240.45 Y                                                                                                    | 212.00 V                                                                                                    |                        |                        |                        |                        |                        |
| AVG[02]_V1                                                                                                    | 39.192 Y                                                                                                    | 159.00 V                                                                                                    |                        |                        |                        |                        |                        |
|                                                                                                    |                                                                                                    |                                                                                                    |                        |                        |                        |                        |                        |
| AVG[03]_VI                                                                                                    | 67.124 Y                                                                                                    | 108.00 V                                                                                                    |                        |                        |                        |                        |                        |
| AVG[03]_VI           AVG[04]_VI                                                                                                    | 67.124 Y<br>8.8478 Y                                                                                                    | 108.00 V<br>53.000 V                                                                                                    |                        |                        |                        |                        |                        |
| AVG[08]_VI<br>AVG[04]_V1                                                                                                    | 67.124 Y<br>8.8478 Y                                                                                                    | 108.00 V<br>53.000 V<br>0.0000 V                                                                                                  |                        |                        |                        |                        |                        |
| AVG[03]_VI<br>AVG[04]_VI<br>Voltage(Y)                                                                                                    | 67.124 Y<br>8.8478 Y                                                                                                    | 108.00 V<br>53.000 V<br>0.0000 V<br>266.00 V                                                                                      |                        |                        |                        |                        |                        |
| Yoltage(Y)           Yoltage(Y)           Yoltage(Y)                                                                                                    | 67.124 Y<br>8.8478 Y<br>E E X<br>241.46 Y                                                                                                    | 106.00 V<br>53.000 V<br>0.0000 V<br>266.00 V<br>212.80 V                                                                          |                        |                        |                        |                        |                        |
| • AVG[03]_VI                 • AVG[04]_VI                 • Voltase(Y)                 • AvG[01]_V2                 • AvG[02]_V2                                                                                                    | 67.124 Y<br>8.8478 Y<br>E E C C C C C C C C C C C C C C C C C C                                                                                                    | 106.00 V<br>53.000 V<br>0.0000 V<br>268.00 V<br>212.80 V<br>159.60 V                                                              |                        |                        |                        |                        |                        |
| Yoltase(Y)           Yoltase(Y)                                                                                                    | 67.124 Y<br>8.8478 Y<br>241.46 Y<br>88.152 Y<br>67.786 Y                                                                                                    | 108.00 V<br>53.000 V<br>266.00 V<br>212.80 V<br>159.60 V<br>108.40 V                                                              |                        |                        |                        |                        |                        |
| AVG[03]_V1           AVG[04]_V1           Voltage(V)           AVG[01]_V2           AVG[02]_V2           AVG[03]_V2           AVG[04]_V2                                                                                                    | 67.124 Y<br>8.8478 Y<br>241.46 Y<br>83.152 Y<br>67.766 Y<br>8.8618 Y                                                                                                    | 108.00 V<br>53.000 V<br>268.00 V<br>212.80 V<br>159.80 V<br>108.40 V<br>53.200 V                                                  |                        |                        |                        |                        |                        |
| Y         AV6 (02)_V1           Y         AV6 (04)_V1           Y         AV6 (04)_V1           Y         AV6 (04)_V1           Y         AV6 (04)_V1           Y         AV6 (04)_V2           AV6 (04)_V2         XV6 (04)_V2           XV6 (04)_V2         XV6 (04)_V2                                                                                                    | 67.124 Y<br>8.8478 Y<br>241.46 Y<br>83.152 Y<br>67.786 Y<br>8.8619 Y                                                                                                    | 108.00 V<br>55.000 V<br>268.00 V<br>212.80 V<br>159.80 V<br>108.40 V<br>55.200 V<br>0.0000 V                                      |                        |                        |                        |                        |                        |
| Yolds:         Yolds:         Yolds:< | 67.124 ¥<br>8.8478 ¥<br>241.46 ¥<br>83.152 ¥<br>67.786 ¥<br>8.8619 ¥                                                                                                    | 108.00 V<br>0.000 V<br>206.00 V<br>212.80 V<br>108.40 V<br>108.40 V<br>0.000 V<br>0.000 V                                         |                        |                        |                        |                        |                        |
| Y         AVG[08]_V1           Y         AVG[04]_V1           Y         V0[14gc(Y)           Y         AVG[04]_V1           Y         AVG[04]_V1           Y         AVG[04]_V2           X         AVG[04]_V2           X         AVG[04]_V2           Current(A)         Y           AVG[01]_41                                                                                                    | 67.124 Y<br>8.5478 Y<br>241.46 Y<br>95.192 Y<br>8.5193 Y<br>8.5193 Y                                                                                                    | 108.00 V<br>55.000 V<br>20000 V<br>2260.00 V<br>159.80 V<br>108.40 V<br>0.0000 V<br>0.0000 V<br>40.000 A<br>40.000 A              |                        |                        |                        |                        |                        |
| Y         AVG[08]_V1           Y         AVG[04]_V1           Y         Volteco(Y)           AVG[01]_V2           Y         AVG[04]_V1           Y         Volteco(Y)           Y         AVG[04]_V2           Y         AVG[04]_V2           Y         AVG[04]_V2           Current(A)         Y           Y         AVG[02]_A1                                                                                                    | 67.124 Y<br>8.5478 Y<br>241.46 Y<br>83.152 Y<br>67.768 Y<br>8.1619 Y<br>8.1619 Y<br>40.473 A<br>7.6105 A                                                                                                    | 108.00 V<br>55.000 V<br>266.00 V<br>212.80 V<br>158.80 V<br>158.80 V<br>53.200 V<br>54.000 A<br>44.200 A<br>52.400 A              |                        |                        |                        |                        |                        |
| Y         AVG[08]_V1           Y         AVG[08]_V1           Y         AVG[08]_V1           Y         AVG[08]_V1           Y         AVG[08]_V2           Y         AVG[08]_V2           Y         AVG[08]_V2           Y         AVG[08]_V2           Y         AVG[08]_V2           Y         AVG[08]_V2           Y         AVG[08]_V2           Y         AVG[08]_V2           Y         AVG[08]_V2           Y         AVG[08]_V2                                                                                                    | 67,124 V<br>8,3473 V<br>241,46 V<br>83,152 V<br>67,788 V<br>8,5813 V<br>8,5813 V<br>8,6813 V<br>8,6814 V<br>8,6813 V<br>8,6814 V<br>8,6814 V<br>8,6 | 108.00 V<br>53.000 V<br>266.00 V<br>1268.00 V<br>158.00 V<br>158.00 V<br>53.200 V<br>54.000 Å<br>54.000 Å<br>32.200 Å<br>21.800 Å |                        |                        |                        |                        |                        |

การแสดงรายการเท่านั้น แสดงข้อมูลรายการบนหน้าจอเดียว

| <del>.</del>   |               |       |                 |              |                |                      |               |               |      |
|----------------|---------------|-------|-----------------|--------------|----------------|----------------------|---------------|---------------|------|
| - = = =        | e e 🖸         |       | Play Speed 1s   | к •          | 668            | P 🗉 🛃                |               |               | _    |
|                |               |       |                 |              |                |                      |               |               | Т    |
| 28/11/01 23:30 | :11           |       |                 |              |                |                      |               | 2023/11/03 14 | - 10 |
| an ention 200  | Coursest tota |       | ar Vallana pha  | no envilo d  | weed abase a   | nale Phase differe   |               |               | -    |
| untral motul   |               | 0 PU# | er vorcage pris | 50 0116 10 1 | AUTOIL PIRSE 6 | ingre ininge unifere | 100           | _             | ä    |
| VILVI V2VI     |               |       |                 |              |                |                      |               |               |      |
| Item           | Yalue         |       | DATE            | TIME         | ELAPSED        | AVG[01]_V1[V]        | AVG[02]_V1[V] | AVG[03]_V1[V] |      |
| V Range        | 600Y          |       | 2023/11/01      | 23:30:11     | 00000:30:00    | 240.45               | 39,192        | 67.124        | П    |
| VT ratio       | 1.00          |       | 2023/11/02      | 00:00:11     | 00001:00:00    | 240.50               | 38.380        | 68.043        | П    |
| Type of sensor | 8128_8185/    |       | 2023/11/02      | 00:30:11     | 00001:30:00    | 240.48               | 37.875        | 64.918        |      |
| A Range        | 50.00 A/50    |       | 2023/11/02      | 01:00:11     | 00002:00:00    | 240.53               | 38.549        | 67.507        |      |
| CT ratio       | 1.00/1.00/    |       | 2023/11/02      | 01:30:11     | 00002:30:00    | 240.48               | 39,116        | 67,798        | Т    |
| DC range       | 1.000 V/1     |       | 2023/11/02      | 02:00:11     | 00003:00:00    | 240.52               | 38,718        | 66.986        | Т    |
| Nominal V      | 1007          |       | 2023/11/02      | 02:30:11     | 00003:30:00    | 240.50               | 39,315        | 67,201        | T    |
| Frequency      | 50Hz          |       | 2023/11/02      | 03:00:11     | 00004:00:00    | 240.48               | 37.798        | 68.028        | T    |
| Viring         | 1P3V-2        |       | 2023/11/02      | 03:30:11     | 00004:30:00    | 240.50               | 39.085        | 68.656        | T    |
| Version of     | 3.00,'00      |       | 2023/11/02      | 04:00:11     | 00005:00:00    | 240.47               | 39.867        | 66.986        | T    |
| Interval       | 80 min.       |       | 2023/11/02      | 04:30:11     | 00005:30:00    | 240.47               | 38.580        | 67.844        | T    |
| REC Start      | 2023/11/01    |       | 2023/11/02      | 05:00:11     | 00006:00:00    | 240.52               | 38.917        | 67.170        | Π    |
| REC End        | 2023/11/03    |       | 2023/11/02      | 05:30:11     | 00006:30:00    | 240.47               | 40.158        | 66.864        | T    |
| ID no.         | 00-001        |       | 0000144100      | 00.00.44     | 00007-00-00    | 010.17               | 20.002        | A7.404        | Ц    |

### 2 การสลับกราฟที่แสดงผล

| 📭 <mark>การแสดงกราฟอื่นๆ</mark><br>เลือกข้อมูลที่วัดได้ที่คุณต้องการแสดงบนกราฟ |   |  |
|--------------------------------------------------------------------------------|---|--|
| a Parameter edit                                                               | × |  |

| Harmonics          |      |               | ICEIII         |
|--------------------|------|---------------|----------------|
|                    |      | AVG[01]_V1[V] | AVG[01]_V1[V]  |
| BMS current (A[A]) |      | AVG[02]_V1[V] | AVG[02]_V1[V]  |
|                    |      | AVG[03]_V1[V] | AVG[03]_V1[V]  |
|                    |      | AVG[04]_V1[V] | AVG[04]_V1[V]  |
| Phase difference   |      | AVG[05]_V1[V] | AVG[05]_V1[V]  |
|                    |      | AVG[06]_V1[V] | AVG[06]_V1[V]  |
|                    |      | AVG[07]_V1[V] | AVG[07]_V1[V]  |
|                    |      | AVG[08]_V1[V] | AVG[08]_V1[V]  |
|                    |      | AVG[09]_V1[V] | AVG[09]_V1[V]  |
|                    |      | AVG[10]_V1[V] | AVG[10]_V1[V]  |
|                    |      | AVG[11]_V1[V] | AVG[11]_V1[V]  |
|                    |      | AVG[12]_V1[V] | AVG[12]_V1[V]  |
| i                  |      |               |                |
|                    |      | Def           | ault OK Cancel |
| 4                  |      |               | <u> </u>       |
| าสถาเกราฟที่จะ     | แส   | ดง            |                |
|                    | 0001 |               | 1              |

คลิกขวาที่รายการเพื่อเลือกทุกรายการหรือยกเลิก การเลือกรายการที่เลือก

| 1_01101       | AVG[02]_V1[V] |
|---------------|---------------|
| ]_V1[V]       | AVC[03] V1[V] |
| ]_V Select Al |               |
| ]_V Deselect  |               |
| ]_V Select of | ld orders.    |
| ]_V Select ev | ven orders.   |
| 1 V1 [V]      | AVG[08] V1[V] |

#### 3 เลือก/ ยกเลิกการเลือกกราฟ

൙ การเลือกกราฟทั้งหมด

ทำเครื่องหมายที่กล่องทั้งหมดสำหรับกราฟที่คุณต้องการแสดง

ตรวจสอบพารามิเตอร์ที่จะแสดงบนกราฟ

| K Harmonics viewer - | C:\Users\soich\Desktop\KEW Win | dowsV2 KEW6315 Pc      | Data\08386964          | \S0905 - [Harm         | onics viewer]          | -                      |                    |
|----------------------|--------------------------------|------------------------|------------------------|------------------------|------------------------|------------------------|--------------------|
|                      |                                |                        |                        |                        |                        |                        |                    |
|                      | 🕞 🚺 🕨 🗏 Play Speed 1           | sec 🔹 🗎 📔              | 88                     | 1 🛃                    |                        |                        |                    |
| << < _               |                                |                        |                        |                        |                        |                        | >                  |
| 2023/11/01 23:30:11  |                                |                        |                        |                        |                        | 2023                   | /11/03 14          |
| 2023/11/             | 01 23:30:11 <                  | 2023/11/01<br>23:30:11 | 2023/11/02<br>07:00:11 | 2023/11/02<br>14:30:11 | 2023/11/02<br>22:00:11 | 2023/11/03<br>05:30:11 | 2023/11<br>13:00:1 |
| Voltage(V)           |                                | 265.00 V               |                        |                        |                        |                        |                    |
| AVG[01]_V1           | 240.45 V                       | 212.00 V               |                        |                        |                        |                        |                    |
|                      | 89.192 V                       | 159.00 V               |                        |                        |                        |                        |                    |
| AVG[03]_V1           | 67.124 V                       | 106.00 V               |                        |                        |                        |                        |                    |
| Q AVG[04]_V1         | 8.9478 V                       | 53.000 V               |                        |                        |                        |                        |                    |
|                      |                                | 00000                  |                        |                        |                        |                        |                    |
|                      |                                | 200.00 V               | •••••                  | •••••                  | •••••                  | •••••                  | •••••              |
| AVG[01]_V2           | 241.46 V                       | 159.60 V               |                        |                        |                        |                        |                    |
| AVG[U2]_V2           | 39.192 V                       | 106.40 V               |                        |                        |                        |                        |                    |
| AVG[03]_V2           | 67.766 Y                       | 53.200 V               |                        |                        |                        |                        |                    |
| AVG[04]_V2           | 8.3613 V                       | 0.0000 V               | *****                  | ******                 | ******                 | *****                  | ******             |
| 🔽 🗹 Current (A)      |                                | 54.000 A               |                        |                        |                        |                        |                    |
| AVG[01]_A1           | 48.473 A                       | 43.200 A               |                        |                        |                        |                        |                    |
|                      | 7.6105 A                       | 32.400 A               |                        |                        |                        |                        |                    |
| AVG[03]_A1           | 13.389 A                       | 21.600 A               |                        |                        |                        |                        |                    |
| AVG[04] A1           | 1.7998 A                       | 10.800 A               |                        |                        |                        |                        |                    |

### การยกเลิกเลือกกราฟทั้งหมด ยกเลิกเลือกในกล่องทีเลือกไว้ทั้งหมด

| - 📼 📼 👼 🔗           | 🖓 🖸 🕨 🔳 Play Speed               | 1sec 🔻 🐻 📴 🖉 🔚 🔛 🞽                                                                                               |
|---------------------|----------------------------------|----------------------------------------------------------------------------------------------------|
| << < _              |                                  |                                                                                                    |
| 2023/11/01 23:30:11 |                                  | 2023/11/03                                                                                                    |
| 2023/11/            | /01 23:30:11 <                   | 2023/11/01 2023/11/02 2023/11/02 2023/11/02 2023/11/03 2023<br>23:30:11 07:00:11 14:30:11 22:00:11 05:30:11 13:0 |
| Voltage(¥)          |                                  | 265.00 V                                                                                                    |
| AVG[01]_V1          | 240.45 V                         | 212.00 V                                                                                                    |
|                     | 39.192 V                         | 159.00 V                                                                                                    |
| AVG[03]_V1          | 67.124 V                         | 106.00 V                                                                                                    |
| AVG[04]_V1          | 8.9478 V                         | 53.000 V                                                                                                    |
|                     |                                  | 0.0000 V                                                                                                    |
| () fortage(f)       |                                  | 266.00 V                                                                                                    |
| AVGL01J_V2          | 241.46 V                         | 212.60 V                                                                                                    |
| III Y AVGL02J_V2    | 39.192 V                         | 106.40 V                                                                                                    |
| AAC[03]_A5          | 67.766 V                         | 53.200 V                                                                                                    |
| AYGLU4J YZ          | 8.9619 V                         | 0.0000 V                                                                                                    |
|                     |                                  | 54.000 A                                                                                                    |
| Current(A)          |                                  |                                                                                                    |
| Current (A)         | 48.473 A                         | 43.200 A                                                                                                    |
| Current (A)         | 48.473 A<br>7.6105 A             | 43.200 A<br>32.400 A                                                                                             |
| Current (A)         | 48.473 A<br>7.6105 A<br>13.388 A | 43 200 A<br>32 400 A<br>21 600 A                                                                                 |

### 4 การแสดงกราฟในแบบเต็มสเกล

#### การแสดงกราฟที่เลือกในแบบเต็มสเกล ข้อมูลทั้งหมดที่บันทึกในรอบระยะเวลาที่ระบุสามารถแสดงบนกราฟได้

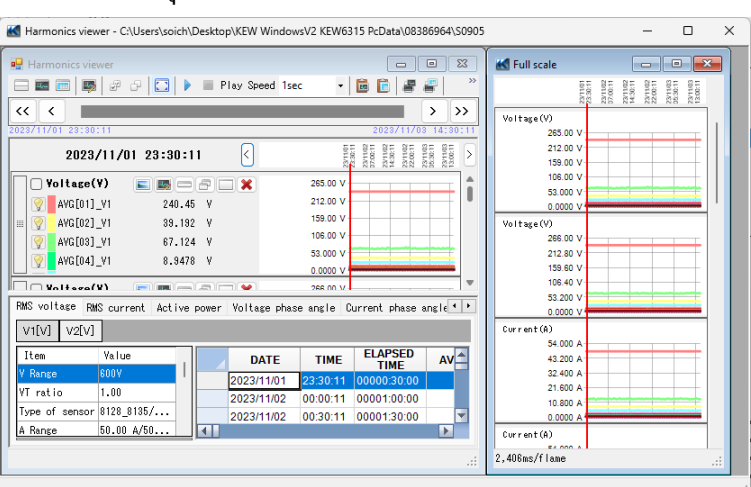

\*การสร้างข้อมูลเต็มรูปแบบอาจต้องใช้เวลานานขึ้น โดยอยู่กับขนาดของข้อมูลที่บันทึก

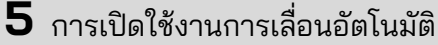

🕨 เริ่มการเลื่อนอัตโนมัติ

🔳 หยุดการเลื่อนอัตโนมัติ

Play Speed 1sec

การเปลี่ยนความเร็วในการเลื่อนอัตโนมัติ เคอร์เซอร์จะเลื่อนในความเร็วที่ระบุโดยอัตโนมัติ

•

### 7 การคัดลอกไปยังคลิปบอร์ด

#### 🛅 การคัดลอกกราฟ:

คัดลอกกราฟอนุกรมเวลาทั้งหมดที่แสดงไปยังคลิปบอร์ดเป็นภาพ

#### 🛅 การคัดลอกรายการ:

คัดลอกข้อมูลรายการที่เลือกไปยังคลิปบอร์ดโดยให้ส่วนหัวของแต่ละรายการเป็นข้อมูลข้อความที่คัน ด้วยแท็บ

### 8 การพิมพ์

การพิมพ์กราฟ:
พิมพ์กราฟอนุกรมเวลาที่แสดงทั้งหมด

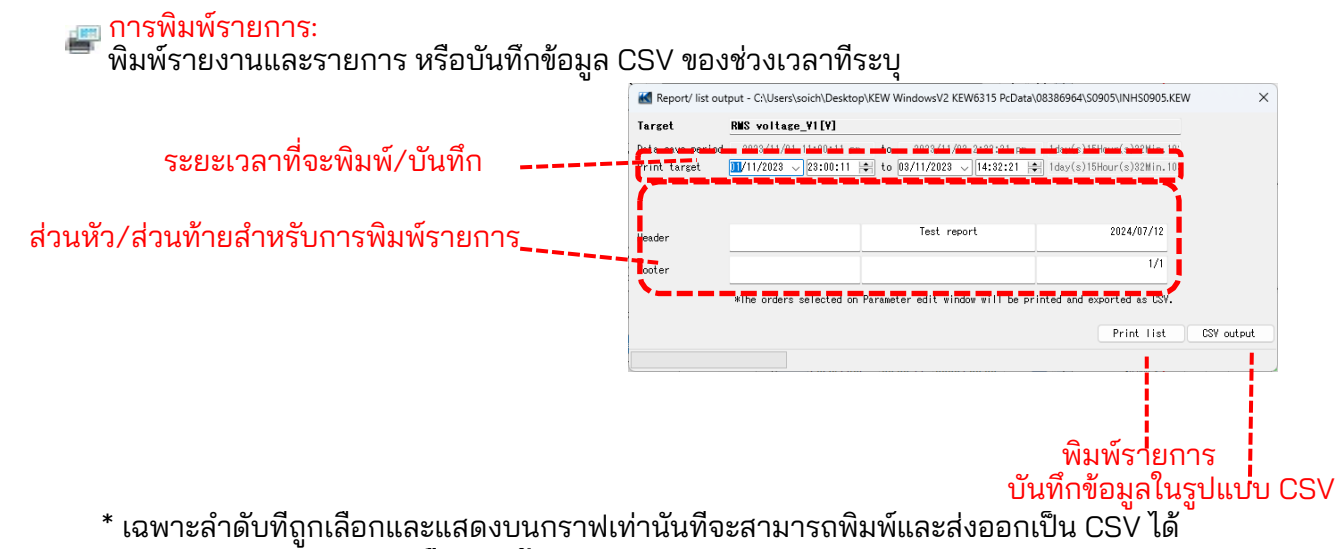

( 🌆 การแ<sup>ส</sup>้ดงกราฟอีนๆ (หน้า 23))

9 การจัดเรียงกราฟย่อย

### 🖽 วิธีการจัดเรียงกราฟย่อยที่แสดง:

จัดระเบียบตัวแสดงอนุกรมเวลาและกราฟย่อยที่แสดง

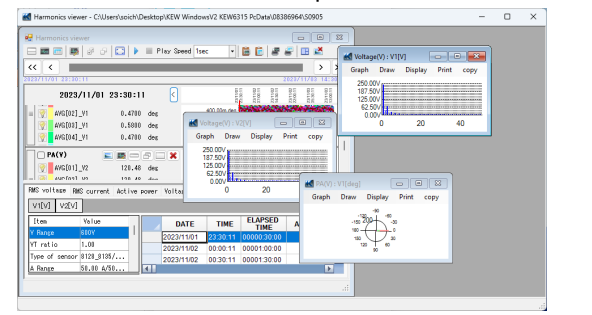

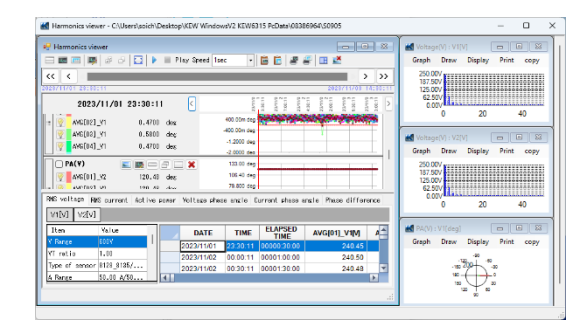

การปิดกราฟย่อยที่เปิดอยู่ทั้งหมด: ปิดกราฟย่อยที่เปิดอยู่ทั้งหมด

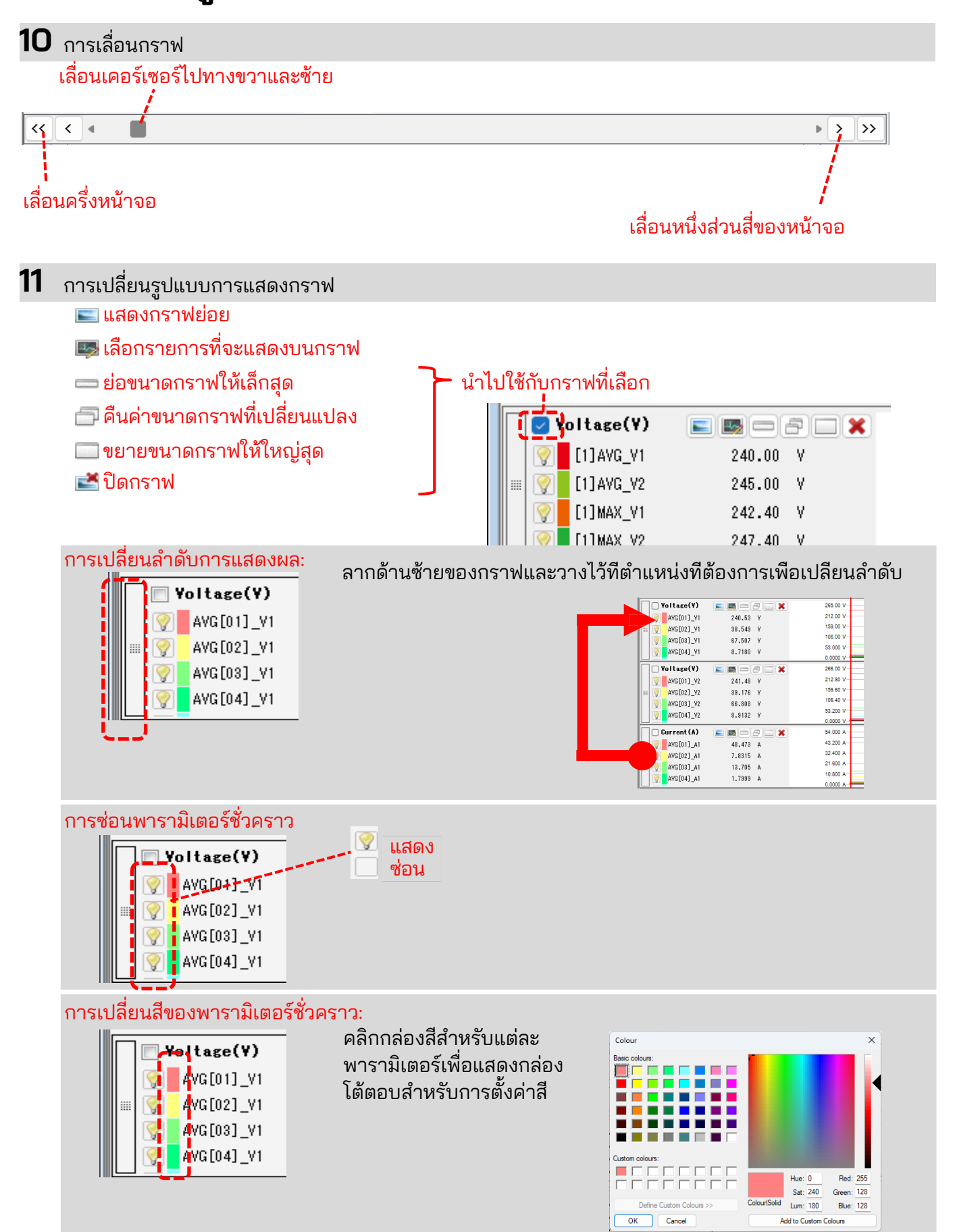

#### 12 การเลื่อนเคอร์เซอร์ 2023/11/02 01:00:11 2023/11/02 02:00:11 2023/11/02 03:00:11 2023/11/02 04:00:11 2023/11/02 05:00:11 2023/11/02 01:00:11 Voltage(V) 265.00 V 212.00 V AVG[01] V1 240.53 V 240.55 V 38.549 V 67.507 V 8.7180 V AVG[02]\_V1 159.00 \ 106.00 \ AVG[03]\_V1 AVG[04]\_V1 เลื่อนเคอร์เซอร์ไปมาหนึ่งช่วง

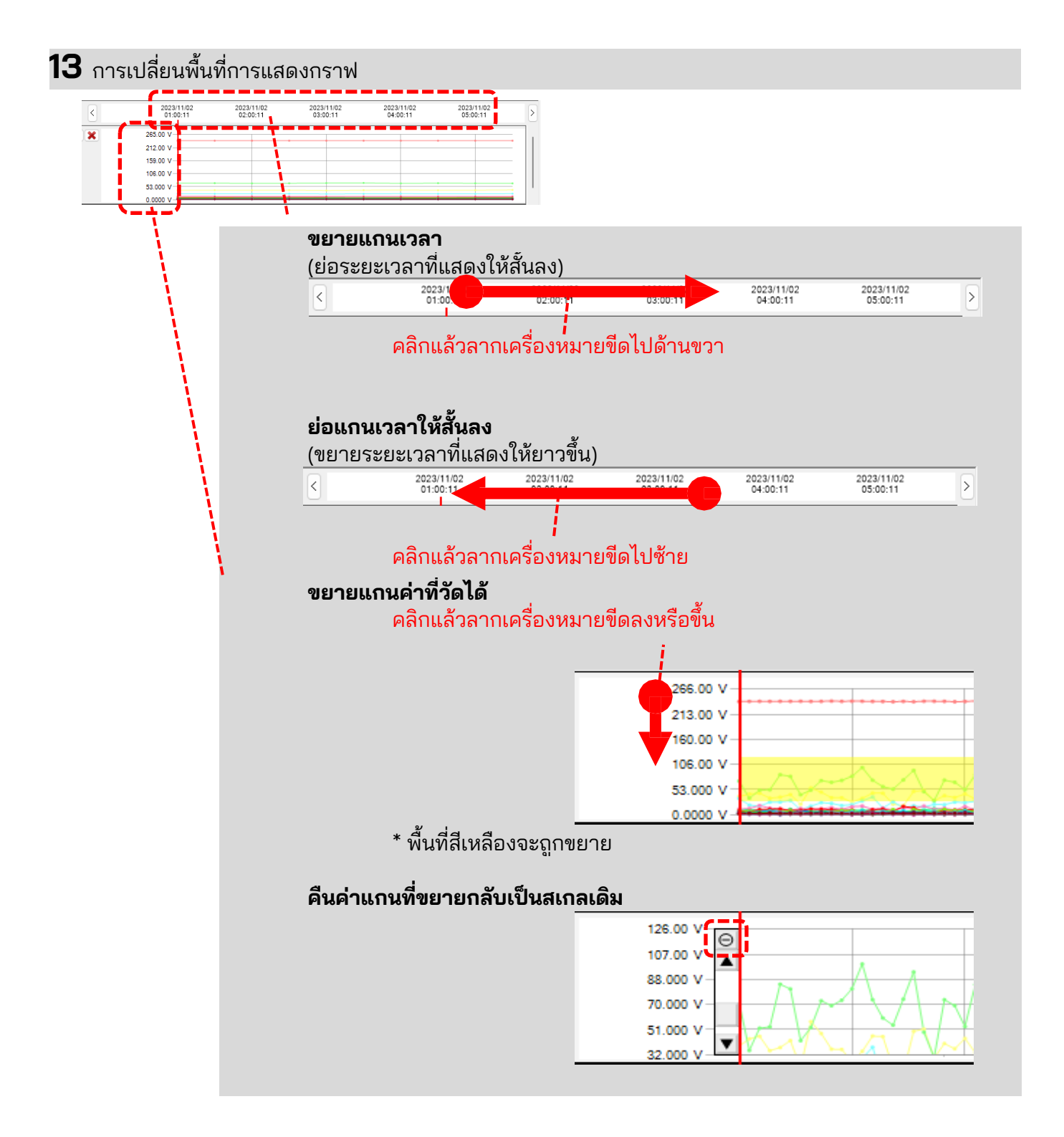

## 14 การสลับค่าที่วัดได้ที่แสดงบนรายการ

แตะที่แท็บที่ด้านบนสุดของรายการ

| RMS voltage RM | S current Active | power | Voltage phas | e angle ( | Current phase a |
|----------------|------------------|-------|--------------|-----------|-----------------|
| V1[V] V2[V]    |                  |       |              |           |                 |
| Item           | Value            |       | DATE         | TIME      | ELAPSED<br>TIME |
| V Range        | 600V             |       | 2023/11/02   | 01:00:11  | 00002:00:00     |
| VT ratio       | 1.00             |       | 2023/11/02   | 01:30:11  | 00002:30:00     |
| Type of sensor | 8128_8135/       |       | 2023/11/02   | 02:00:11  | 00003:00:00     |
| A Range        | 50.00 A/50       |       | 2023/11/02   | 02:30:11  | 00003:30:00     |
| CT ratio       | 1.00/1.00/       |       | 2022/11/02   | 03:00:11  | 00004-00-00     |
| <u></u>        | 1 000 11/1       |       |              |           |                 |

### 15 การสลับช่องที่แสดงบนรายการ

แตะที่แท็บที่ด้านบนสุดของรายการ

| RMS voltage   | RMS current A | ctive | power | Voltage phas | e angle ( | urrent phase ar |
|---------------|---------------|-------|-------|--------------|-----------|-----------------|
| V1[V] V2[\    | /]            |       |       |              |           |                 |
| Item          | Value         |       |       | DATE         | TIME      | ELAPSED<br>TIME |
| V Range       | 600V          |       |       | 2023/11/02   | 01:00:11  | 00002:00:00     |
| VT ratio      | 1.00          | _ '   |       | 2023/11/02   | 01:30:11  | 00002:30:00     |
| Type of sense | or 8128_8135/ | •     |       | 2023/11/02   | 02:00:11  | 00:003:00:00    |
| A Range       | 50.00 A/50    | •     |       | 2023/11/02   | 02:30:11  | 00003:30:00     |
| CT ratio      | 1.00/1.00/    | .     |       | 2023/11/02   | 03:00:11  | 00004-00-00     |
| <u></u>       | 1 000 11/1    |       |       |              |           |                 |

### ขั้นตอนที่ 3

#### การแสดงกราฟย่อย

1 การแสดงผลเวกเตอร์

แสดงค่า rms และมุมเฟสด้วยเวกเตอร์สำหรับตำแหน่งเคอร์เซอร์ (เฉพาะมุมเฟสของแรงดันไฟหรือกระแสไฟฟ้าเท่านัน)

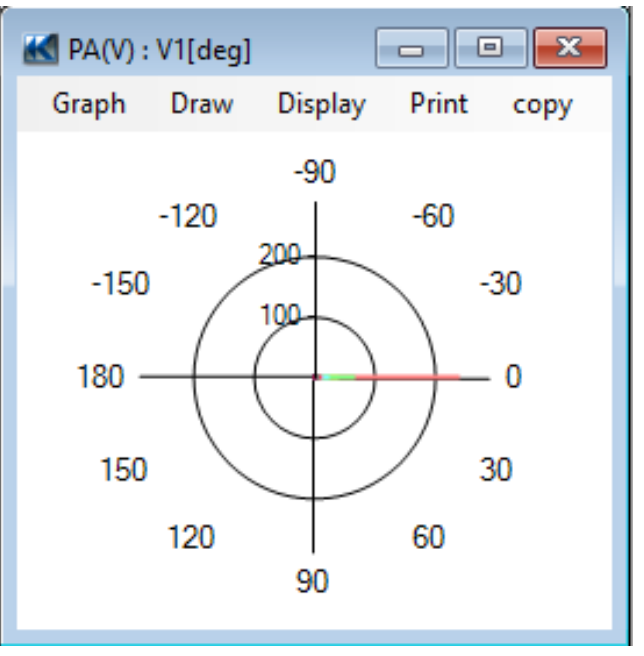

### 2 กราฟฮาร์โมนิก

แสดงค่า rms ของแต่ละลำดับสำหรับตำแหน่งเคอร์เซอร์บนกราฟแท่ง (เฉพาะมุมเฟสของแรงดันไฟ กระแสไฟฟ้า หรือกำลังไฟฟ้าที่ใช้จริงเท่านัน)

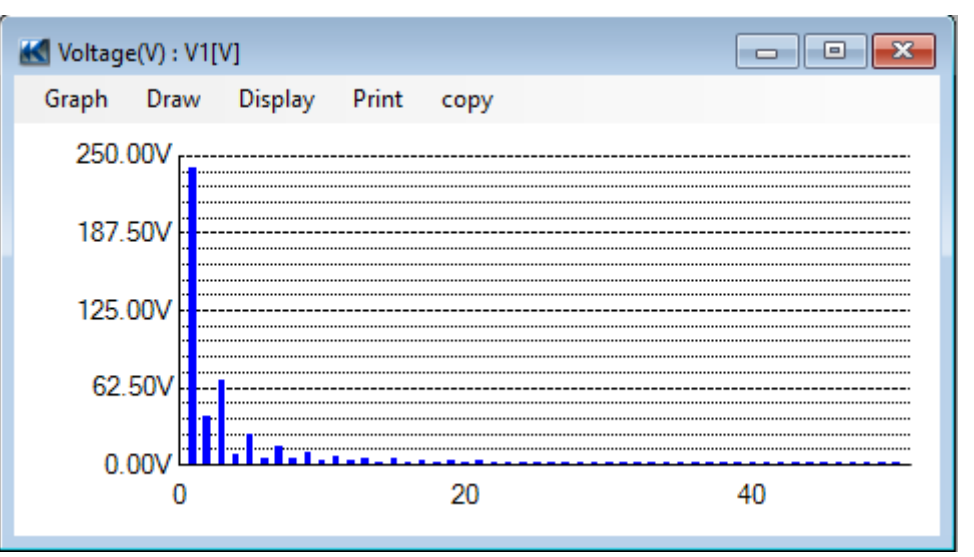

### 3 กราฟความแตกต่างของเฟส

แสดงความแตกต่างของเฟสของแต่ละลำดับสำหรับตำแหน่งเคอร์เซอร์บนกราฟแท่ง (เฉพาะมุมเฟสของแรงดันไฟหรือกระแสไฟฟ้าเท่านัน)

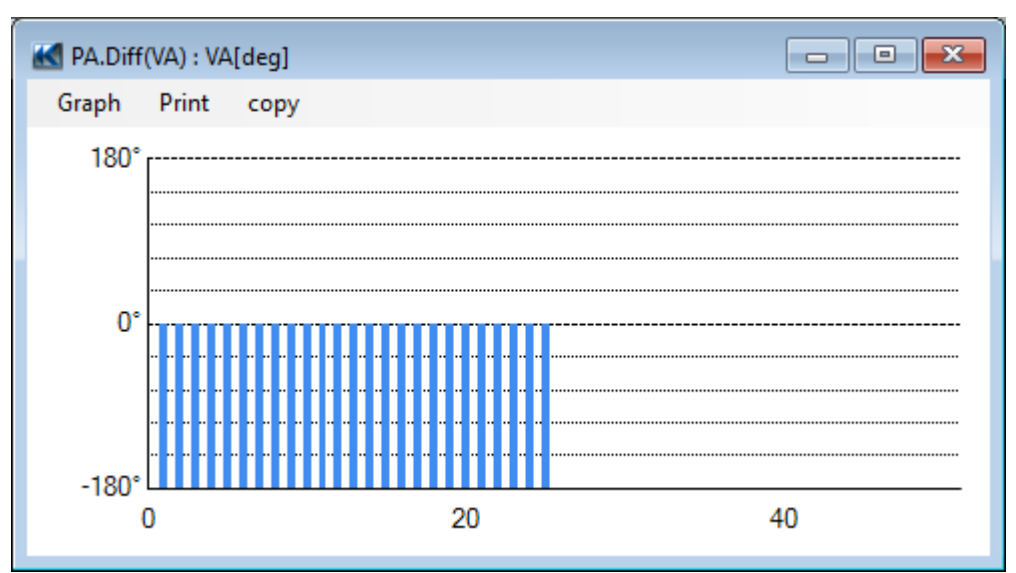

### <u>การวิเคราะห์ข้อมูลเหตุการณ์คุณภาพกำลังไฟ</u>

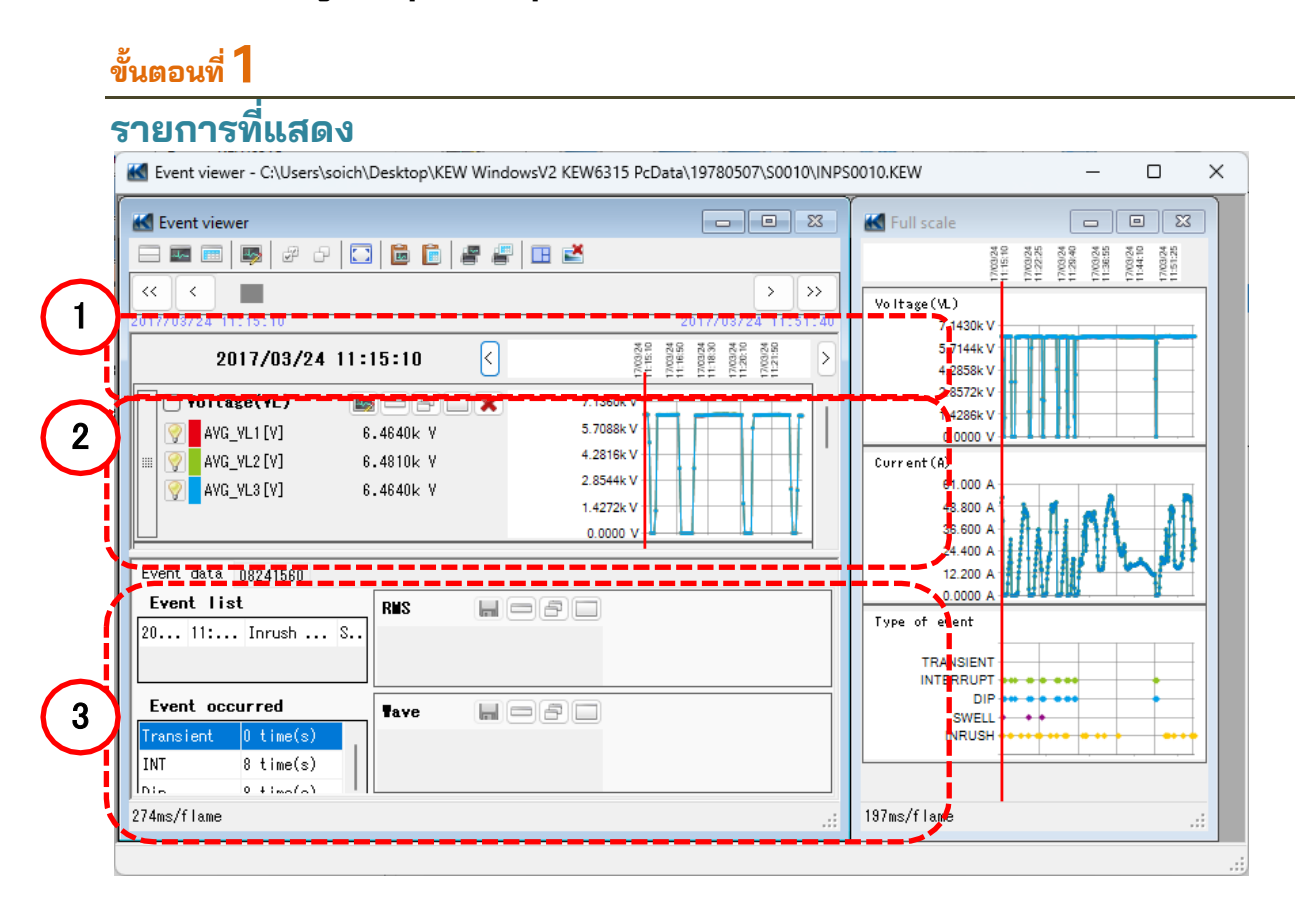

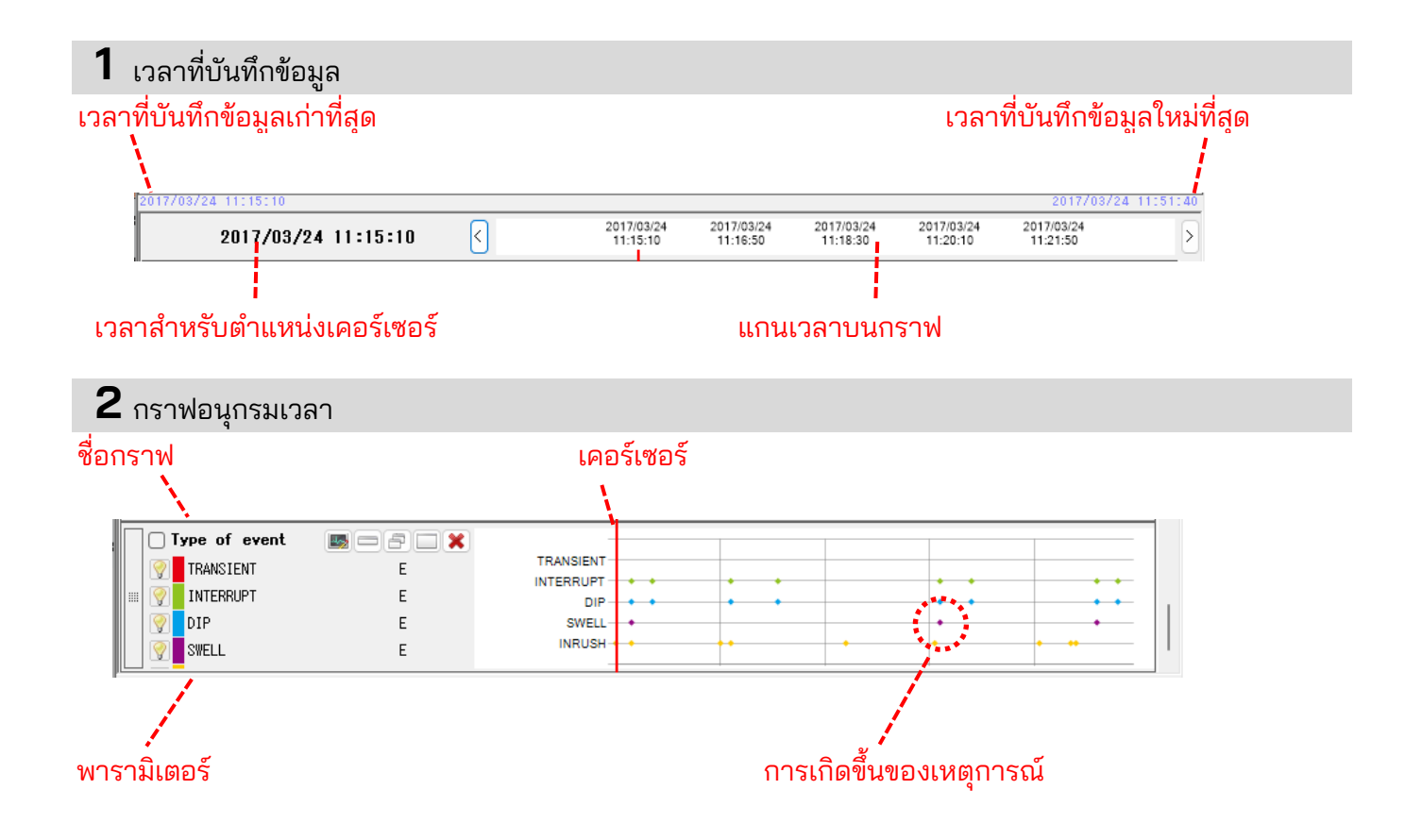

### 3 ข้อมูลเหตุการณ์โดยละเอียด

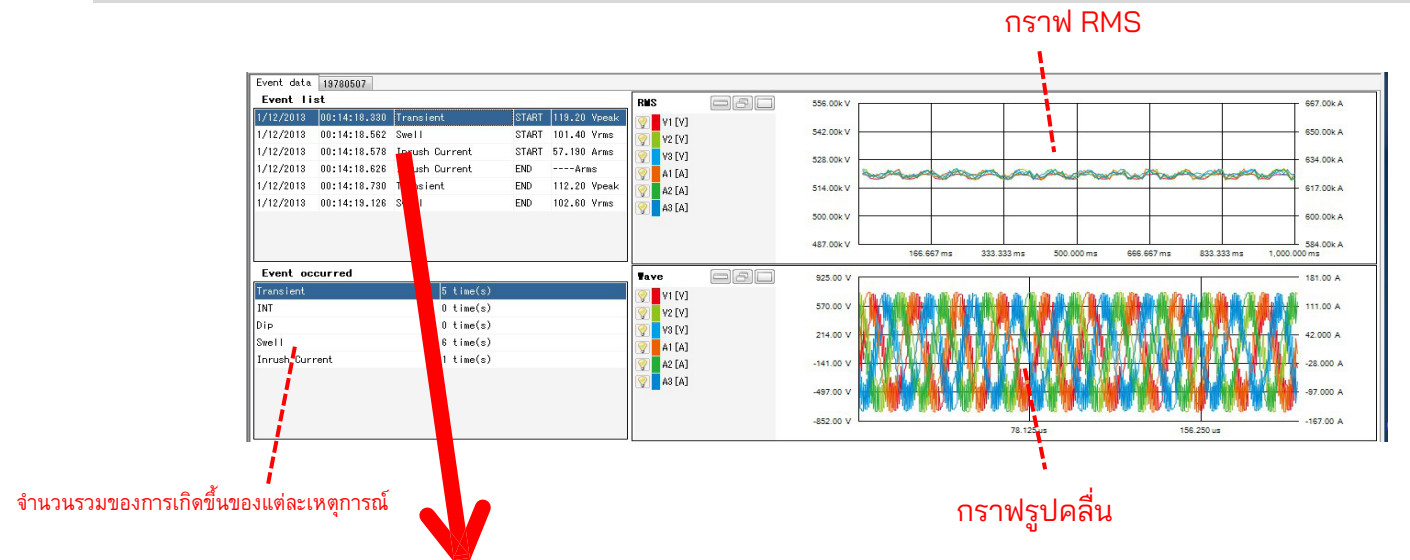

รายการเหตุการณ์คุณภาพกำลังไฟ

| Event Lit      | 13/6000/     |                |                     |                             |
|----------------|--------------|----------------|---------------------|-----------------------------|
| 1/12/2013      | 00:14:18.330 | Transient      | START               | 119.20 Vpeak                |
| 1/12/2013      | 00:14:18.562 | Swell          | START               | 101.40 Vrms                 |
| 1/12/2013      | 00:14:18.578 | Inrush Current | t START             | 57.190 Arms                 |
| 1/12/2013      | 00:14:1:.626 | Inrush Current | t <mark>e</mark> nd | Arms                        |
| 1/12/2013      | 00:14:18.730 | Transient      | END                 | 112.20 Vp <mark>e</mark> ak |
| 1/12/2013      | 00:14:1:.126 | Swell          | END                 | 102.60 V <b>r</b> ms        |
|                |              |                |                     |                             |
|                | l            |                |                     |                             |
|                |              |                |                     |                             |
|                | ļ            |                |                     | ค่าที่วัดได้                |
| วันที่เกิดขึ้น | ,            | 🧧 เหตุการณ์ที่ | เกิดขึ้น Start/     | / เกิดเหตุกา                |
|                | เวลาทีเกิด   | กขึ้น          | End                 |                             |

### ขั้นตอนที่ 2

### ฟังก์ชัน

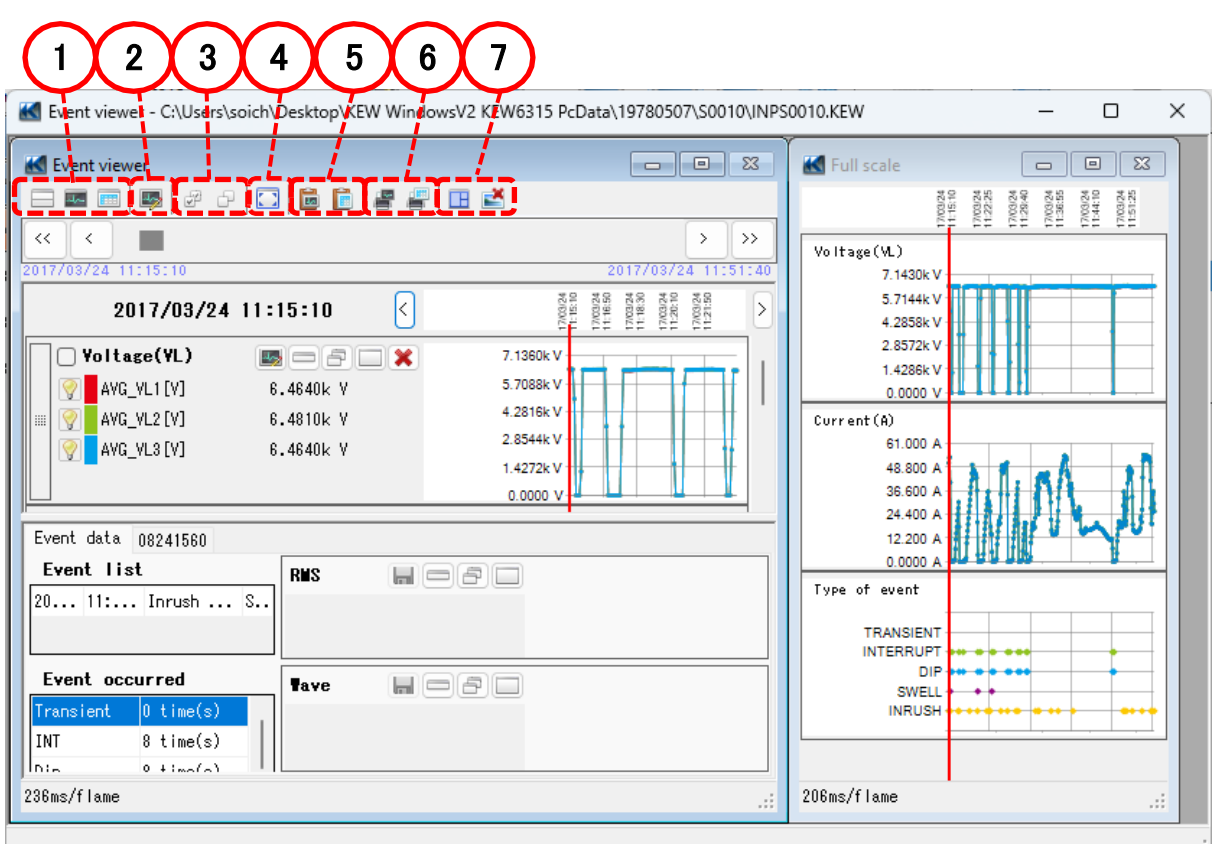

### 1 การเปลี่ยนเค้าโครงการแสดงผล

#### เมื่อต้องการแสดงกราฟและรายการบนหน้าจอเดียวในเวลาเดียวกัน: แยกหน้าจอเป็นสองส่วนและแสดงกราฟอนุกรมเวลาในพื้นที่ส่วนบนและข้อมูลเหตุการณ์โดยละเอียดใน พื้นที่ส่วนล่าง

| Kewer - C:\Users\soich\Desktop\KEW Wir                                                                                                    | dowsV2 KEW6315 PcData\19780507\S0010\INPS0010.KEW - [Event viewer] -                                                                                                    |   |
|----------------------------------------------------------------------------------------------------|----------------------------------------------------------------------------------------------------|---|
| <b>K</b>                                                                                                    | . 8                                                                                                    | × |
| 🗆 📾 📼 🐺 🖉 Ə 🔂 🛅 🛅 🖉 着                                                                                                    | 🗆 🗷                                                                                                    |   |
| << <<br>2012/02/24 11:15:10                                                                                                    | > >>                                                                                                    | • |
| 2017/03/24 11:15:10 <                                                                                                    | 2017/03/24 2017/03/24 2017/03/24 2017/03/24 2017/03/24 11:15:10 11:16:50 11:16:30 11:20:10 11:21:50                                                                                                    | > |
| Yoltase(YL)         ■         ●         ★           Y         AvG_VL1(Y)         6.4640k Y         ★           Y         AvG_VL2(Y)         6.4510k Y         ★           Y         AvG_VL2(Y)         6.4510k Y         ★           Y         AvG_VL2(Y)         6.4540k Y         ★ | 7 1962 V<br>3 796 V<br>4 1916 V<br>2 8946 V<br>1 477 V<br>1 477 V<br>0 700 V                                                                                                    |   |
| Event data 08241560                                                                                                    |                                                                                                    | _ |
| Event list           2017/         11:15:0         Inrush Current         S                                                                                                    | BMS         Image: Constraint of the second second sec |   |
| Event occurred           Transient         0 time(s)           INT         8 time(s)           N1         0 41-41                                                                                                    | Tave         Image: Constraint of the second second se |   |
| 236ms/flame                                                                                                    |                                                                                                    |   |

#### 🏧 การแสดงกราฟเท่านั้น

กราฟอนุกรมเวลาจะถูกจัดเรียงและแสดงบนหน้าจอเดียว

|                  |            |    |               |               |                        |                        |                     |                        |          | _   |
|------------------|------------|----|---------------|---------------|------------------------|------------------------|---------------------|------------------------|----------|-----|
|                  | 2 🖬 📾 🖪 14 | ** | III 🖻         |               |                        |                        |                     |                        |          | 1   |
|                  |            |    |               |               |                        |                        |                     |                        | >        | >   |
| 7/03/24 11:15:10 |            | _  |               |               |                        |                        |                     | 2017/0                 | 38/24 11 | :51 |
| 2017/03/24       | 11:15:10   | <  | 2017/<br>11:1 | 33/24<br>5:10 | 2017/03/24<br>11:16:50 | 2017/03/24<br>11:18:30 | 2017/03/24 11:20:10 | 2017/03/24<br>11:21:50 |          |     |
| Voltage(VL)      |            | ×  | 7.1360k V     |               |                        | Lui                    |                     |                        |          | _   |
| 👰 AVG_VL1 [Y]    | 6.4640k Y  |    | 5.7088k V     | ΝΓ            |                        |                        |                     | (                      |          | -F  |
| Q AVG_VL2 [Y]    | 6.4810k Y  |    | 4.2816k V     |               | - 1                    |                        | - 1                 |                        |          | +   |
| AVG VL3 [Y]      | 6.4640k Y  |    | 2.8544k V -   |               |                        |                        |                     |                        | -+       | +   |
|                  |            |    | 1.4272k V     | 17            |                        |                        | 1                   |                        | - 1      | t   |
|                  |            |    | 0.0000 V -    |               | 1                      |                        | 1.00                |                        |          | -   |
| Uurrent (A)      |            | ×  | 59.000 A      | 1             |                        |                        |                     |                        |          |     |
| 9 AVG_A1 [A]     | 51.120 Y   |    | 47.200 A      |               |                        |                        | M                   |                        |          |     |
| 9 AVG_A2 [A]     | 51.220 Y   |    | 33.400 A      |               | Λ                      | /                      |                     |                        | 5        |     |
| 9 AVG_A3 [A]     | 51.110 Y   |    | 11 800 A      |               |                        |                        | 1                   |                        | <u> </u> |     |
|                  |            |    | 0.0000 A      |               | \                      |                        | \                   |                        | <u> </u> |     |
| Type of event    |            | X  | -             |               |                        |                        |                     |                        |          | _   |
| TRANSIENT        | F          |    | TRANSIENT -   |               |                        |                        |                     |                        |          |     |
| INTERNIPT        | F          |    | INTERRUPT -   |               |                        |                        |                     |                        |          | +   |
| DIP              | F          |    | SWELL -       |               |                        | •                      |                     | •                      | - :      | •   |
| 00000            | F          |    | INRUSH        |               |                        |                        | •                   | · ·                    |          |     |

#### การแสดงข้อมูลเหตุการณ์โดยละเอียดเท่านั้น แสดงข้อมูลเหตุการณ์บนหน้าจอเดียว

|                    | 2 2 🖸 🛍 🛍 🕯      | e 🖉 💷 🛤      |              |                        |            |                                            |             |                   |          | _    |
|--------------------|------------------|--------------|--------------|------------------------|------------|--------------------------------------------|-------------|-------------------|----------|------|
| << < <             | 1-111            |              |              |                        |            |                                            |             |                   | 2        |      |
| 017/03/24 11:15:10 |                  |              |              |                        |            |                                            |             | 2017/0            | 3/24 11  | -    |
| Event data 682415  | 100              |              |              |                        |            |                                            |             |                   |          | 1000 |
| Event list         |                  | RMS          |              |                        | 6.8900R V  |                                            | 1           |                   | 54.79    | 0 1  |
| 2017/ 11:15:0.     | Inrush Current S | ···· 😥 🛛 (V) | WAX:<br>VIN: | 6.4800k V<br>6.4500k V | 6.6800k V  |                                            | _           |                   | 52.77    | • •  |
|                    |                  | 😵 🛛 🖓        | WAX:<br>VIN: | 8.4800k Y<br>8.4600k Y | 6.4700k V  |                                            | -           |                   | 0.75     | 10 J |
|                    |                  | 🕹 AS [A]     | NAX:<br>VIN: | 8.4700k Y<br>8.4630k Y | 6.2600k V  |                                            | _           |                   | 48.73    | 10 / |
|                    |                  | 😒 🗛 🖓        | WAX:<br>VIN: | 51.140 A<br>50.260 A   | 6.0500k V  | 0.97% 0.00%                                | 0.000 0     | 87, 0820,         | 46.71    | 0.4  |
| Event occurred     |                  | Tave         | l lui        |                        | 11.550k V  |                                            |             |                   | 50.00    |      |
| Trensient          | 0 time(s)        | a lun tub    | NAX:         | 9.1000k V              |            |                                            | <b>MATR</b> | NUM DRIVE         | ព        |      |
| 181                | 8 time(s)        |              | VIN:         | -9.1847k V             | 5.7800k V  |                                            | 100         |                   | 45.00    | 0 /  |
| Dip                | 8 time(u)        | 💎 😵 (V)      | BAX:         | 3.2400k V              |            | ter an an an an an an an an an an an an an |             | 11/11/11          | M        |      |
| Saell              | 3 time(s)        |              |              | 0.000000.00            |            | NUMBER                                     | MUNU.       | KU NAU            | T        |      |
| Inrush Current     | 14 time(s)       | 👶 AS [A]     | VIN:         | -9.1868k V             | -5.7800k V |                                            | 11 11 1     | 1. H. H.          | -45.00   | 10 A |
|                    |                  | 😨 🔥 A1 (A)   | MAN:<br>MIN: | 72.050 A               |            | NUMBER OF T                                | NALIX I     | <b>COMUNICALI</b> | <b>K</b> |      |

### 2 การสลับกราฟที่แสดงผล

### 🎼 การแสดงกราฟอื่นๆ

เลือกข้อมูลที่วัดได้และประเภทเหตุการณ์ที่คุณต้องการแสดงบนกราฟ

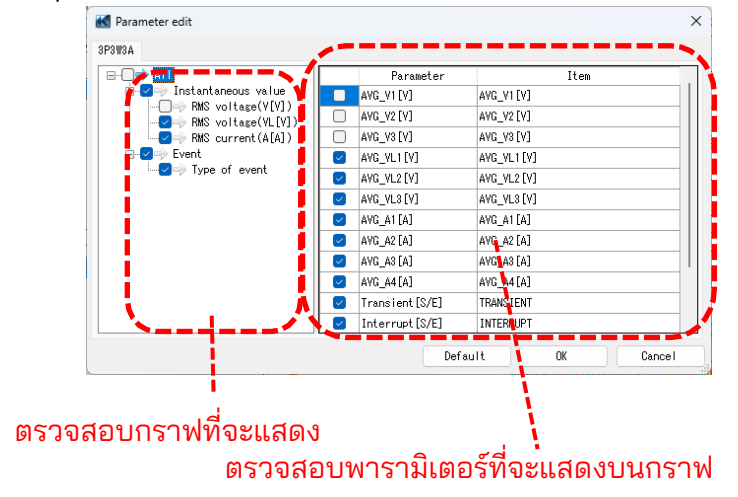

### 3 เลือก/ ยกเลิกการเลือกกราฟ

การเลือกกราฟทั้งหมด ทำเครื่องหมายที่กล่องทั้งหมดสำหรับกราฟที่คุณต้องการแสดง

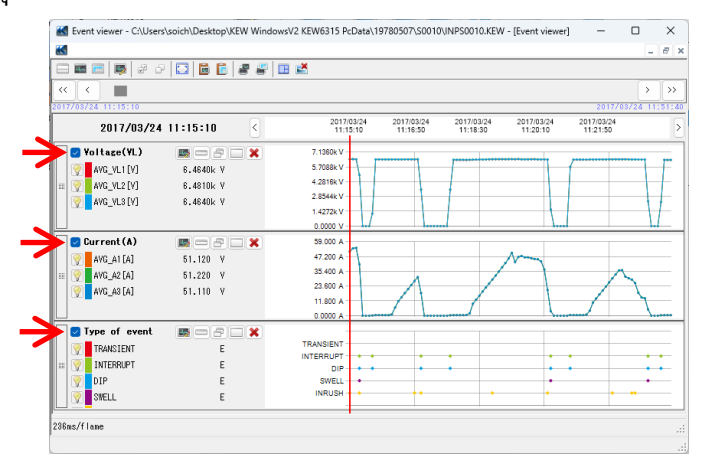

### การยกเลิกเลือกกราฟทั้งหมด ยกเลิกเลือกในกล่องที่เลือกไว้ทั้งหมด

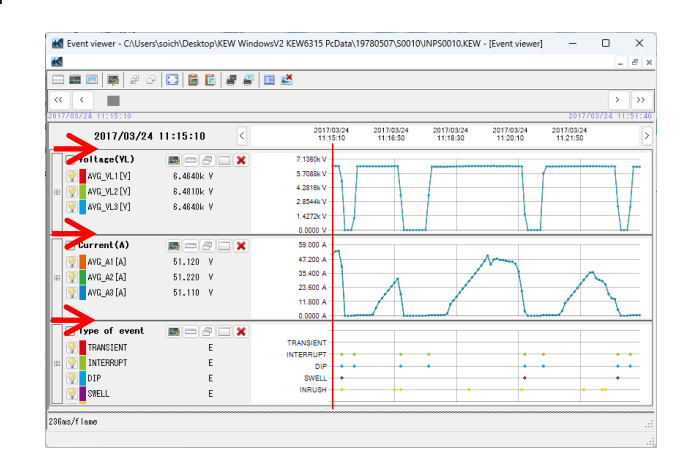

### 4 การแสดงกราฟในแบบเต็มสเกล

#### การแสดงกราฟที่เลือกในแบบเต็มสเกล ข้อมูลทั้งหมดที่บันทึกในรอบระยะเวลาที่ระบุสามารถแสดงบนกราฟได้

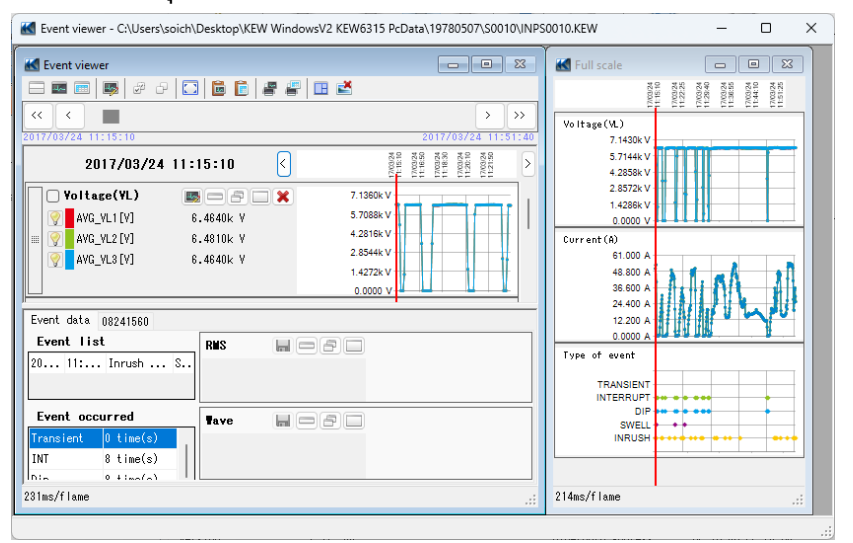

### 5 การคัดลอกไปยังคลิปบอร์ด

#### 🛅 การคัดลอกกราฟ:

คัดลอกกราฟอนุกรมเวลาทั้งหมดที่แสดงไปยังคลิปบอร์ดเป็นภาพ

#### 🛅 การคัดลอกรายการ:

้คัดลอกข้อมูลรายการที่เลือกไปยังคลิปบอร์ดโดยให้ส่วนหัวของแต่ละรายการเป็นข้อมูลข้อความที่คั่น ด้วยแท็บ

### 6 การพิมพ์

การพิมพ์กราฟ:
พิมพ์กราฟอนุกรมเวลาทีแสดงทั้งหมด

#### 🖅 การพิมพ์รายการ:

พิมพ์รายงานและรายการ หรือบันทึกข้อมูล CSV ของช่วงเวลาที่ระบุ

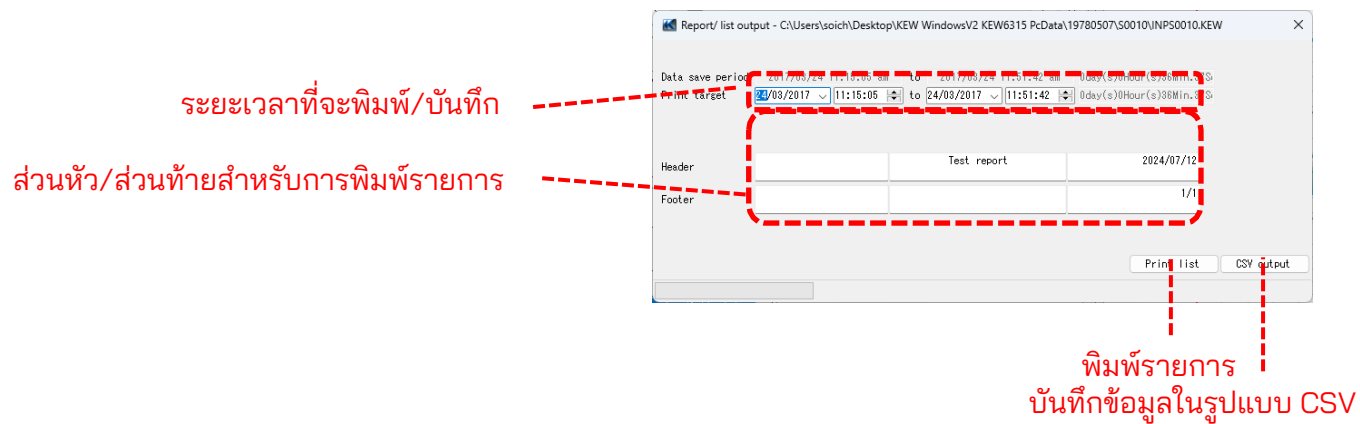

### ขั้นตอนที่ 3

## แสดงรายการของเหตุการณ์คุณภาพกำลังไฟ

1 ค้นหาเคอร์เซอร์บนจุดที่เกิดเหตุการณ์

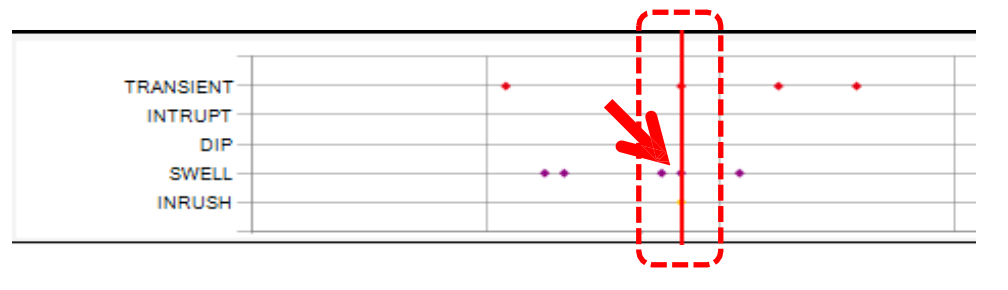

2 เลือกรายการเหตุการณ์

| Event data          | 19780507     |                        |       |              |              |
|---------------------|--------------|------------------------|-------|--------------|--------------|
| Event 11            | st           |                        |       |              | RMS          |
| 1/12/2013           | 00:14:18.330 | Transient              | START | 119.20 Vpeak | V1 [V]       |
| 1/12/2013           | 00:14:18.562 | Swell                  | STABT | 101.40 Vrms  | V2 [V]       |
| 1/12/2013           | 00:14:18.578 | Inrush Current         | START | 57.190 Arms  | V3 [V]       |
| 1/12/2013           | 00:14:18.626 | Inrush Current         | END   | Arms         | A1 [A]       |
| 1/12/2013           | 00:14:18.730 | Transient              | END   | 112.20 Vpeak | A2 [A]       |
| 1/12/2013           | 00:14:19.126 | Swell                  | END   | 102.60 Vrms  | A3 [A]       |
| Event oc            | curred       |                        |       |              | Jave         |
| Transient           |              | 5 time(s)              |       |              |              |
| INT                 |              | 0 time(s)              |       |              | V2 [V]       |
| Dip                 |              | 0 time(s)              |       |              | U 🧑 🗖 va [v] |
|                     |              |                        |       |              | 1   W        |
| Swell               |              | 6 time(s)              |       |              | A1 [A]       |
| Swell<br>Inrush Cur | rent         | 6 time(s)<br>1 time(s) |       |              | A1 [A]       |

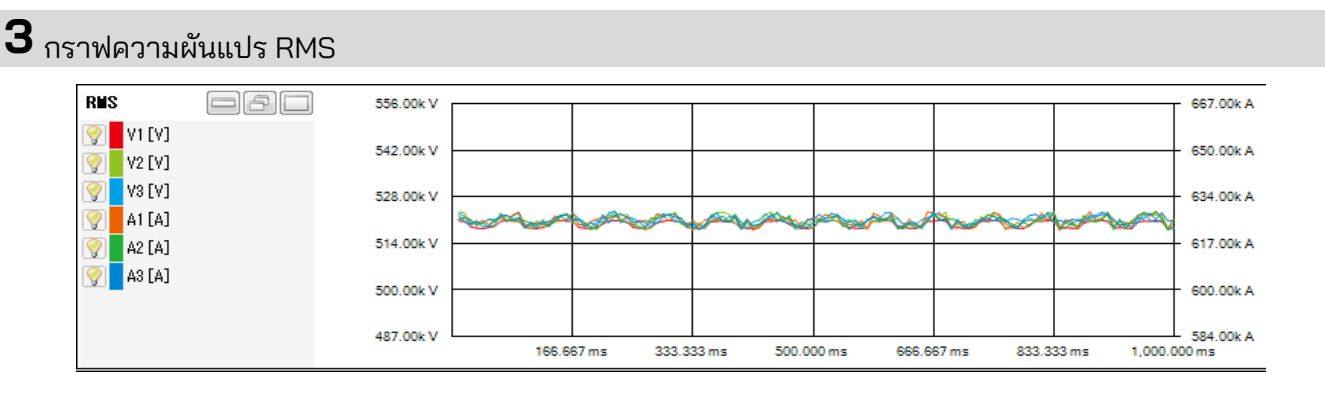

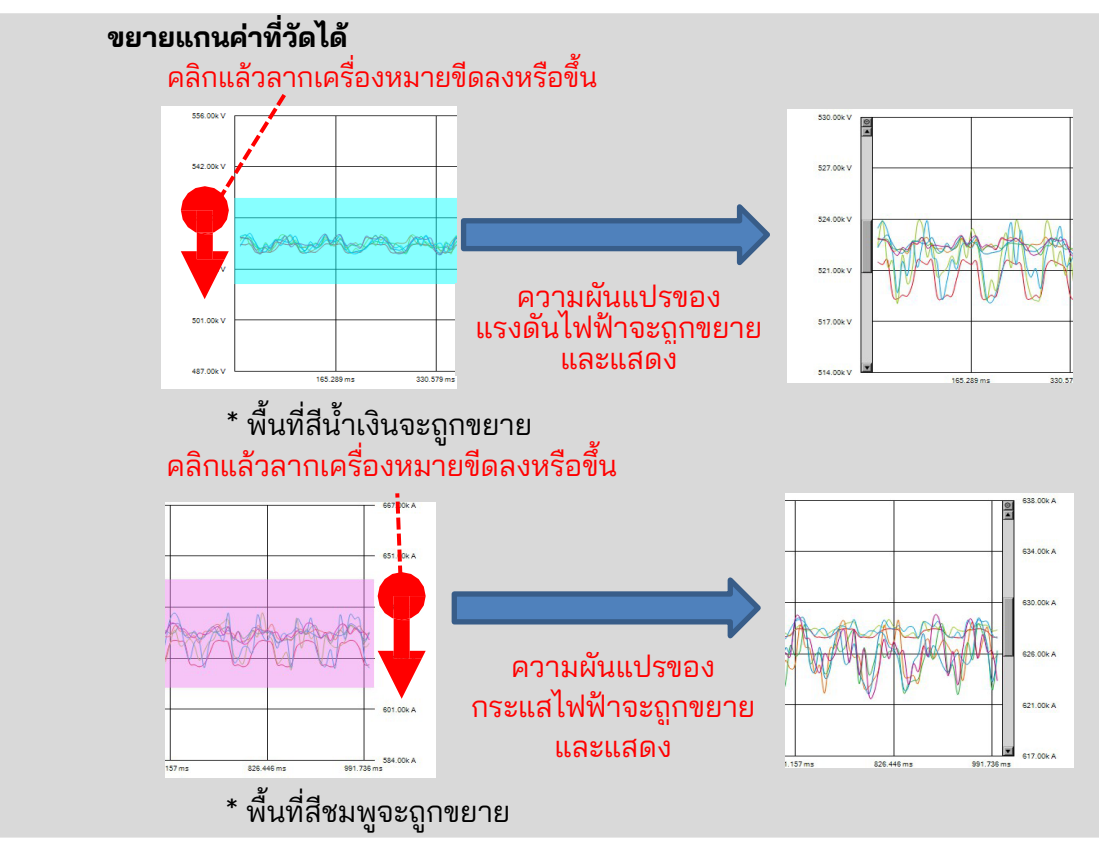
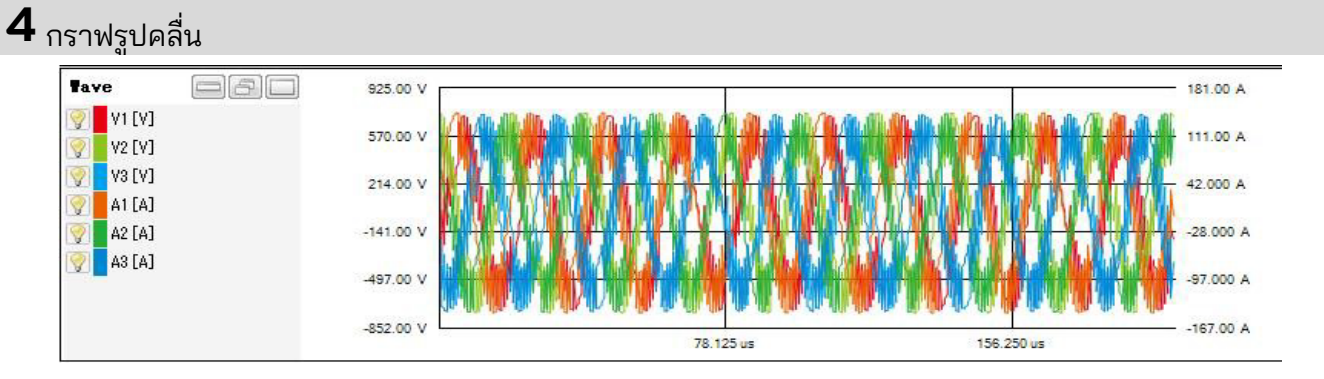

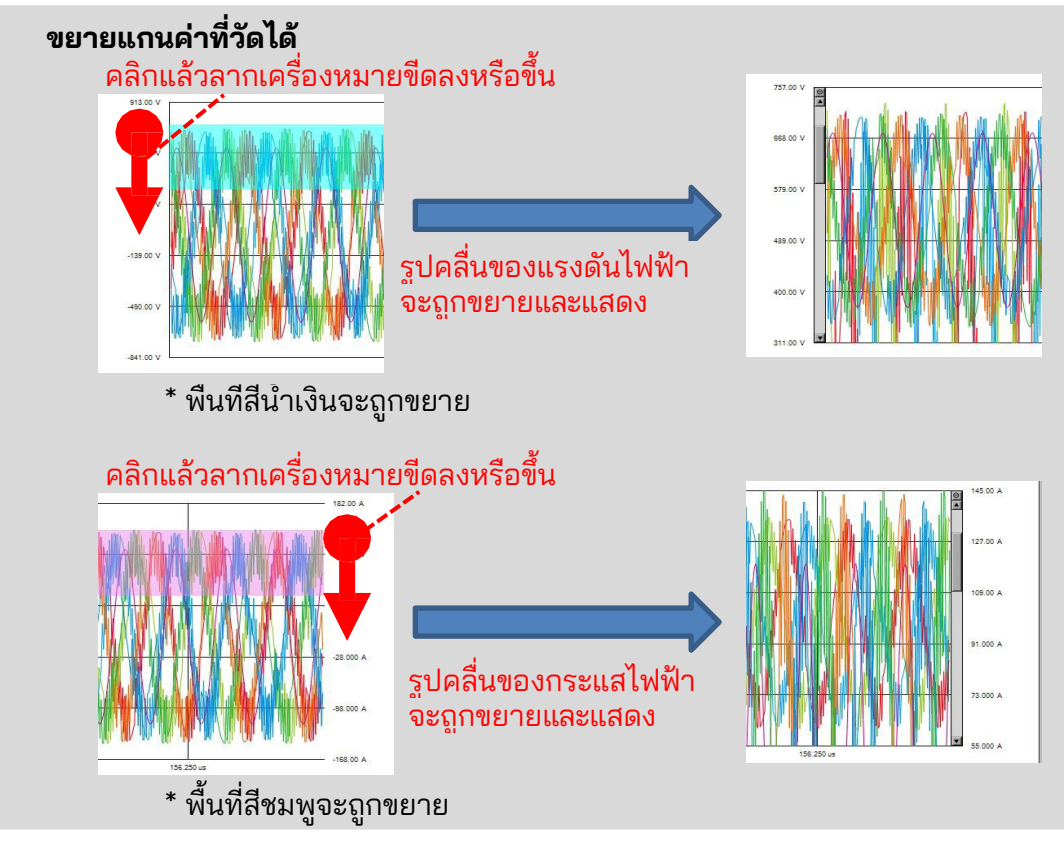

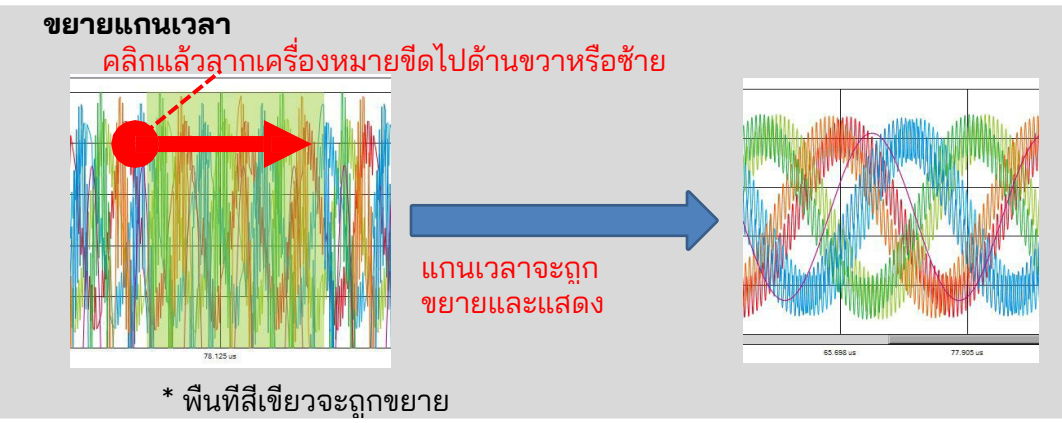

# <u>ุการวิเคราะห์ความสอดคล้องตาม EN 50160</u>

#### <การตั้งค่าที่จำเป็นสำหรับการวิเคราะห์ตาม EN 50160>

| การตั้งค่า          | ค่าการตั้งค่า              | จำเป็น       |
|---------------------|----------------------------|--------------|
| 1. Wiring           | 3P3W3A(+1A) หรือ 3P4W(+1A) |              |
| 2. Recording item   | Power+Harmonics+Event      | $\checkmark$ |
| 3. Recording method | Manual หรือ Continuous     | $\checkmark$ |
| 4. THD calculation  | THD-F                      |              |
| 5. Hysteresis       | 2%                         |              |
| 6. Swell            | 110%                       |              |
| 7. Dip              | 90%                        |              |
| 8. Int              | 1%                         |              |

\* ค่าการตั้งค่าสำหรับ 1 และ 4 ถึง 8 ควรเป็นค่าเดียวกับที่ระบุไว้ข้างต้น มิฉะนั้น จะมีข้อความเตือนว่า "ไม่เป็นไปตามมาตรฐาน EN50160" ปรากฏขึ้น <ช่วงการบันทึกและรายการทดสอบที่สามารถส่งออกได้>

| รายการทดสอบ       | 10 วินาทีหรือน้อยกว่า | 15 วินาทีหรือมากกว่า |
|-------------------|-----------------------|----------------------|
| Frequency         | $\checkmark$          |                      |
| Voltage variation | $\checkmark$          |                      |
| Flicker           | $\checkmark$          |                      |
| Voltage unbalance |                       |                      |
| Harmonics         | $\checkmark$          |                      |
| Swell             | $\checkmark$          | $\checkmark$         |
| Dip               |                       | $\checkmark$         |
| Int               | $\checkmark$          | $\checkmark$         |

#### ขั้นตอนที่ 1

| EN50160 Viewer - C:\Users                                                                                                    | s\soich\Desktop\KEW Windows\                                                                                                    | /2 KEW6315 PcD                                                                                                    | ata\1978                        | 0507\S0010                                         |                                       |                                                  | - 0                                   |   |
|----------------------------------------------------------------------------------------------------|----------------------------------------------------------------------------------------------------|----------------------------------------------------------------------------------------------------|---------------------------------|----------------------------------------------------|---------------------------------------|--------------------------------------------------|---------------------------------------|---|
|                                                                                                    |                                                                                                    |                                                                                                    |                                 |                                                    |                                       |                                                  |                                       |   |
|                                                                                                    | EN5016                                                                                                    | 0 Repo                                                                                                    | ort ·                           | -Fail                                              | _                                     |                                                  |                                       |   |
| Test site:<br>Operator:<br>Note:                                                                                                    |                                                                                                    |                                                                                                    |                                 |                                                    | 20                                    | 024/07/12 07:1                                   | 2:04 Create                           | - |
| Measuring instrument<br>Testing duration<br>(Event)                                                                                                    | KEW6315 Ver.1.31 Serial No.<br>2017/03/24 11:15:05 - 20<br>( 2017/03/24 11:15:05 -                                                                                                    | 08241560<br>017/03/24 11:51<br>2017/03/24 11                                                                                                    | 1:42<br>:51:42)                 |                                                    |                                       |                                                  |                                       | - |
|                                                                                                    | INDODOSO KENALANU KORASA KA                                                                                                    |                                                                                                    |                                 |                                                    |                                       |                                                  |                                       |   |
| Test data file(s)                                                                                                    | INPS0010.KEW/INHS0010.K                                                                                                    | EW/EVIS0010.K                                                                                                    | EW                              |                                                    |                                       |                                                  |                                       |   |
| Test data file(s)<br>Wiring system                                                                                                    | 3P3W3A                                                                                                    | EW/EVIS0010.Ki                                                                                                    | EVV                             | 5%                                                 |                                       |                                                  |                                       |   |
| Test data file(s)<br>Wiring system<br>Nominal Frequency                                                                                                    | 3P3W3A<br>60Hz                                                                                                    | EW/EVIS0010.Ki<br>Hystere<br>Swell                                                                                                    | EVV                             | 5%<br>110%                                         | (484.0                                | )V)                                              |                                       |   |
| Test data file(s)<br>Wiring system<br>Nominal Frequency                                                                                                    | 3P3W3A<br>60Hz                                                                                                    | EW/EVTS0010.KI<br>Hystere<br>Swell<br>Dip                                                                                                    | EW<br>esis                      | 5%<br>110%<br>50%                                  | (484.0<br>(596.0                      | )V)                                              |                                       |   |
| Test data file(s)<br>Wiring system<br>Nominal Frequency<br>Prequency test1 Frequency                                                                                                    | 3P3W3A<br>60Hz<br>test2 Voltage variation test1                                                                                                    | EW/EVIS0010.Ki<br>Hystere<br>Swell<br>Dip                                                                                                    | EW<br>esis<br>1 test2           | 5%<br>110%<br>50%<br>Flicker test                  | (484.0<br>(550.0<br>Voltage (         | IV)<br>IV)<br>unbalance test                     | Harmonics                             | - |
| Test data file(s)<br>Wiring system<br>Nominal Frequency<br>Frequency test1 Frequency                                                                                                    | 3P3W3A<br>60Hz<br>test2 Voltage variation test1                                                                                                    | EW/EVISUU10.Ki<br>Hystere<br>Swell<br>Dip<br>Voltage variation                                                                                                    | EW<br>esis<br>1 test2           | 5%<br>110%<br>50%<br>Flicker test                  | (484.0<br>(550.0<br>Voltage (         | IV)<br>Ivy<br>unbalance test                     | Harmonics                             |   |
| Test data file(s)<br>Wiring system<br>Nominal Frequency<br>Frequency test1 Frequency<br>Frequency test1                                                                                                    | 10PS0010.KEW/INHS0010.K<br>3P3W3A<br>60Hz<br>test2 Voltage variation test1                                                                                                    | W/EV/S0010.Kl<br>Hystere<br>Swell<br>Voltage variation                                                                                                    | EW<br>esis<br>1 test2           | 5%<br>110%<br>58%<br>Flicker test                  | (484.0                                | IV)<br>unbalance test                            | Harmonics                             | - |
| Test data file(s)<br>Wiring system<br>Nominal Frequency<br>Frequency test1 Frequency<br>Frequency test1 Erequency                                                                                                    | 3P3W3A<br>60Hz<br>test2 Voltage variation test1                                                                                                    | W/EV/S0010.K<br>Hystere<br>Swell<br>Voltage variation                                                                                                    | EW<br>esis<br>n test2<br>2017/0 | 5%<br>110%<br>30%<br>Flicker test<br>3/24 11:15:   | (484.0<br>(350.0<br>Voltage (<br>0 to | W)<br>unbalance test<br>2017/03/24<br>36m        | Harmonics 11:51:4                     | - |
| Test data file(s)<br>Wiring system<br>Nominal Frequency<br>Frequency test1 Frequency<br>Frequency test1<br>Requirements                                                                                                    | 3P3W3A<br>60Hz<br>4Hov<br>test2 Voltage variation test1                                                                                                    | W/EV/S0010.Ki<br>Hystere<br>Swell<br>Voltage variation                                                                                                    | EW<br>esis<br>n test2<br>2017/0 | 5%<br>110%<br>                                     | (484.0<br>(-55-t<br>Voltage t<br>0 to | IV)<br>IV<br>2017/03/24<br>36m                   | Harmonics<br>11:51:4<br>in, 37Sec.    | - |
| Test data file(s)<br>Wiring system<br>Nominal Frequency<br>Frequency test1 Frequency<br>Frequency test1<br>Requirements<br>In 95% of the period, freque                                                                      | aP3W3A<br>60Hz<br>4407<br>test2 Voltage variation test1<br>t1                                                                                                    | W/EV/S0010.Kl<br>Hystere<br>Swell<br>Voltage variation                                                                                                    | EW<br>esis<br>n test2<br>2017/0 | 5%<br>110%<br>                                     | (484.0<br>(555.0<br>Voltage (<br>0 to | IV)<br>IV<br>unbalance test<br>2017/03/24<br>36m | Harmonics<br>11:51:4<br>in, 37Sec.    |   |
| Test data file(s)<br>Wiring system<br>Nominal Frequency<br>Frequency test1<br>Frequency test1<br>Frequency test<br>Requirements<br>In 95% of the period, freque<br>Test item(s)                                              | APS0010.KEW/INHS0010.K<br>3P3W3A<br>60Hz<br>test2 Voltage variation test1<br>t1<br>ency should be between 59.40Hz ar<br>Required value                                                                                                    | W/EV/S0010.Kl<br>Hystere<br>Swell<br>Voltage variation<br>nd 60.60Hz.<br>VL1                                                                                                    | EW<br>esis<br>n test2<br>2017/0 | 5%<br>110%<br>30%<br>Flicker test<br>3/24 11:15:   | (484.0<br>Voltage t                   | IV)<br>unbalance test<br>2017/03/24<br>36m       | Harmonics 1<br>11:51:4<br>in, 37Sec.  |   |
| Test data file(s)<br>Wiring system<br>Nominal Frequency<br>Frequency test1<br>Frequency test1<br>Frequency test3<br>Requirements<br>In 95% of the period, freque<br>Test item(s)<br>Average(Hz)                              | APS0010.KEW/INHS0010.K<br>3P3W3A<br>60Hz<br>test2 Voltage variation test1<br>t1<br>ency should be between 59.40Hz ar<br>Required value<br>60.00                                                                                               | W/EV/S0010.Kl<br>Hystere<br>Swell<br>Voltage variation<br>nd 60.60Hz.<br>VL1<br>59.61                                                                                            | EW<br>esis<br>n test2<br>2017/0 | 5%<br>110%<br>30%<br>Flicker test<br>3/24 11:15:   | (484.0<br>(558.0<br>Voltage t         | IV)<br>unbalance test<br>2017/03/24<br>36m       | Harmonics 1<br>11:51:4<br>in, 37Sec.  |   |
| Test data file(s)<br>Wiring system<br>Nominal Frequency<br>Frequency test1 Frequency<br>Frequency test1<br>Requirements<br>In 95% of the period, freque<br>Test item(s)<br>Average(Hz)<br>Min(Hz)                            | APS0010.KEW/INHS0010.K<br>3P3W3A<br>60Hz<br>test2 Voltage variation test1<br>t1<br>ency should be between 59.40Hz ar<br><b>Required value</b><br>60.00<br>>=59.40                                                                             | W/EV/EV/S0010.Kl<br>Hystere<br>Swell<br>Voltage variation<br>nd 60.60Hz.<br>VL1<br>59.61<br>38.36                                                                                | EW<br>esis<br>n test2<br>2017/0 | 5%<br>110%<br>30%<br>Flicker test<br>3/24 11:15:   | (484.0<br>(358.0<br>Voltage t         | IV)<br>unbalance test<br>2017/03/24<br>36m       | Harmonics 1<br>11:51:4<br>in, 37Sec.  |   |
| Test data file(s) Wiring system Nominal Frequency Frequency test1 Frequency test1 Frequency test1 Requirements In 95% of the period, freque Test item(s) Average(Hz) Min(Hz) Max(Hz)                                         | INPS0010.KEW/INHS0010.K<br>3P3W3A<br>60Hz<br>test2 Voltage variation test1<br>t1<br>ency should be between 59.40Hz ar<br>Required value<br>60.00<br>>=59.40<br><=60.60                                                                        | EW/EV/EV/S0010.Kl           Hystere           Swell           Up           Voltage variation           nd 60.60Hz.           VL1           59.61           38.36           60.09 | EW<br>esis<br>n test2<br>2017/0 | 5%<br>110%<br>30%<br>Flicker test<br>3/24 11:15:   | (484.0<br>(330.0<br>Voltage (<br>0 to | IV)<br>unbalance test<br>2017/03/24<br>36m       | Harmonics 1<br>11:51:4<br>in, 37Sec.  |   |
| Test data file(s) Wiring system Nominal Frequency Frequency test1 Frequency test1 Frequency test1 Requirements In 95% of the period, freque Test item(s) Average(Hz) Min(Hz) Max(Hz) GOOD Period (%)                         | INPS0010.KEW/INHS0010.K<br>3P3W3A<br>60Hz<br>test2 Voltage variation test1<br>t1<br>ency should be between 59.40Hz ar<br>Required value<br>60.00<br>>=59.40<br><=60.60<br>>=95                                                                | W/EV/EV/S0010.K<br>Hystere<br>Swell<br>Voltage variation<br>nd 60.60Hz.<br>VL1<br>59.61<br>38.36<br>60.09<br>96                                                                  | EW<br>esis<br>2017/0            | 5%<br>110%<br>30%<br>Flicker test<br>3/24 11:15:   | (484.0<br>(555)<br>Voltage (<br>0 to  | IV)<br>IV<br>2017/03/24<br>36m                   | Harmonics I<br>11:51:4<br>iin, 37Sec. |   |
| Test data file(s) Wiring system Nominal Frequency Frequency test1 Frequency test1 Frequency test1 Requirements In 95% of the period, freque Test item(s) Average(Hz) Min(Hz) Max(Hz) GOOD Period (%) Total number of samples | 3P3W3A         60Hz           100         100           test2         Voltage variation test1           1         1           ency should be between 59.40Hz ar           Re quired value           60.00           >=59.40           <=60.60 | EW/EV/S0010.Ki<br>Hystere<br>Swell<br>Voltage variation<br>nd 60.60Hz.<br>VL1<br>59.61<br>38.36<br>60.09<br>96<br>202                                                            | EW<br>esis<br>2017/0            | 5%<br>110%<br>- 38%<br>Flicker test<br>3/24 11:15: | (484.0<br>(358)<br>Voltage (<br>0 to  | IV)<br>IV<br>2017/03/24<br>36m                   | Harmonics<br>11:51:4<br>in, 37Sec.    |   |

# 1 การแสดงรายการ

รายการของผลลัพธ์จะถูกแสดงผล

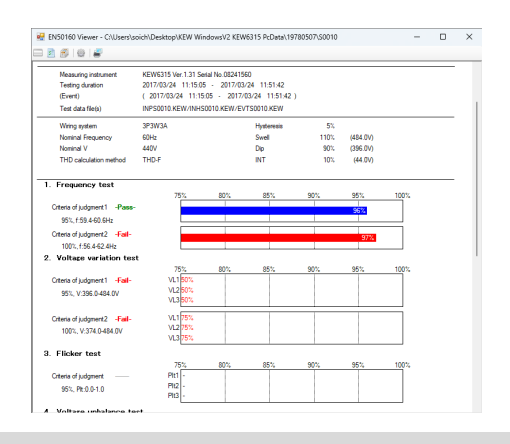

#### 2 การแสดงผลรายละเอียด

สามารถตรวจสอบรายละเอียดผลลัพธ์แต่ละรายการได้

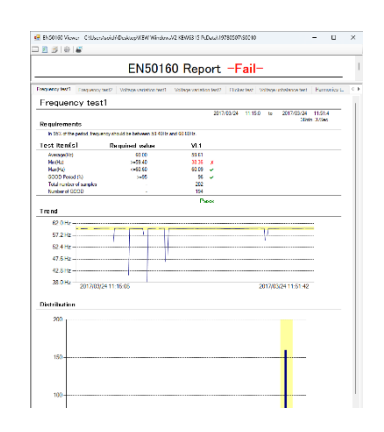

| นที่ <b>2</b>                 |                             |                         |              | 100               |             |      |
|-------------------------------|-----------------------------|-------------------------|--------------|-------------------|-------------|------|
| ชั้น                          |                             |                         |              |                   |             |      |
|                               |                             |                         |              |                   |             |      |
|                               |                             |                         |              |                   |             |      |
|                               |                             |                         |              |                   |             |      |
| 💀 EN50160 Viewer - C:\Users\s | soich\Desktop\KEW Windows   | V2 KEW6315 PcData\197   | 780507\S0010 |                   | _           |      |
|                               |                             |                         |              |                   |             |      |
|                               |                             |                         |              |                   |             |      |
|                               | EN5016                      | 0 Report                | -Fail        | _                 |             |      |
|                               |                             |                         |              | 2024/07/12        | 07:12:04 Cn | eate |
| Test site:                    |                             |                         |              |                   |             |      |
| Note:                         |                             |                         |              |                   |             |      |
| Measuring instrument          | KEW6315 Ver.1.31 Serial No  | .08241560               |              |                   |             |      |
| Testing duration              | 2017/03/24 11:15:05 - 2     | 2017/03/24 11:51:42     |              |                   |             |      |
| (Event)                       | ( 2017/03/24 11:15:05 -     | 2017/03/24 11:51:42 )   |              |                   |             |      |
| Test data file(s)             | INPS0010.KEW/INHS0010.H     | KEW/EVTS0010.KEW        |              |                   |             |      |
| Wiring system                 | 3P3W3A                      | Hysteresis              | 5%           |                   |             |      |
| Nominal Frequency             | 60Hz                        | Swell                   | 110%         | (484.0V)          |             |      |
| Nominal V                     | 440V                        | Dip                     | 90%          | (396.0V)          |             |      |
| THD calculation method        | THD-F                       | INT                     | 10%          | (44.0V)           |             |      |
| Frequency test1 Frequency te  | st2 Voltage variation test1 | Voltage variation test2 | Flicker test | Voltage unbalance | test Harmo  | nics |
| Frequency test1               |                             |                         |              |                   |             |      |
|                               |                             | 2017/                   | /03/24 11:15 | :0 to 2017/03     | /24 11:51:4 |      |
| 1                             |                             |                         |              |                   | 26min 275co |      |

#### 1 เปลี่ยนเค้าโครงการแสดงผล

🔜 การแสดงรายการผลลัพธ์และรายละเอียดในหน้าจอเดียว

แยกหน้าจอเป็นสองส่วนและแสดงรายการของผลลัพธ์ในพื้นที่ส่วนบนและรายละเอียดในพื้นที่ส่วนล่าง

|                                                                                                    | EN5016                                                                                                  | 0 Report                                                                     | -Fail             | -                     |                           |
|----------------------------------------------------------------------------------------------------|----------------------------------------------------------------------------------------------------|------------------------------------------------------------------------------|-------------------|-----------------------|---------------------------|
| Test ste:<br>Operator:<br>Note:                                                                                                    |                                                                                                    |                                                                              |                   | 2024/07/12 07         | 38.04 Create              |
| Measuring instrument<br>Testing duration<br>(Event)<br>Test data file(s)                                                                        | KEW6315 Ver.1.31 Serial N<br>2017/03/24 11:15:05 -<br>( 2017/03/24 11:15:05 -<br>INPS0010.KEW/INHS0010. | x.08241560<br>2017/03/24 11:51:42<br>2017/03/24 11:51:42<br>KEW/EVTS0010.KEW | )                 |                       |                           |
| Wing system<br>Nominal Frequency<br>Nominal V                                                                                                   | 3P3W3A<br>60Hz<br>440V                                                                                  | Hysteresis<br>Swell<br>Dip                                                   | 5%<br>110%<br>90% | (484.0V)<br>(396.0V)  |                           |
| requercy test1 Frequency                                                                                                    | est2 Voltage variation test1                                                                            | Voltage variation test2                                                      | Flicker test      | Voltage unbalance tes | t Harmonics t.            |
| Frequency test                                                                                                    | 1                                                                                                    |                                                                              |                   |                       |                           |
|                                                                                                    |                                                                                                    | 2017                                                                         | /03/24 11:15      | i0 to 2017/03/2<br>36 | 4 11:51:4<br>imin. 37Sec. |
| Requirements                                                                                                    |                                                                                                    |                                                                              |                   |                       |                           |
| Requirements<br>In 95% of the period, freque                                                                                                    | ncy should be between 59.40Hz                                                                           | and 60.60Hz.                                                                 |                   |                       |                           |
| Requirements<br>In 95% of the period. freque<br>Test item (s)                                                                                   | ncy should be between 59.40Hz<br>Required value                                                         | and 60.60Hz.<br>VL1                                                          |                   |                       |                           |
| Requirements<br>In 15% of the period, freque<br>Test item(s)<br>Average(Hz)                                                                     | ncy should be between 59.40Hz<br>Required value<br>60.00                                                | and 60.60Hz.<br>VL1<br>59.61                                                 |                   |                       |                           |
| Requirements<br>In 95% of the period, freque<br>Test item(s)<br>Average(Hz)<br>Mn(Hz)                                                           | ncy should be between 59.40Hz<br>Required value<br>60.00<br>>=59.40                                     | and 60.60Hz.<br>VL1<br>59.61<br>38.36 x                                      |                   |                       |                           |
| Requirements<br>In 55% of the period, freque<br>Test item(s)<br>Average(Hz)<br>Ma(Hz)<br>Nas(Hz)                                                | ncy should be between 59.40Hz<br>Required value<br>60.00<br>>=59.40<br><=60.60                          | and 60.60Hz.<br>VL1<br>59.61<br>38.36 ×<br>60.09 ✓                           |                   |                       |                           |
| Requirements<br>In 95% of the period, freque<br>Test item(s)<br>Average(Hz)<br>Min(Hz)<br>Max(Hz)<br>GOOD Period (%)                            | ncy should be between 59.40Hz<br>Required value<br>60.00<br>>=59.40<br><=60.60<br>>=95                  | and 60.60Hz.<br>VL1<br>59.61<br>38.36 X<br>60.09 ~<br>96 ~                   |                   |                       |                           |
| Requirements<br>In 95% of the period, freque<br>Test item(s)<br>Average(Hz)<br>Nas(Hz)<br>Nas(Hz)<br>GOOD Period (%)<br>Total number of samples | ncy should be between 59.40Hz<br><b>Required value</b><br>60.00<br>>=59.40<br><=60.60<br>>=55<br>-      | and 60.60Hz.<br>VL1<br>59.61<br>38.36 ×<br>60.09 ×<br>95 ×<br>202            |                   |                       |                           |

#### 🛤 การแสดงรายการเท่านั้น

รายการผลลัพธ์จะแสดงอยู่เหนือตัวแสดงผลทั้งหมด

|                                                                          | EN50                                                                                  | 160 F                                                           | Report                                                | -Fail- | -        |               |        |
|--------------------------------------------------------------------------|---------------------------------------------------------------------------------------|-----------------------------------------------------------------|-------------------------------------------------------|--------|----------|---------------|--------|
| Test ste:<br>Operator:<br>Note:                                          |                                                                                       |                                                                 |                                                       |        | 2024/0   | 7/12 07:38:04 | Create |
| Measuring instrument<br>Testing duration<br>(Event)<br>Test data file(s) | KEW6315 Ver.1.31 Se<br>2017/03/24 11:15:0<br>( 2017/03/24 11:15<br>( NPS0010.KEW/INH5 | etial No.082415<br>5 - 2017/03<br>5:05 - 2017/<br>5:0010.KEW/EV | 60<br>/24 11:51:42<br>03/24 11:51:42 )<br>/TS0010.KEW |        |          |               |        |
| Wring system                                                             | 3P3W3A                                                                                |                                                                 | Hysteresis                                            | 5%     |          |               |        |
| Nominal Frequency                                                        | 60Hz                                                                                  |                                                                 | Swell                                                 | 110%   | (484.0V) |               |        |
| Nominal V                                                                | 440V                                                                                  |                                                                 | Dip                                                   | 90%    | (396.0V) |               |        |
| THD calculation method                                                   | THD-F                                                                                 |                                                                 | INT                                                   | 10%    | (44.0V)  |               |        |
| Frequency test                                                           |                                                                                       |                                                                 |                                                       |        |          |               |        |
|                                                                          | /5%                                                                                   | 80%                                                             | 85%                                                   | 30%    | 35%      | 100%          |        |
| Croens or juogment 1 - Patte-                                            |                                                                                       |                                                                 |                                                       |        | 96%      |               |        |
| 95%, f:59.4-60.6Hz                                                       |                                                                                       |                                                                 |                                                       |        |          |               |        |
| Criteria of judgment 2 - Fail-                                           |                                                                                       |                                                                 |                                                       |        | 97%      |               |        |
| 100%, f:56.4-62.4Hz                                                      |                                                                                       |                                                                 |                                                       |        |          |               |        |
| Voltage variation test                                                   |                                                                                       |                                                                 |                                                       |        |          |               |        |
|                                                                          | 75%                                                                                   | 80%                                                             | 85%                                                   | 90%    | 95%      | 100%          |        |
| Criteria of judgment 1 -Fail-                                            | VL1 50%                                                                               |                                                                 |                                                       |        |          |               |        |
| 95%, V:396.0-484.0V                                                      | VL250%                                                                                |                                                                 |                                                       |        |          |               |        |

#### 🗊 การแสดงผลข้อมูลรายละเอียดเท่านั้น

ข้อมูลรายละเอียดจะแสดงอยู่เหนือตัวแสดงผลทั้งหมด

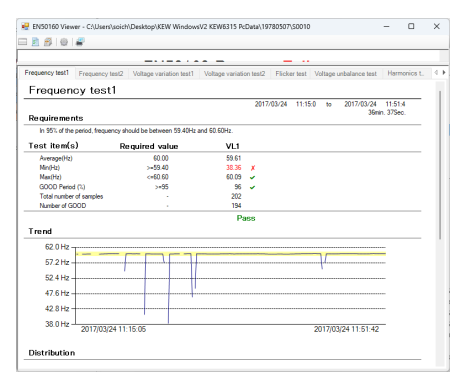

#### 2 สลับพารามิเตอร์รายงาน

การเปิดหน้าต่างพารามิเตอร์ หน้าต่างการดังค่าสำหรับพารามิเตอร์รายงานจะถูกแสดง (ขั้นตอนที่ 2 เกี่ยวกับแต่ละพารามิเตอร์ ...หน้า 41)

| Report paramet                     | ter               |                       |                   |         |        |         |       |        |      |      |       | -     |      | U   |  |
|------------------------------------|-------------------|-----------------------|-------------------|---------|--------|---------|-------|--------|------|------|-------|-------|------|-----|--|
| Select al                          | Deselect          | Data save period : 20 | 17/03/24 11:15:05 | ~ 2     | 017/1  | 03/24   | 11.51 | 42 (04 | w/bN | Hour | (x)36 | Min 3 | Sec. | )   |  |
|                                    | Test sit          | e:                    |                   |         |        |         |       |        |      |      |       |       |      |     |  |
|                                    | Operato           | c .                   |                   |         |        |         |       |        |      |      |       |       |      |     |  |
|                                    | Not               | e:                    |                   |         |        |         |       |        |      |      |       |       |      |     |  |
| Interval data Even                 | t data            |                       |                   |         |        |         |       |        |      |      |       |       |      |     |  |
| Testing duration                   | 4/03/2017         | 11:15:05 [4] ~        | 24/03/2017        |         | 11.5   | 1:42 F  | 6I    |        | Oder | юн   | arta  | 36Mm  | 375  | IC. |  |
|                                    | including the ev  | ent duration period   |                   |         |        |         |       |        |      |      |       |       |      |     |  |
| <ol> <li>1. Frequency t</li> </ol> | est.              | Required period(%)    | Required ran      | ge (va  | risto  | n %)    |       |        |      |      |       |       |      |     |  |
| 🛃 Criteria o                       | fjudgement1       | 95 <u>0</u> %         | -1                | 0 3     |        |         | -     |        | 1    | ٥    | 2     |       |      |     |  |
| 🔄 Citeta d                         | fjudgement2       | 100 🗢 🐒               | -6                | \$ 3    |        | -       | -     |        | 4    | Ŷ    | 2     |       |      |     |  |
| 2. Supply volu                     | ge variation test | Required period(%)    | Required ran      | ge (va  | ristio | n 1()   |       |        |      |      |       |       |      |     |  |
| 🛃 Citeta c                         | fjudgement1       | 95 😴 🐒                | -10               | ÷ 1     |        |         | -     |        | 10   | ÷    | 2     |       |      |     |  |
| 🔁 Criteria o                       | f judgement2      | 100 💿 🐒               | -15               | 0 2     |        | -       | -     |        | 10   | ٥    | 2     |       |      |     |  |
| 🛃 3. Flicker test                  |                   | Required period(%)    | Required ran      | ge (Pt  | )      |         |       |        |      |      |       |       |      |     |  |
| 🕑 Citeria o                        | fjudgment         | 95 🛧 🐒                | 0.00              | ۲       |        |         | -     |        | 1.00 | ÷    |       |       |      |     |  |
| 2 4. Voltage unb                   | alance test.      | Required period(%)    | Required ran      | ge (un  | bələr  | ice rat | 62)   |        |      |      |       |       |      |     |  |
| 🔽 Citeria d                        | f judgment        | 96 👻 🐒                | ٥                 | ÷ 2     |        | -       | -     |        | 2    | ÷    | 2     |       |      |     |  |
| S. Hamonics t                      | est               | Required period(%)    | Required ran      | ge (de  | totic  | n %)    |       |        |      |      |       |       |      |     |  |
| 🔄 Citeta d                         | fjudgement1       | 95 💠 🐒                | 0                 | \$ 2    |        | -       | -     |        | 8    | ÷    | 2     |       |      |     |  |
| 🛃 Criteria d                       | f judgement2      | 96 🕂 X                | Allowable rat     | ige (ra | le of  | conter  | (2)   |        |      |      |       |       |      |     |  |
|                                    |                   |                       | 2 to 5th:         |         |        | 20      | ٥     | 5.0    | ٥.   | 1.0  | ٥     | 6.0   | ٥    | 2   |  |
|                                    |                   |                       | 6 to 10th:        | 0.5     | ٥      | 5.0     | ٥     | 0.5    | ٥    | 1.5  | ٥     | 0.5   | ٥    | 2   |  |
|                                    |                   |                       | 11 to 15h:        | 3.5     | ٠      | 0.5     | \$    | 3.0    | \$.  | 0.5  | \$    | 0.5   | Ŷ    | 2   |  |
|                                    |                   |                       | 16 to 20th:       | 0.5     | ٥      | 2.0     | 0     | 0.5    | ¢.   | 1.5  | ٥     | 0.5   | ٥    | 2   |  |
|                                    |                   |                       | 21 to 25th:       | 0.5     | •      | 0.5     | ÷     | 1.5    | ÷    | 0.5  | \$    | 15    | Ŷ    | 2   |  |

# <u>การวิเคราะห์ข้อมูล</u>

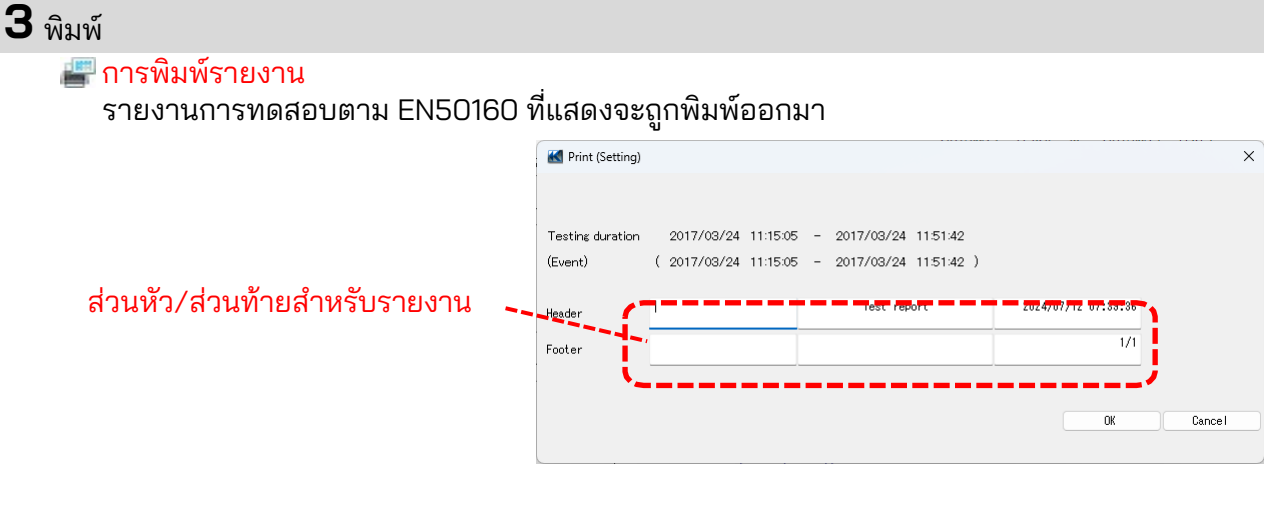

#### ขั้นตอนที่ 2

#### เกี่ยวกับแต่ละพารามิเตอร์

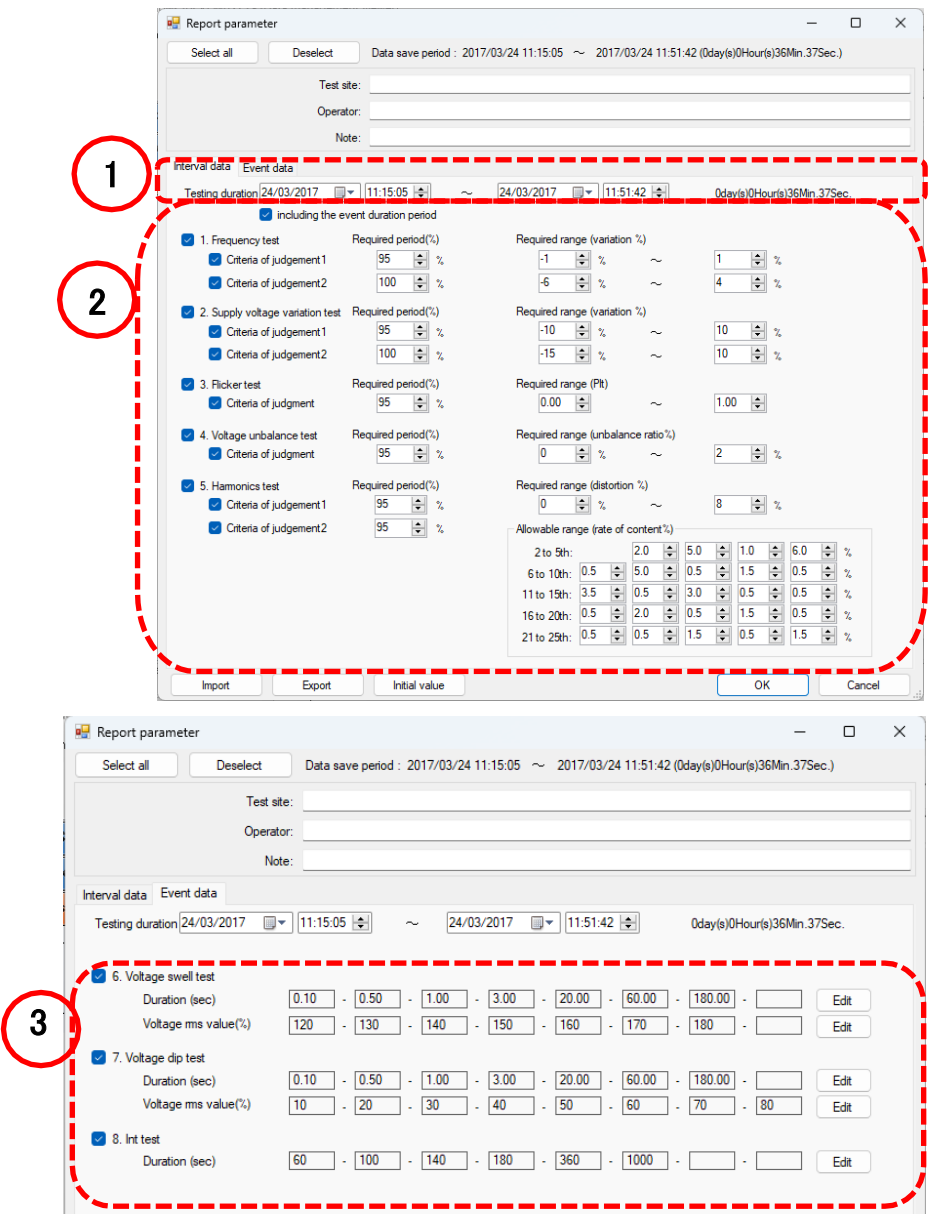

| การวิเครา                                            | าะห์ข้อมูล                                                                                                    |
|------------------------------------------------------|----------------------------------------------------------------------------------------------------|
| <b>1</b> ระบุระยะเว                                  | ลาการทดสอบ                                                                                                    |
| ระยะเวลาก                                            | ารทดสอบสามารถเปลี่ยนแปลงได้                                                                                                    |
| Testing durati                                       | 2014/05/23 💌 13:20:17 🐑 ∼ 2014/05/29 💌 8:20:13 🐑 5day(s)18Hour(s)59Min.56Sec.<br>▼ including the event duration period                                                                                                    |
| * ในช่วงระยะเวล<br>และไม่รวมค่าที่                   | าของเหตุการณ์ขยายตัว/ลดลง/เพิ่มขึ้นใดๆ ความน่าเชื่อถือของระยะเวลาของเหตุการณ์อื่นๆ<br>่วัดได้ระหว่างระยะเวลาของเหตุการณ์ดังกล่าวเพื่อให้ได้ผลลัพธ์ทางสถิติที่เชื่อถือได้                                                                                                    |
| 2 เลือกรายกา                                         | รทดสอบ ระยะเวลา และช่วง                                                                                                    |
| เลือกรายกา<br>I. Frequency te<br>Criteriser<br>ยกเล็ | เรทดสอบที่ต้องการและเปลี่ยนระยะเวลาหรือช่วงการทดสอบ<br>st Required period(%)<br>judgement1 95 € %<br>ระบุระยะเวลาการร้องขอที่ต้องการ ระบุช่วงที่ต้องการ<br>กการเลือกช่องเพื่อยกเว้นรายการสำหรับการทดสอบ                                                                                                    |
| สำห                                                  | รับฮาร์โมนิก สามารถระบุได้เฉพาะขีดจำกัดบนเท่านั้น                                                                                                    |
|                                                      | Allowable range (rate of content %)2 to 5th: $2.0 \div$ $5.0 \div$ $1.0 \bullet$ $6.0 \bullet$ $\chi$ 6 to 10th: $0.5 \div$ $5.0 \div$ $0.5 \div$ $1.5 \div$ $0.5 \div$ $\chi$ 11 to 15th: $3.5 \div$ $0.5 \div$ $3.0 \div$ $0.5 \div$ $0.5 \div$ $\chi$ 16 to 20th: $0.5 \div$ $0.5 \div$ $1.5 \div$ $0.5 \div$ $\chi$ 21 to 25th: $0.5 \div$ $0.5 \div$ $1.5 \div$ $\chi$                                                                                                    |
| 3 ปรับช่วงเพื่อ<br>สามารถปรับ<br>๔. Vott             | อจัดประเภทจำนวนเหตุการณ์<br>⊔ระยะเวลาของเหตุการณ์และช่วงค่า RMS ได้<br>age swell test<br>Duration (sec) 0.10 - 0.50 - 1.00 - 3.00 - 20.00 - 60.00 - 180.00 - <u>Edit</u><br>/oltage ms value(%) 120 - 130 - 140 - 150 - 160 - 170 - 180 - <u>Fdit</u>                                                                                                    |
|                                                      | Image: Second system       Image: Second system       Image: Second system <td< td=""></td<> |

Cancel

Close

# <u>การนำเข้าข้อมูลจาก SD การ์ดไปยัง PC</u>

## ขั้นตอนที่ 1

เปิดเมนู

**1** คลิกไอคอน (Open menu) บน "Data management viewer"

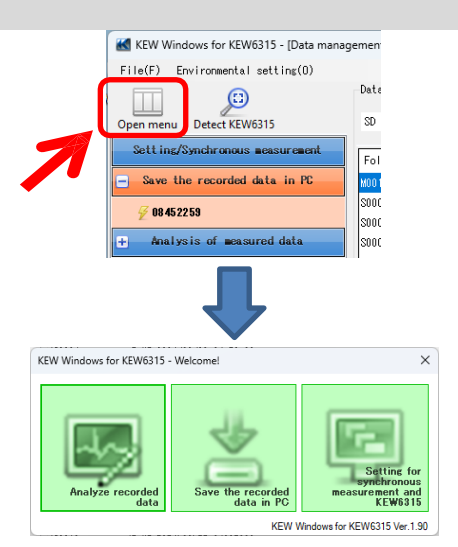

# ขั้นตอนที่ 2

# แสดงรายการของข้อมูลที่จัดเก็บใน SD การ์ด

**1** คลิกไอคอน (Save the recorded data in PC)

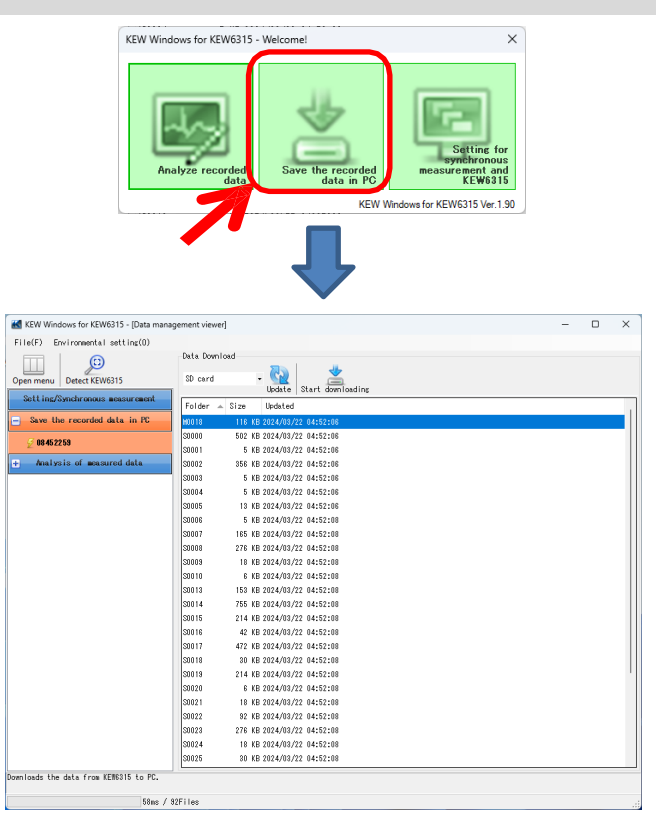

| <b>2</b> คลิกแล้วเลือก "SD card" |                                      |                                  |   |   |
|----------------------------------|--------------------------------------|----------------------------------|---|---|
|                                  | KEW Windows for KEW6315 - [Data mana | gement viewer]                   | - | × |
|                                  | File(F) Environmental setting(0)     |                                  |   |   |
|                                  | Open menu Detect KEW6315             | Date Download                    |   |   |
|                                  | Sett ing/Synchronous measurement     | Folder A Size Updated            |   |   |
|                                  | Save the recorded data in PC         | M0018 116 KB 2024/08/22 04:52:06 |   |   |
|                                  | <i>₹</i> 08452259                    | S0000 502 KB 2024/03/22 04:52:06 |   |   |

# ขั้นตอนที่ 3

# บันทึกข้อมูลที่บันทึกไว้ไปยัง PC

1 เลือกข้อมูลที่คุณต้องการบันทึกไปยัง PC แล้วคลิก (Start downloading)

| -                                  |                           |                                                                                                    |   | <br> |
|------------------------------------|---------------------------|----------------------------------------------------------------------------------------------------|---|------|
| KEW Windows for KEW6315 - [Data ma | anagement viewe           | er]                                                                                                    | - | ×    |
| File(F) Environmental setting(O)   |                           |                                                                                                    |   |      |
|                                    | Data Down                 | load                                                                                                    |   |      |
|                                    |                           |                                                                                                    |   |      |
| Open menu   Detect KEW6315         | SU card                   | View Start downloading                                                                                                    |   |      |
| Setting/Synchronous measurement    | Folder                    | Size Vlodated                                                                                                    |   |      |
| Save the recorded data in PC       | S0026                     | 2,155 KB 2024/03/22 04:52:08                                                                                                    |   |      |
| 7 00 4E 22E0                       | S0014                     | 755 KB 2024/03/22 04:52:08                                                                                                    |   | - 11 |
| 2 08452259                         | \$0000                    | 502 KB 2024/03/22 04:52:06                                                                                                    |   |      |
| + Analysis of measured data        | S0017                     | 472 KB 2024/03/22 04:52:08                                                                                                    |   |      |
|                                    | S0002                     | 356 KB 2024/03/22 04:52:06                                                                                                    |   |      |
|                                    | S0008                     | 276 KB 2024/03/22 04:52:08                                                                                                    |   |      |
|                                    | S0023                     | 276 KB 2024/03/22 04:52:08                                                                                                    |   |      |
|                                    | S0015                     | 214 KB 2024/03/22 04:52:08                                                                                                    |   |      |
|                                    | S0019                     | 214 KB 2024/03/22 04:52:08                                                                                                    |   |      |
|                                    | S0035                     | 207 KB 2024/03/22 04:52:08                                                                                                    |   |      |
|                                    | S0007                     | 165 KB 2024/03/22 04:52:08                                                                                                    |   |      |
|                                    | 50031                     | 155 KB 2024/03/22 04:52:08                                                                                                    |   |      |
|                                    | 50013                     | 153 KB 2024/03/22 04:52:08                                                                                                    |   |      |
|                                    | S0032                     | 105 KB 2024/03/22 0                                                                                                    |   |      |
|                                    | \$0002                    | Pata Download                                                                                                    |   |      |
|                                    | 50029                     | INPS0026.KEW                                                                                                    |   |      |
|                                    |                           |                                                                                                    |   |      |
|                                    |                           |                                                                                                    |   |      |
|                                    |                           |                                                                                                    |   |      |
|                                    |                           | 30,112 / 337,037 byte Cancel                                                                                                    |   |      |
|                                    |                           |                                                                                                    |   |      |
|                                    |                           |                                                                                                    |   |      |
| ied kew v                          | Windows for KEW6315 - [Da | ta management viewer) – 🗆 🗙                                                                                                    |   |      |
| File(F)                            | Environmental setting()   | ))<br>List of data in PC                                                                                                    |   |      |
| Open mer                           | nu Detect KEW6315         |                                                                                                    |   |      |
| Sett in                            | ng/Synchronous measurem   | ant Date Serial no. A ID no. Hiring system Size Uedated                                                                                  |   |      |
| + Save                             | the recorded data in F    | C 20126 08270992 55-555 9F2V0A 2.155 KB 2024/07/12 08:15:22<br>S0135 08386864 00-001 3F2V-2 207 KB 2022/09/12 11:04:00                   |   |      |
|                                    | regial no                 | M0003 0036054 00-001 3P-W 180 KB 2022/06/15 00:80:00                                                                                     |   |      |
| e By                               | ID number                 | 30101 08186984 00-001 3P3936A 134 KB 2022/09/13 02:31:32                                                                                 |   |      |
| 🖽 By                               | wiring system             | 20002 06386864 00-001 3P2494 379 KB 2022/09/15 05:11:16<br>20003 06386864 00-001 3P2495A 134 KB 2022/09/13 05:00:04                      |   |      |
|                                    |                           | Conn.4 mbns/sca me-mit 39393a 134 KR 2022/08/15 64:32:58                                                                                 |   |      |
|                                    |                           | VT ratio         1.007         Desard Target         100.5WA           2000xxxxxxxxxxxxxxxxxxxxxxxxxxxxxxxxxx                            |   |      |
|                                    |                           | A Renge : AUTO AUTO AUTO 500.0A                                                                                                    |   |      |
|                                    |                           | DC Range : 100.0mV 100.0mV REC Start : 2022/09/16                                                                                        |   |      |
|                                    |                           | Registration 1 2 2022/00/16<br>Frequency : 60Hz Information : SELF                                                                       |   |      |
|                                    |                           | ID ring         : arroR3A         ID no.         : 65-555           Transient         : 0         INP Data.         : INPS026.UEV, '2258 |   |      |
|                                    |                           | Internuction : 0 INH Data : INHS026.KEV,'10120<br>Dip : 0 EVT Data : ,'0                                                                 |   |      |
|                                    |                           | Swell : 0 RAY Data : .'0<br>Innush current : 0 VAL Data : .'0                                                                            |   |      |
|                                    |                           | File ID : 6315 Serial No. : 06276982<br>Version : 4.00WHW,'80 Bluetooth address : AC_74_40_0E 81 FA                                      |   |      |
|                                    |                           |                                                                                                    |   |      |
| Analyze th                         | me data domnloaded into P | <u>.                                    </u>                                                                                             |   |      |
|                                    |                           | Sins / SiFiles                                                                                                    |   |      |

# <u>นำเข้าข้อมูลจากหน่วยความจำภายใน KEW 6315 ไปยัง PC</u>

## ขั้นตอนที่ 1

## เปิดเมนู

**1** คลิกไอคอน (Open menu) บน "Data management viewer"

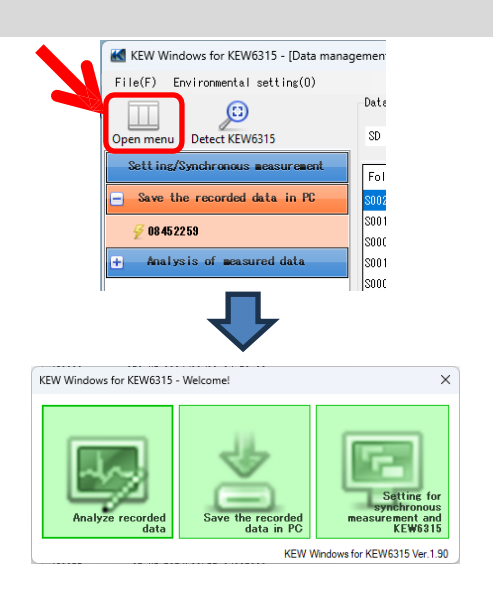

## ขั้นตอนที่ 2

# แสดงรายการของข้อมูลที่เก็บไว้ในหน่วยความจำภายใน

**1** คลิกไอคอน (Save the recorded data in PC)

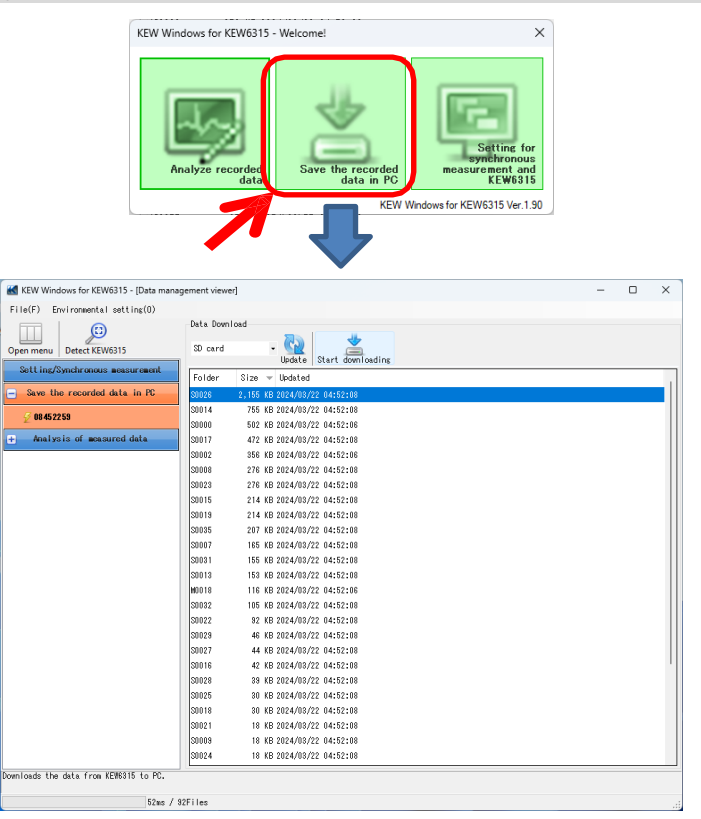

| 2 คลิกและเลือกt "internal memo | ry' |
|--------------------------------|-----|
|--------------------------------|-----|

|   | lonnorg                               |                                         |   |   |
|---|---------------------------------------|-----------------------------------------|---|---|
|   | KEW Windows for KEW6315 - [Data manag | ement viewer]                           | - | × |
|   | File(F) Environmental setting(0)      |                                         |   |   |
| 1 | Open menu Detect KEW6315              | Internal memory Update Start dominading |   |   |
|   | Sett ing/Synchronous measurement      | Folder Size Updated                     |   |   |
|   | Save the recorded data in PC          | M0000 134 KB 2024/05/27 10:28:50        |   |   |
| ľ | <i>₩</i> 08452259                     | M0002 9 KB 2024/05/31 12:58:44          |   |   |

# ขั้นตอนที่ 3

# บันทึกข้อมูลที่บันทึกไว้ไปยัง PC

1 เลือกข้อมูลที่คุณต้องการบันทึกไปยัง PC แล้วคลิก (Start downloading)

| V6315 - [Data management view                 | /er]                                                                                                    | -                                                      |                                                                                                    | ×                                                                                                    |
|-----------------------------------------------|----------------------------------------------------------------------------------------------------|--------------------------------------------------------|----------------------------------------------------------------------------------------------------|----------------------------------------------------------------------------------------------------|
| l setting(O)                                  |                                                                                                    |                                                        |                                                                                                    |                                                                                                    |
| Data Dow                                      | nload                                                                                                    |                                                        |                                                                                                    |                                                                                                    |
| v6315 Interna                                 | memory V                                                                                                    |                                                        |                                                                                                    |                                                                                                    |
|                                               | Update Start downloading                                                                                                    |                                                        |                                                                                                    |                                                                                                    |
| s measurement Folder                          | Size 👻 Updated                                                                                                    |                                                        |                                                                                                    |                                                                                                    |
| data in PC M0000                              | 134 KB 2024/05/27 10:28:50                                                                                                    |                                                        |                                                                                                    |                                                                                                    |
| M0002                                         | 9 KB 2024/05/31 12:58:44                                                                                                    |                                                        |                                                                                                    |                                                                                                    |
| M0001                                         | 8 KB 2024/05/31 12:57:09                                                                                                    |                                                        |                                                                                                    |                                                                                                    |
| ared data                                     |                                                                                                    |                                                        |                                                                                                    |                                                                                                    |
|                                               |                                                                                                    |                                                        |                                                                                                    |                                                                                                    |
|                                               |                                                                                                    |                                                        |                                                                                                    |                                                                                                    |
|                                               |                                                                                                    |                                                        |                                                                                                    |                                                                                                    |
|                                               |                                                                                                    |                                                        |                                                                                                    |                                                                                                    |
|                                               |                                                                                                    |                                                        |                                                                                                    |                                                                                                    |
|                                               |                                                                                                    |                                                        |                                                                                                    |                                                                                                    |
|                                               |                                                                                                    |                                                        |                                                                                                    |                                                                                                    |
|                                               |                                                                                                    |                                                        |                                                                                                    |                                                                                                    |
|                                               |                                                                                                    |                                                        |                                                                                                    |                                                                                                    |
|                                               |                                                                                                    |                                                        |                                                                                                    |                                                                                                    |
|                                               |                                                                                                    |                                                        |                                                                                                    |                                                                                                    |
|                                               | M Data Download                                                                                                    |                                                        |                                                                                                    |                                                                                                    |
|                                               | WAYMOOD. KEW                                                                                                    |                                                        |                                                                                                    |                                                                                                    |
|                                               |                                                                                                    |                                                        |                                                                                                    |                                                                                                    |
|                                               |                                                                                                    |                                                        |                                                                                                    |                                                                                                    |
|                                               |                                                                                                    |                                                        |                                                                                                    |                                                                                                    |
|                                               | 57,844 / 115,648 byte Cancel                                                                                                    |                                                        |                                                                                                    |                                                                                                    |
|                                               |                                                                                                    |                                                        |                                                                                                    |                                                                                                    |
|                                               |                                                                                                    |                                                        |                                                                                                    |                                                                                                    |
| KEW Windows for KEW6315 - [Data mani          | agement viewer] - C X                                                                                                    |                                                        |                                                                                                    |                                                                                                    |
| File(F) Environmental setting(0)              | List of data in PC                                                                                                    |                                                        |                                                                                                    |                                                                                                    |
| Open menu Detect KEW6315                      |                                                                                                    |                                                        |                                                                                                    |                                                                                                    |
| Sett ing/Synchronous measurement              | Data Analysis Time series Harmonics Event EN50160 Update Summed file Import data Data Download                                                                                           |                                                        |                                                                                                    |                                                                                                    |
| + Save the recorded data in PC                | S0013 08389390 00-001 3P3W-1 1,033 KB 2023/05/09 03:88:20                                                                                                    |                                                        |                                                                                                    |                                                                                                    |
| <ul> <li>Analysis of measured data</li> </ul> | H0000         08452258         00-001         3P389A         134 KB 2024/07/12 08:22:14           M0208         13780507         00-001         3P38-2         87 KB 2023/05/20 02:12:12 |                                                        |                                                                                                    |                                                                                                    |
| 🖲 By serial no                                | S0000 19780507 00-001 1P2W-1 19 KB 2023/03/25 10:08:12                                                                                                    |                                                        |                                                                                                    |                                                                                                    |
| 🗄 By ID number                                | S0001 19780507 00-001 1P2W-1 32 KB 2023/09/08 02:51:42<br>W0210 19780507 00-001 3P3W-2 501 KB 2023/05/22 02:10:02                                                                        |                                                        |                                                                                                    |                                                                                                    |
| 🖻 By wiring system                            | S0289 19780507 00-001 3P3W-2 46 KB 2023/08/07 03:06:34                                                                                                    |                                                        |                                                                                                    |                                                                                                    |
|                                               | V Range : 600V Recording interval : 20 min.                                                                                                    |                                                        |                                                                                                    |                                                                                                    |
|                                               | VT ratio : 1.00 Demond Target : 100.0kW                                                                                                    |                                                        |                                                                                                    |                                                                                                    |
|                                               | A Range : 500.0A 500.0A 500.0A 500.0A                                                                                                    |                                                        |                                                                                                    |                                                                                                    |
|                                               | CT ratio : 1.00 1.00 1.00 1.00 THD Calc. : THD-F<br>DC Range : 1.000V 1.000V REC Start : 2024/05/27                                                                                      |                                                        |                                                                                                    |                                                                                                    |
|                                               | Nominal V         : 200V         FEC End         : 2024/05/27           Exequency         : 50Hz         Information         : SPE                                                       |                                                        |                                                                                                    |                                                                                                    |
|                                               | Wiring : \$P\$%3A ID no. : 00-001                                                                                                    |                                                        |                                                                                                    |                                                                                                    |
|                                               | Insistent : U INP Data : INPP0000.KEV, 2258<br>Interruption : 1 INH Data : INHH0000.KEV, 10320                                                                                           |                                                        |                                                                                                    |                                                                                                    |
|                                               | Dip : 1 EVT Data : EVTH0000.KEV.'105<br>See11 : 0 WaY Data : #gawmono KEV.'115622                                                                                                    |                                                        |                                                                                                    |                                                                                                    |
|                                               | Inrush current : 0 YAL Data : VALMOOD.KEV. 2592                                                                                                    |                                                        |                                                                                                    |                                                                                                    |
|                                               | File LD         :         08452259           Version         :         3.10,'00         Bluetooth address         :         DD_D7_E2_F8_9E_40                                            |                                                        |                                                                                                    |                                                                                                    |
|                                               |                                                                                                    |                                                        |                                                                                                    |                                                                                                    |
| Analyze the data downloaded into PC.          |                                                                                                    |                                                        |                                                                                                    |                                                                                                    |
| 48ms /                                        | 98Files                                                                                                    |                                                        |                                                                                                    |                                                                                                    |
|                                               | <pre>W6315 - (Data management view I setting(0) W6315 secsurement data in PC data in PC ared data</pre>                                                                                  | <pre>W315 - [Data management viewo] I set in (0)</pre> | <pre>W315 - [Dida management viewed] I set tin (0) I set tin (0) I set a more set if the Dida document of the Dida document of the Dida</pre> | W315-0bat management viewed       -         I et ting(0)       Sat Download         W315       Sat Download         I et ting(0)       Sat Download         W315       Sat Download         I et ting(0)       Sat Download         I et ting(0)       Sat Download         I |

# <u>นำเข้าข้อมูลโดยใช้ตัวอ่านการ์ด</u>

## ขั้นตอนที่ 1

#### แยก SD การ์ดออกจาก KEW 6315

**1** แยก SD การ์ดออกจาก KEW 6315

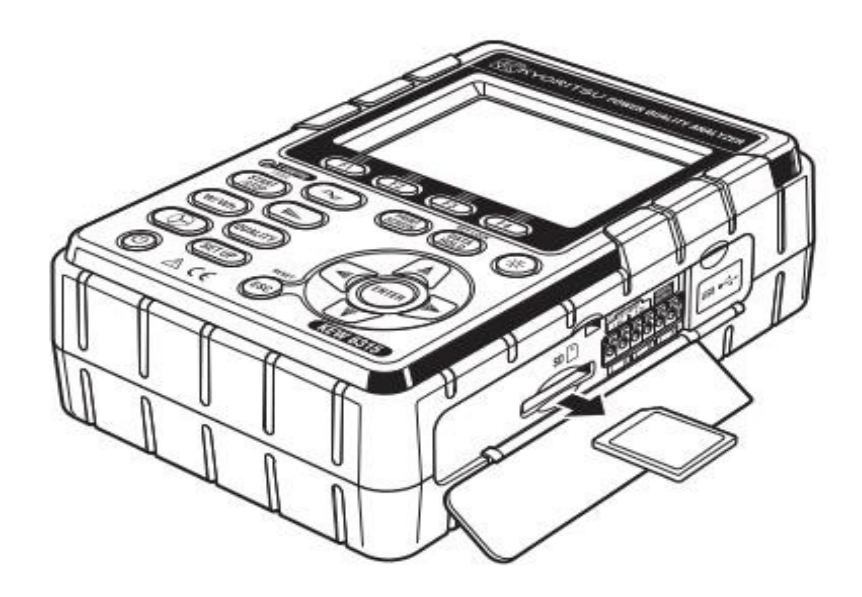

# ขั้นตอนที่ 2

เปิดเมนู

**1** คลิกไอคอน (Open menu) บน "Data management viewer"

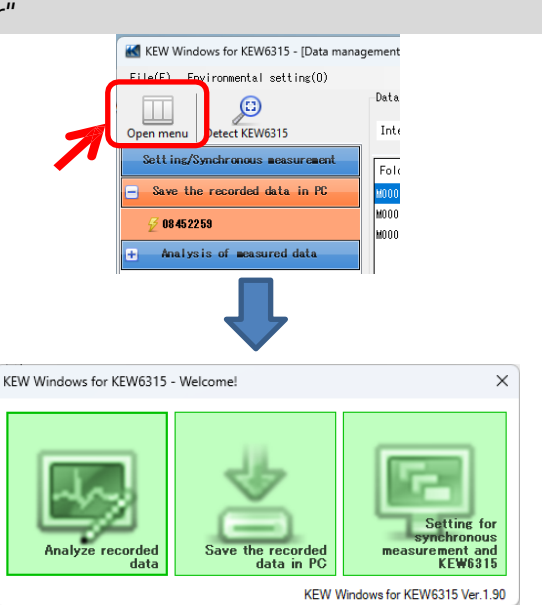

# ขั้นตอนที่ 3

# แสดงรายการของข้อมูลที่จัดเก็บใน PC

1 คลิกไอคอน (Analyze recorded data)

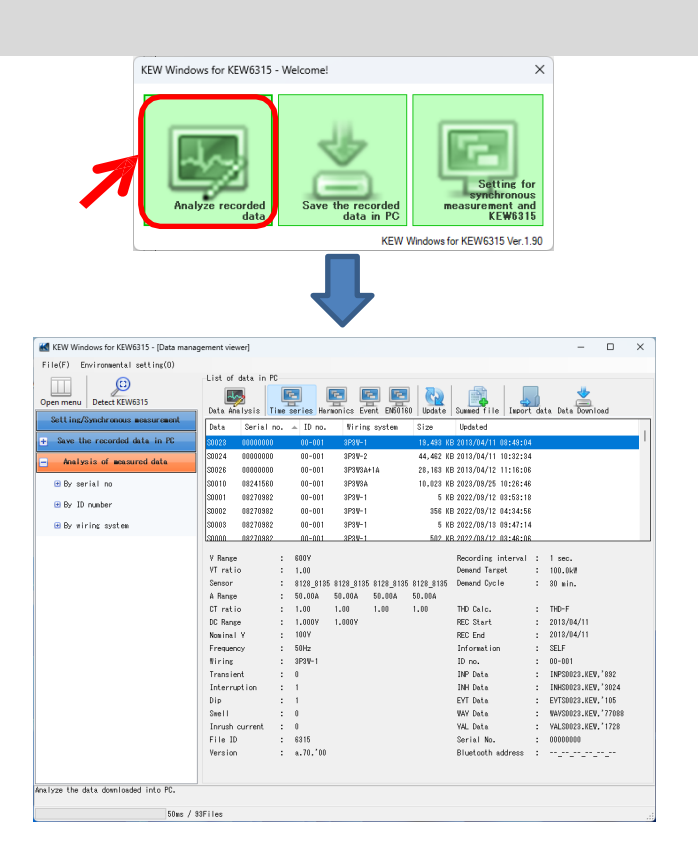

# ขั้นตอนที่ 4

# นำเข้าข้อมูลที่บันทึกไว้จาก SD การ์ดลงใน PC

1 คลิกไอคอน (Import data) ement viewer]  $\times$ List of data in PC Υ. (c) r. Υ. 5 Data Download Data Analysis | Time series Harmonics Event EN50160 Update Summed file Import data Data Serial no. 🔺 ID no. Wiring system Size Updateu 2013/04/11 08:49:04 00000000 00-001

| 2 | เลือกไฟล์ | ข้อมูลกาฯ | รวัดใดๆ | และคลิก | (Open) |
|---|-----------|-----------|---------|---------|--------|
|   |           |           |         |         |        |

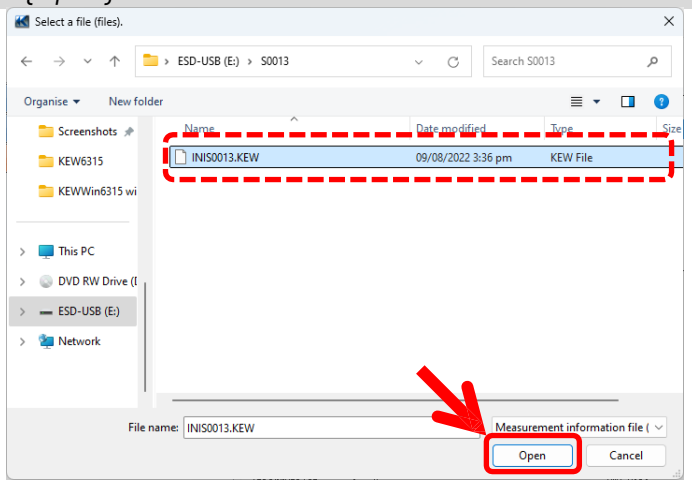

ตัวอย่าง) ESD-USB(E:)\S0013\INIS0013.KEW

| pen menu Detect KEW6315         | List of data in F                                                                                                    | °C<br>E |                                                                               | 5                                | 5                      | E                      | 5        |                                                                                                    | •        | *                                                                                                    |                                         |   |
|---------------------------------|----------------------------------------------------------------------------------------------------|---------|-------------------------------------------------------------------------------|----------------------------------|------------------------|------------------------|----------|----------------------------------------------------------------------------------------------------|----------|----------------------------------------------------------------------------------------------------|-----------------------------------------|---|
| Setting/Synchronous measurement | Data Analysis                                                                                                    | fime s  | eries H                                                                       | armonics                         | Event                  | EN50160                | Update   | Summed file Impo                                                                                                    | rt da    | ata Data Downlo                                                                                            | ad                                      | _ |
| Save the recorded data in PC    | Data V Serial                                                                                                    | no      | 10 no                                                                         | ا <mark>سب سر</mark>             | ring sys               | stem                   | AE DEC V | Updated                                                                                                    | 20       |                                                                                                    |                                         | ł |
|                                 | 30013 08384875                                                                                                    | ,       | 00-00                                                                         | 3P-                              | swaat la               |                        | 40,006 K | 5 2022/08/03 03:36:                                                                                                    | 3U       |                                                                                                    |                                         |   |
| Analysis of measured data       | 20012 0000000                                                                                                    | •       | 00-001                                                                        | 9F.<br>9D                        | owen<br>DW94           |                        | 202 N    | D 2022/03/16 11.01.<br>D 2022/00/10 11.40.                                                                                               | 64<br>00 |                                                                                                    |                                         |   |
|                                 | S0011 08386364                                                                                                    | +       | 00-001                                                                        | 3P-                              | SW3A                   |                        | 158 K    | 8 2022/08/16 11:48:                                                                                                    | 32       |                                                                                                    |                                         |   |
| 😬 By serial no                  | 50010 08386964                                                                                                    | +       | 00-001                                                                        | 3P3                              | 5W3A                   |                        | 33U K    | 8 2022/08/16 11:48:                                                                                                    | 16       |                                                                                                    |                                         |   |
| 🖽 By ID number                  | SUU10 08241560                                                                                                    | ,       | 00-001                                                                        | 3P3                              | 3W3A                   |                        | 10,023 K | 8 2023/09/25 10:26:                                                                                                    | 46       |                                                                                                    |                                         |   |
|                                 | S0010 08270982                                                                                                    | 2       | 55-555                                                                        | 3P:                              | BW3A                   |                        | 6 K      | B 2022/09/16 09:13:                                                                                                    | 06       |                                                                                                    |                                         |   |
| 😬 By wiring system              | S0009 08270982                                                                                                    | 2       | 55-555                                                                        | 3P:                              | BW3A                   |                        | 18 K     | B 2022/09/16 09:12:                                                                                                    | 30       |                                                                                                    |                                         |   |
|                                 | V Hange<br>VT ratio<br>Sensor<br>A Range<br>CT ratio<br>DC Range<br>Nominal V<br>Frequency<br>Wiring<br>Transient<br>Interruption |         | 1.00<br>8125<br>50.00A<br>1.00<br>1.000V<br>380V<br>50Hz<br>3P3W3A+<br>0<br>0 | 8125<br>50.00A<br>1.00<br>1.000V | 8125<br>50.00A<br>1.00 | 8146<br>1000mA<br>1.00 |          | Necording Interva<br>Demand Target<br>Demand Cycle<br>THD Calc.<br>REC Start<br>REC End<br>Information<br>ID no.<br>INP Data<br>INH Data |          | 15 min.<br><br>NO<br>THD-F<br>2022/07/06<br>2022/08/09<br>SELF<br>00-001<br>INPS0013.KEW,<br>INHS0013.KEW, | <sup>2</sup> 2334<br><sup>2</sup> 11352 |   |
|                                 | Dip                                                                                                    | :       | 0                                                                             |                                  |                        |                        |          | EVT Data                                                                                                    | :        | EVTS0013.KEW,                                                                                              | 105                                     |   |
|                                 | Swell                                                                                                    | :       | 4                                                                             |                                  |                        |                        |          | WAV Data                                                                                                    | :        | WAVS0013.KEW,                                                                                              | 134904                                  | ł |
|                                 | Inrush current                                                                                                    | :       | 0                                                                             |                                  |                        |                        |          | VAL Data                                                                                                    | :        | VALS0013.KEW,                                                                                              | 3024                                    |   |
|                                 | File ID                                                                                                    | :       | 6315                                                                          |                                  |                        |                        |          | Serial No.                                                                                                    | :        | 08384875                                                                                                   |                                         |   |
|                                 | Version                                                                                                    | :       | 3.00,'0                                                                       | 0                                |                        |                        |          | Bluetooth address                                                                                                    | :        | CD_30_95_56_0                                                                                              | 1_6F                                    |   |

#### \*นำเข้าแบบลากแล้ววาง

คุณสามารถใช้ลากและวางเพื่อนำเข้าโฟลเดอร์ข้อมูลสู่ PC ได้อย่างง่ายดาย เมื่อต้องการนำเข้าโฟลเดอร์ไปยัง PC ให้ลากโฟลเดอร์แล้ววางลงใน "Data management viewer"

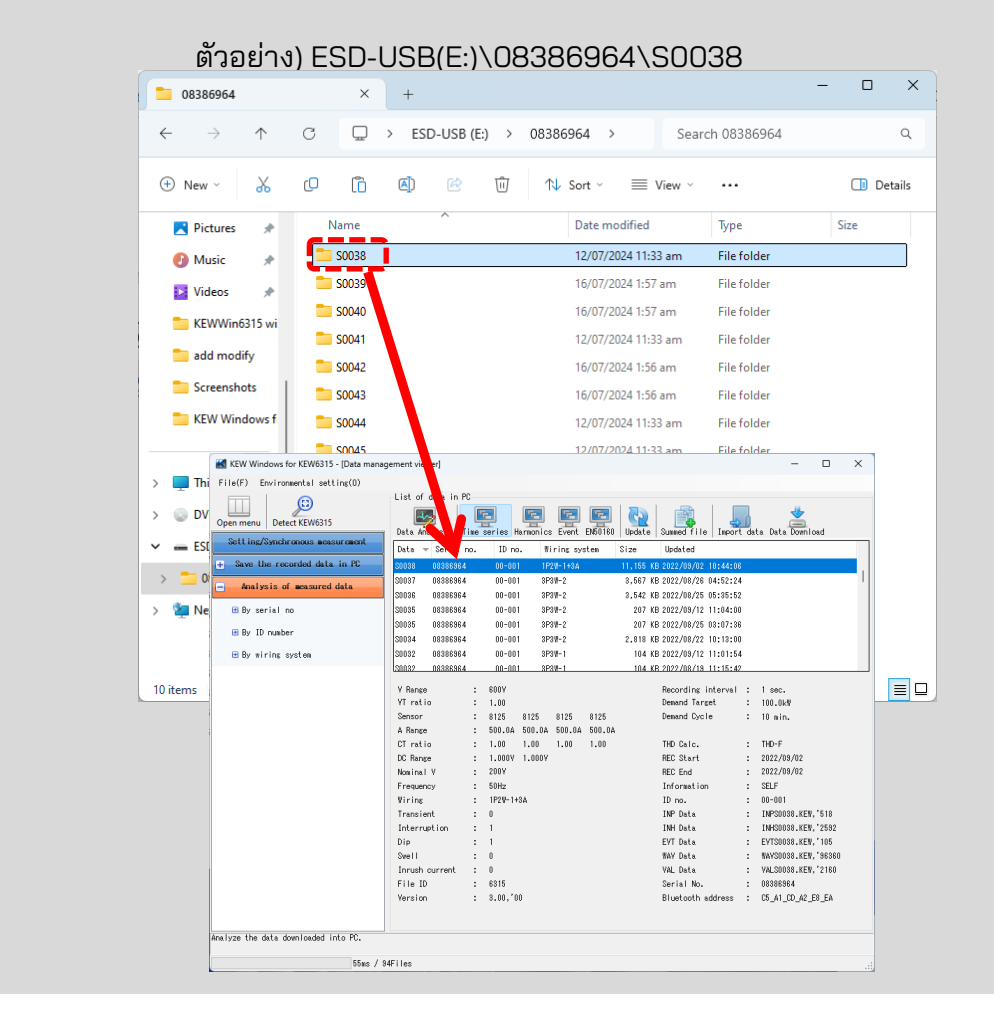

<u>การสร้างข้อมูลการตั้งค่า KEW 6315</u>

## ขั้นตอนที่ 1

เปิดเมนู

**1** คลิกไอคอน (Open menu) บน "Data management viewer"

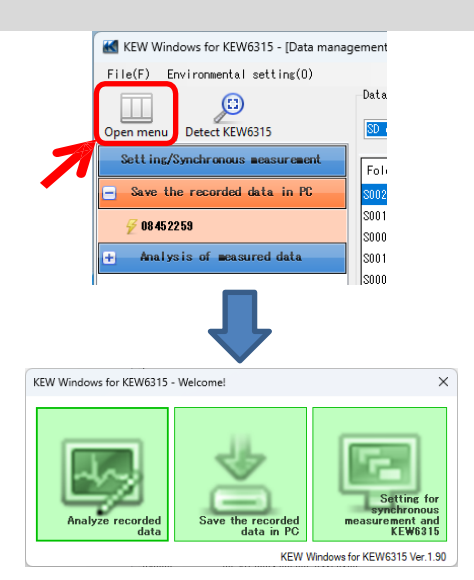

# ขั้นตอนที่ 2

# แสดงการตั้งค่า KEW 6315

**1** คลิกไอคอน (Setting for synchronous measurement and KEW6315)

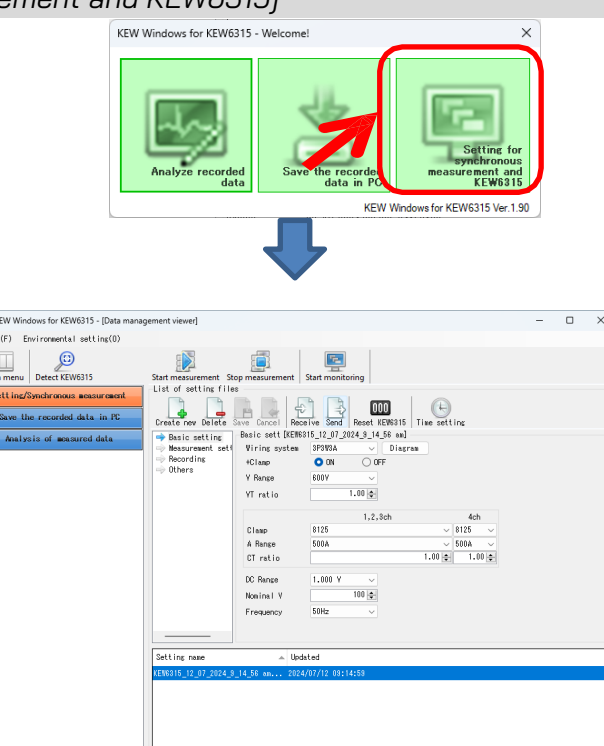

itoring and instrument using Bluetooth or USB com

settings for synchronous meas

55ms / 94Files

# ขั้นตอนที่ 2

# สร้างการตั้งค่าใหม่สำหรับ KEW 6315

1 คลิกไปคอน (Create new)

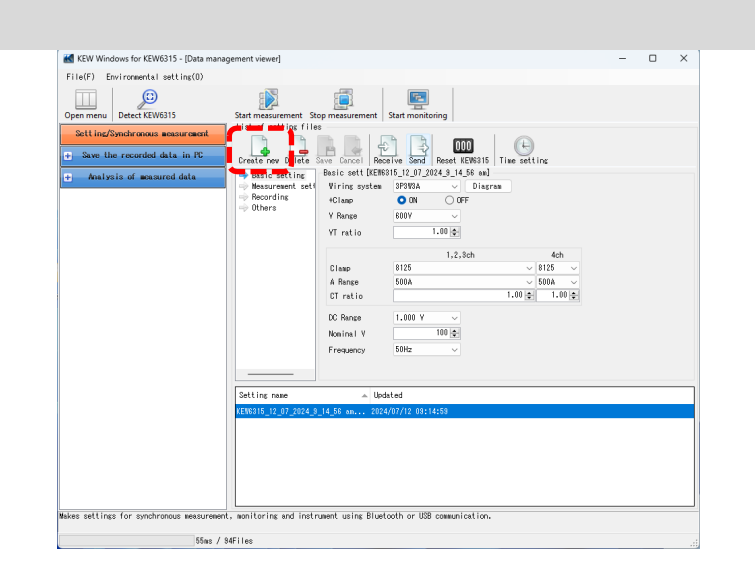

2 ปรับแต่งการตั้งค่า \* สำหรับรายละเอียดของการตังค่า ให้ดูทีเวอร์ชันเติมของคู่มือการใช้งานสำหรับ KEW 6315.

### ขั้นตอนที่ 3

# บันทึกการตั้งค่าที่แก้ไข

**1** คลิกไอคอน (Save)

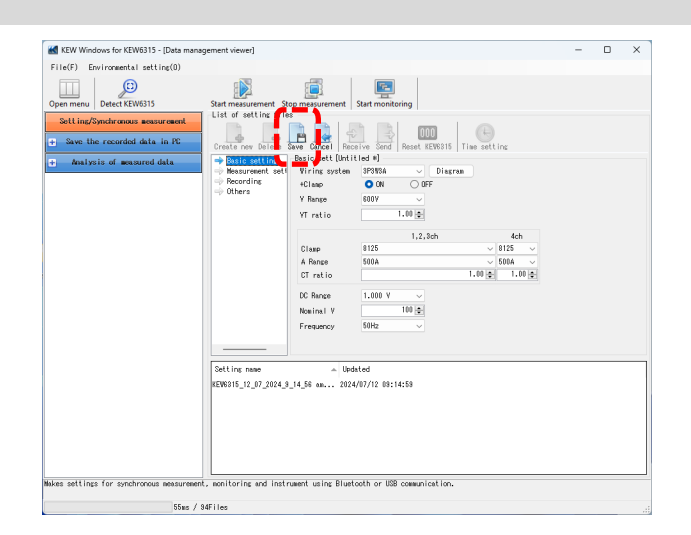

2 บันทึกไฟล์โดยใช้ชื่อใหม่ 🔣 Save setting file as  $\times$ KEW6315\_12\_07\_2024\_9\_26\_23 am File name .pre OK Cancel KEW Windows for KEW6315 - [Data management viewer] \_ File(F) Environmental setting(0) Start measurement Stop measurement Start monitoring List of settling files Detect KEW6315 Open menu Create new Delete Save Cancel Receive Send Reset KEWS015 Time setting Basic sett IKEWS015 12 07 2024 9 14 56 am Wiring system 8978A V Diagram Georgina ON OFF Setting/Synchronous measurement Save the recorded data in PC Analysis of measured data V Range 600V 1.00 🜲 VT ratio 1,2,3ch 4ch ∨ 8125 ∨ Clamp 8125 500A ✓ 500A ✓
1.00 ♀ 1.00 ♀ A Range CT ratio 1.000 V DC Range 100 🜩 Nominal V Frequency 50Hz Setting name \_\_\_\_\_ Updated EW6315\_12\_07\_2024\_9\_14\_56 am... 2024/07/12 09:14:59 EW6315\_12\_07\_2024\_9\_26\_23 am... 2024/07/12 09:26:37 Makes settings for synchronous measur 55ms / 94Files

# <u>การตั้งค่าการอ่านข้อมูลจาก KEW 6315</u>

## ขั้นตอนที่ 1

# อ่านข้อมูลการตั้งค่าจาก KEW 6315

**1** คลิกไอคอน (Receive)

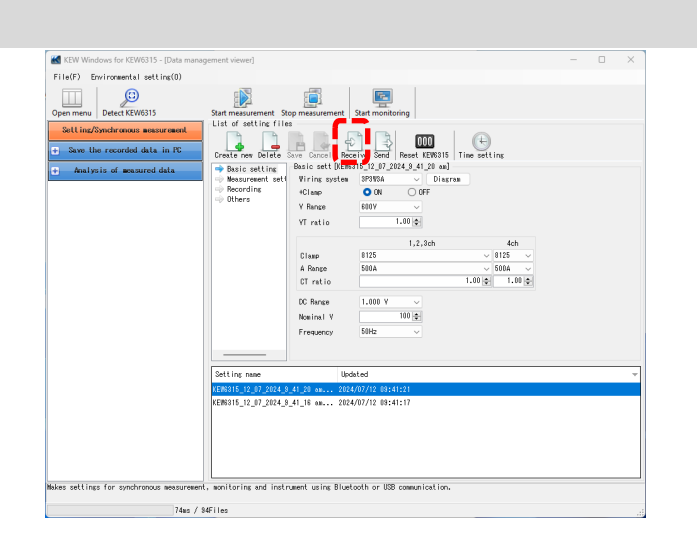

2 เลือกหมายเลขซีเรียลของ KEW 6315 ที่เชื่อมต่ออยู่และคลิก (OK)

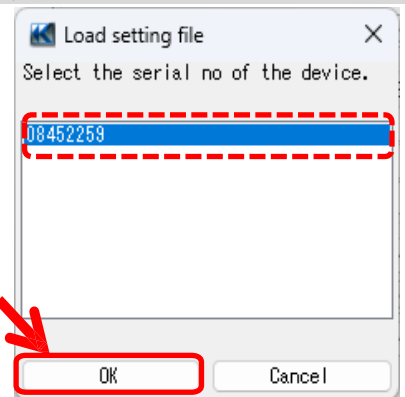

#### ขั้นตอนที่ 3

# บันทึกการตั้งค่าที่ได้รับไปยัง PC

**1** คลิกไอคอน (Save)

| File(F) Environmental setting(0)                                                                                                    | agement newer)                                                                                                    |                                                                                                    |                                                                                                    |  |  |
|----------------------------------------------------------------------------------------------------|----------------------------------------------------------------------------------------------------|----------------------------------------------------------------------------------------------------|----------------------------------------------------------------------------------------------------|--|--|
| Copen meru Detect KEW315<br>Detect KEW315<br>Bett Ing/Sendercomes measurement<br>Copen meru Detect KEW315<br>Bett Ing/Sendercomes measurement<br>Copen meru<br>Copen meru<br>Copen Meru<br>Copen Meru<br>Cop | State transversent as<br>List of a setting<br>Create and balance<br>Presta and balance<br>Presta and balance<br>Prest | top mesurement<br>Seve Cancel    R<br>Viring system<br>Viring system<br>Viring system<br>Viring system<br>Classo<br>A Ringe<br>Clr ratio<br>C Ringe<br>C ratio<br>C Ringe<br>Noninal V<br>Frequency | Start monitoring           Start monitoring           Start monitoring           Break LEWISIS           The mathing           The mathing           Dispray           Dispray           1.00 g           1.00 g           1.00 g           1.00 g |  |  |
|                                                                                                    | Setting name<br>KEN6015_12_07_2024_<br>KEN6015_12_07_2024_                                                                                                    | U<br>8_41_20 am 20<br>8_41_16 am 20                                                                                                    | xdated<br>24/07/12_03:41:21<br>24/07/12_03:41:17                                                                                                    |  |  |
|                                                                                                    |                                                                                                    |                                                                                                    |                                                                                                    |  |  |

# 2 บันทึกไฟล์โดยใช้ชื่อใหม่

| e name <u>KEW6315</u>                                                                                                  | 12_07_2024_9_41_20 am                                                                                                    | .pr    |
|----------------------------------------------------------------------------------------------------|----------------------------------------------------------------------------------------------------|--------|
|                                                                                                    | ОК                                                                                                    | Cancel |
| KEW Windows for KEW6315 - [Deta ma                                                                                     | ugement viewed]                                                                                                    | - 🗆 X  |
| Open mere<br>Deset KEWSIS<br>Sattind/Syndrozous secureced<br>Save the recorded data in PC<br>Analysis of mesoured data | Start measurement Stop measurement<br>List of setting file<br>Create row leafer are concel, leasing and lease<br>Create row leafer are concel, leasing and lease<br>Create row leafer are concel, leasing and lease<br>Create row leafer are concel, leasing and lease<br>Create row leafer are concel, leasing and lease<br>Create row leafer are concel, leasing and lease<br>Create row leafer are concel, lease are concelled<br>Create row leafer are concelled<br>Create row lease are concelled<br>Create row lease are concelled<br>Create row lease are concelled<br>Create are concelled<br>Create are concele |        |

# <u>การสะท้อนข้อมูลการตั้งค่าที่แก้ไขแล้วบน KEW 6315</u>

## ขั้นตอนที่ 1

# เลือกข้อมูลการตั้งค่าที่ต้องการ

**1** เลือกข้อมูลการตั้งค่าที่คุณต้องการแสดงบน KEW 6315

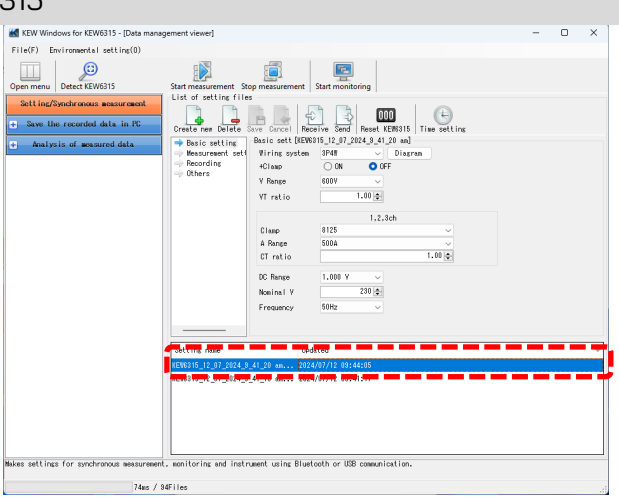

# ขั้นตอนที่ **2**

# สะท้อนข้อมูลการตั้งค่าที่เลือกไปยัง KEW6315

**1** คลิกไอคอน (Send)

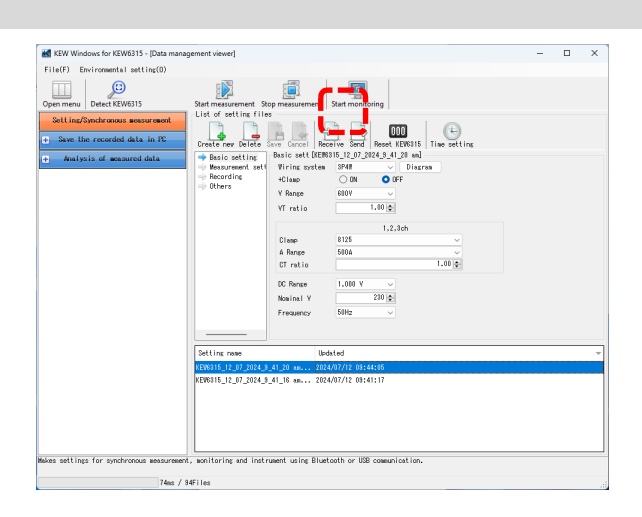

#### 2 เลือกหมายเลขซีเรียลของ KEW 6315 ที่เชื่อมต่ออยู่และคลิก (OK)

| 🔣 Wi<br>Select | riting of setti<br>the serial | ng file<br>no of | the devic | × |
|----------------|-------------------------------|------------------|-----------|---|
| 084522         | 59                            |                  |           |   |
|                |                               |                  |           |   |
|                | ОК                            |                  | Cancel    |   |

## การเริ่มการวัดแบบซิงโครนัส

์ หมายเหตุ) ข้อมูลกราฟและรายการอาจไม่ได้รับการอัปเดตและแสดงอย่างถูกต้อง ขึ้นอยู่กับข้อมูลจำเพาะและ ประสิทธิภาพของ PC ที่เชื่อมต่อ สำหรับรายละเอียด โปรดดู "การแก้ไขปัญหา" บนหน้า79

# ขั้นตอนที่ 1

# เปิดเมนู

1 คลิกไอคอน (Open menu) บน "Data management viewer"

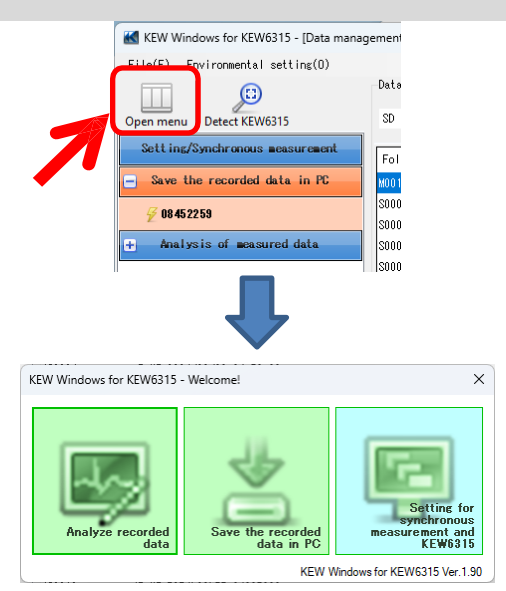

# <mark>ขั<sub>้นตอน</sub>ที่ 2</mark> แสดงหน้าจอควบคุมการวัดแบบซิงโครนัส

# **1** คลิกไอคอน (Setting for synchronous measurement and KEW6315)

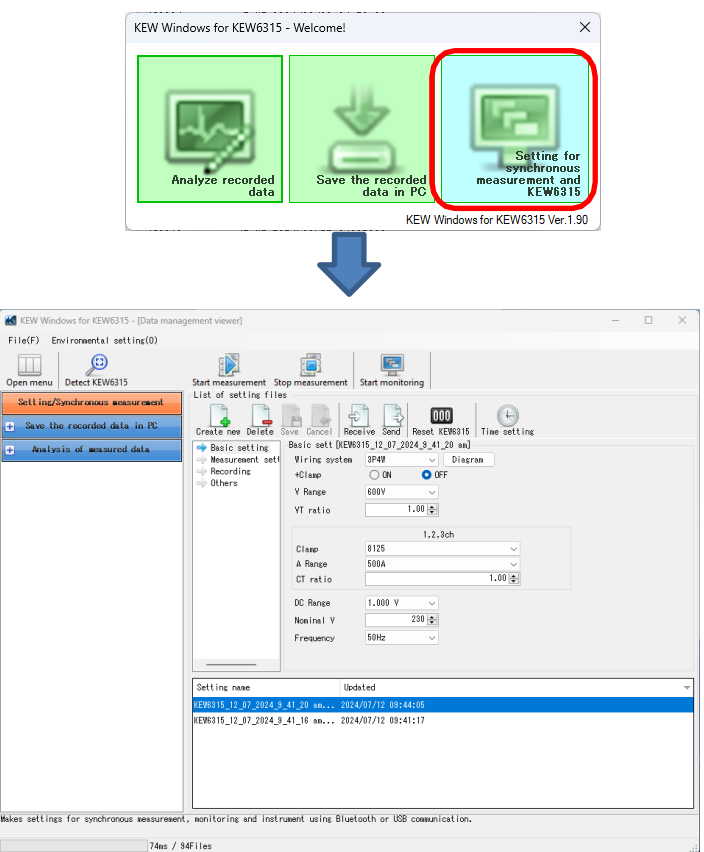

# ขั้นตอนที่ 3

### เริ่มการวัดแบบซิงโครนัส

1 คลิกไปคอน (Start measurement)

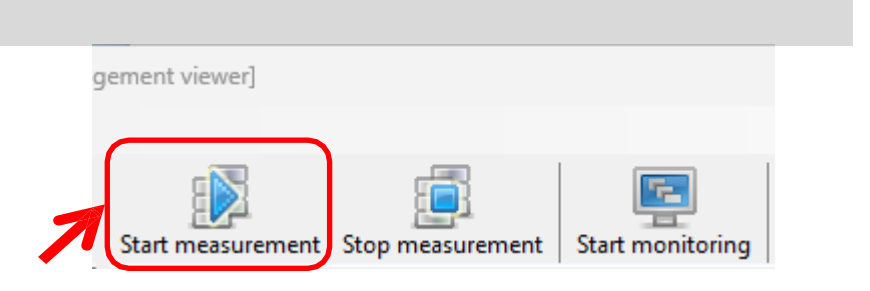

# **2** ทำเครื่องหมายในช่องหมายเลขซีเรียลของ KEW6315 ที่ทำการวัดแบบซิงโครนัส และคลิก (*OK*)

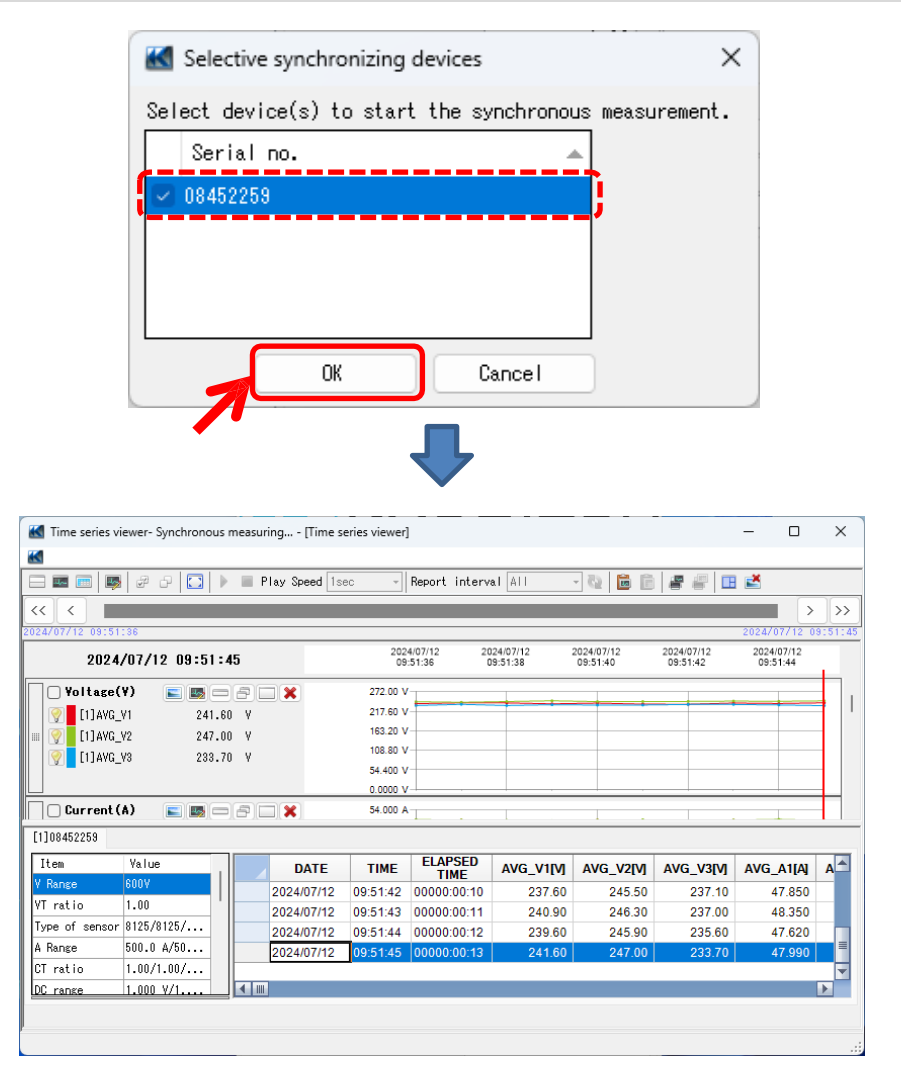

## ขั้นตอนที่ 4

#### ปิดหน้าต่าง

**1** คลิก (x) บนหน้าต่าง

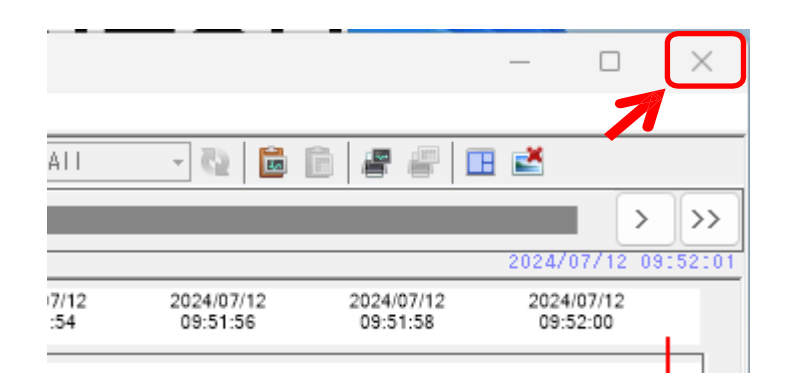

#### 2 เลือกรายการใดๆ จากสามรายการต่อไปนี้ ทั้งนี้ขึ้นอยู่กับวัตถุประสงค์

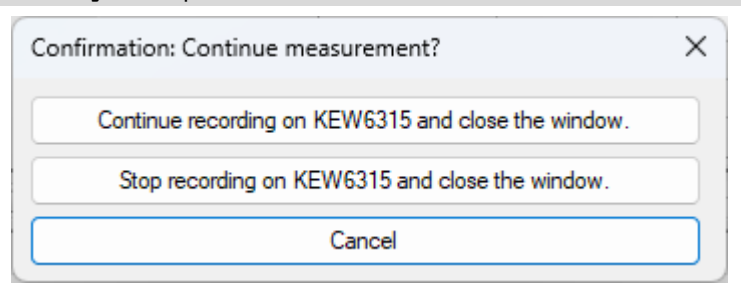

#### "Continue recording on KEW 6315 and close the window."

KEW6315 จะยังคง<sup>ั</sup>บันทึกต่อไปแม้ว่าจะปิดหน้าต่างแล้วก็ตาม คุณสามารถเข้าถึง KEW 6315 ได้อีกครั้งและตรวจสอบสถานะการ บันทึก

#### "Stop recording on KEW6315 and close the window."

การบันทึกจะถูกหยุด

#### "Cancel"

คุณสามารถกลับไปยังหน้าจอการวัดแบบเรียลไทม์ได้

# <u>การสิ้นสุดการวัดแบบซิงโครนัส</u>

# ขั้นตอนที่ 1

# หยุดการวัดแบบซิงโครนัส

1 คลิกไปคอน (Stop measurement)

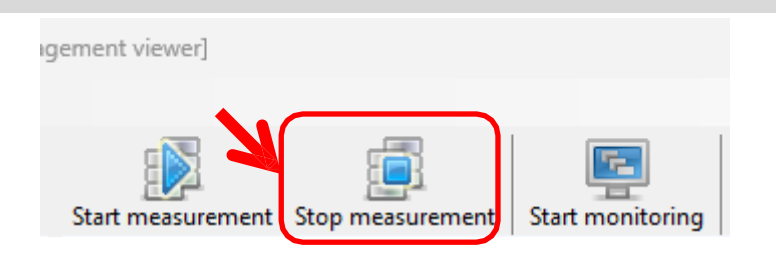

2 ยกเลิกการเลือกกล่องหมายเลขซีเรียลของ KEW 6315 เพื่อหยุดและคลิก (OK)

| Stop synchronous measurement                          | × |
|-------------------------------------------------------|---|
| Select device(s) to stop the synchronous measurement. |   |
| Serial no. 🔺 Synchronized device(s)                   |   |
| 08452259                                              |   |
|                                                       | [ |
|                                                       |   |
|                                                       |   |
| OK Cancel                                             |   |
| 7                                                     |   |

## <u>การวัดแบบซิงโครนัสด้วย KEW 6315 จำนวน 2 หน่วย</u>

หมายเหตุ) ข้อมูลกราฟและรายการอาจไม่ได้รับการอัปเดตและแสดงอย่างถูกต้อง ขึ้นอยู่กับข้อมูลจำเพาะและ ประสิทธิภาพของ PC ที่เชื่อมต่อ สำหรับรายละเอียด โปรดดู "การแก้ไขปัญหา" บนหน้า79

# ขั้นตอนที่ 1

# เปิดเมนู

1 คลิกไอคอน (Open menu) บน "Data management viewer"

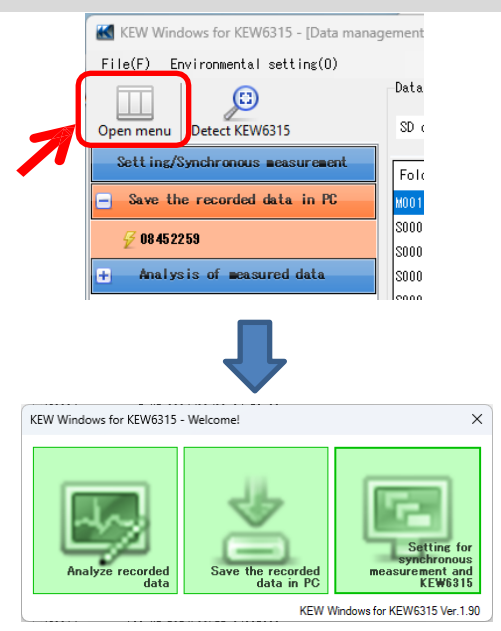

# ขั้นตอนที่ 2

# แสดงหน้าจอควบคุมการวัดแบบซิงโครนัส

1 คลิกไอคอน (Setting for synchronous measurement and KEW6315)

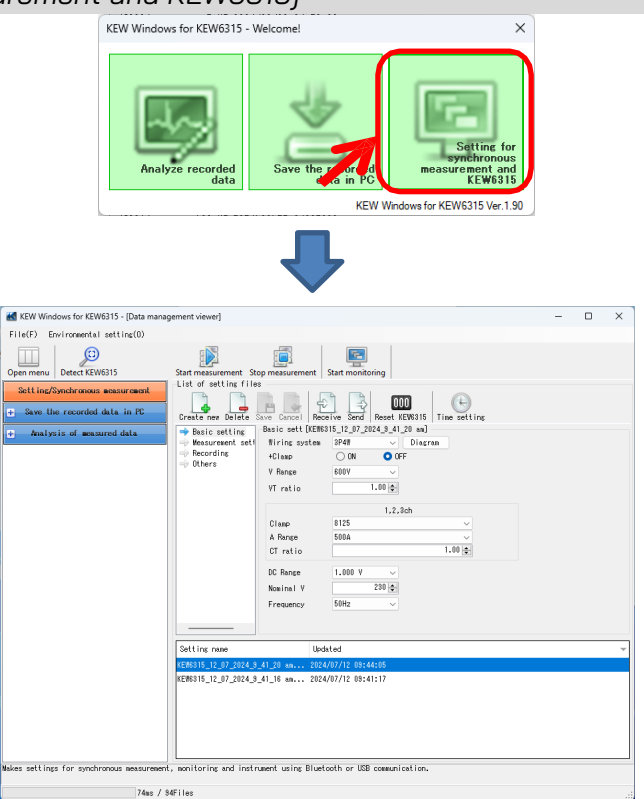

# ขั้นตอนที่ 3

# เริ่มการวัดแบบซิงโครนัส

1 คลิกไปคอน (Start measurement)

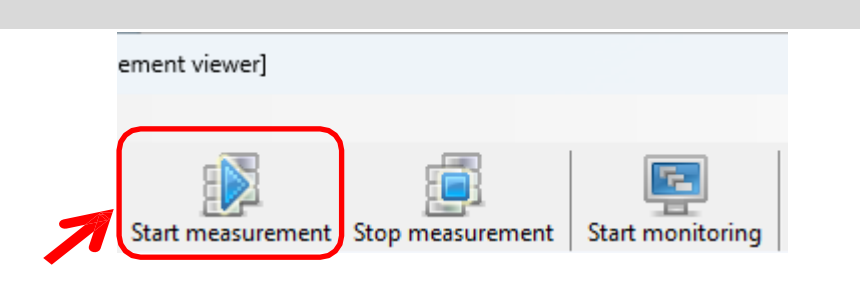

## **2** ทำเครื่องหมายในช่องหมายเลขซีเรียลของ KEW6315 ที่ทำการวัดแบบซิงโครนัส และคลิก (*OK*)

| Select device(s) to start the synchronous measurement.                                                                                                    |              |
|----------------------------------------------------------------------------------------------------|--------------|
| Serial no.                                                                                                    |              |
|                                                                                                    |              |
| 08452259                                                                                                    |              |
| 08454954                                                                                                    |              |
|                                                                                                    |              |
| OK Cancel                                                                                                    |              |
|                                                                                                    |              |
|                                                                                                    |              |
|                                                                                                    |              |
| Time series viewer- Synchronous measuring [Time series viewer]                                                                                                    |              |
| in and a second system and a second gam (contraction of gam) in the second system of the second second system and the second second sec |              |
| 🖃 📼 📾 👼 🥔 🖓 🚺 🕨 🔳 Play Speed Isec 🔹 Report interval All 💿 🖏 🛅 💼 🖉 🖉 🖽 📩                                                                                                    | _            |
|                                                                                                    |              |
| < < < >>>>                                                                                                    | ,            |
| <         >           2024/07/16         01:46:23                                                                                                    | >            |
| <         >         >         >         >         >         >         >         >         >         >         >         >         >         >         >         >         >         >         >         >         >         >         >         >         >         >         >         >         >         >         >         >         >         >         >         >         >         >         >         >         >         >         >         >         >         >         >         >         >         >         >         >         >         >         >         >         >         >         >         >         >         >         >         >         >         >         >         >         >         >         >         >         >         >         >         >         >         >         >         >         >         >         >         >         >         >         >         >         >         >         >         >         >         >         >         >         >         >         >         >         >         >         >         >         >         >                                                                                                    | >            |
| <         >>>>>>>>>>>>>>>>>>>>>>>>>>>>                                                                                                    | 35           |
| <         >>>>>>>>>>>>>>>>>>>>>>>>>>>>                                                                                                    | 35           |
| <          >>>>>>>>>>>>>>>>>>>>>>>>>>>>                                                                                                    | 35           |
| <                                                                                                    | 35           |
| <          >>>>>>>>>>>>>>>>>>>>>>>>>>>>                                                                                                    | >            |
| <          >>>>>>>>>>>>>>>>>>>>>>>>>>>>                                                                                                    | 35           |
| <          >>>>>>>>>>>>>>>>>>>>>>>>>>>>                                                                                                    | 35           |
| <                                                                                                    | 35           |
| <                                                                                                    | ><br>35<br>1 |
| X         X                                                                                                    | 35           |
| <        >>>>>>>>>>>>>>>>>>>>>>>>>>>>>>                                                                                                    | 35           |
| <        >>>>>>>>>>>>>>>>>>>>>>>>>>>>>>                                                                                                    |              |
| X         X                                                                                                    |              |
| <                                                                                                    | > 35         |

#### การตรวจสอบ

หมายเหตุ) ข้อมูลกราฟและรายการอาจไม่ได้รับการอัปเดตและแสดงอย่างถูกต้อง ขึ้นอยู่กับข้อมูลจำเพาะและ ประสิทธิภาพของ PC ที่เชื่อมต่อ สำหรับรายละเอียด โปรดดู "การแก้ไขปัญหา" บนหน้า79

## ขั้นตอนที่ 1

### เปิดเมนู

1 คลิกไอคอน (Open menu) บน "Data management viewer"

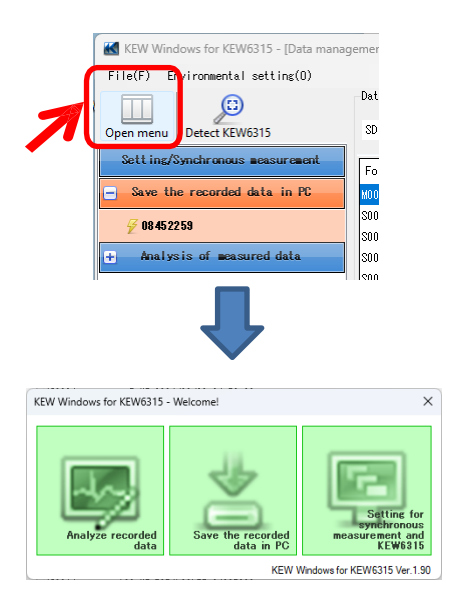

#### ขั้นตอนที่ 2

แสดงหน้าจอควบคุมการวัดแบบซิงโครนัส

**1** คลิกไอคอน (Setting for synchronous measurement and KEW6315)

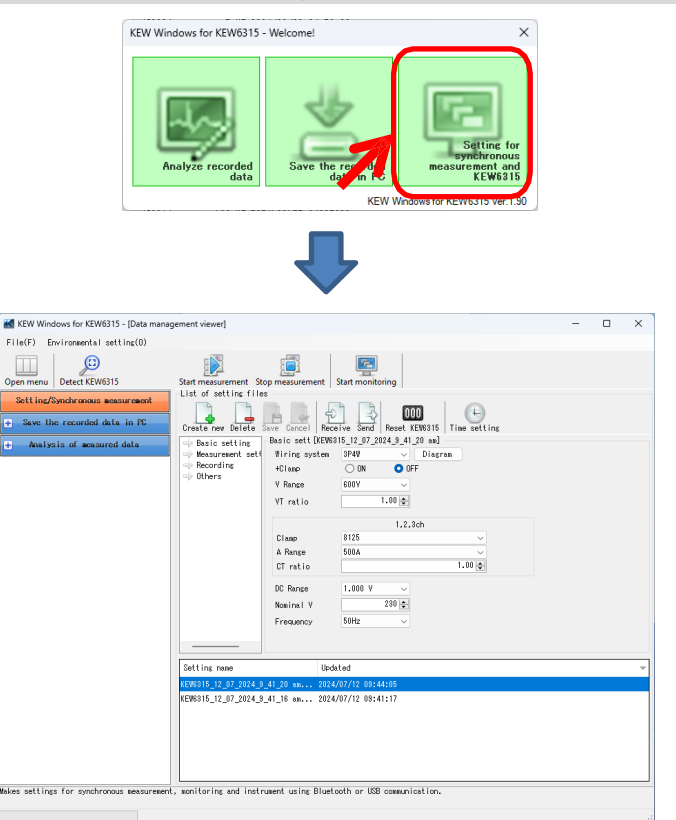

# ขั้นตอนที่ 3

#### เริ่มการตรวจสอบ

1 คลิกไอคอน (Start monitoring)

A Range

CT ratio

DC range

500.0 A/50...

1.00/1.00/...

1.000 V/1

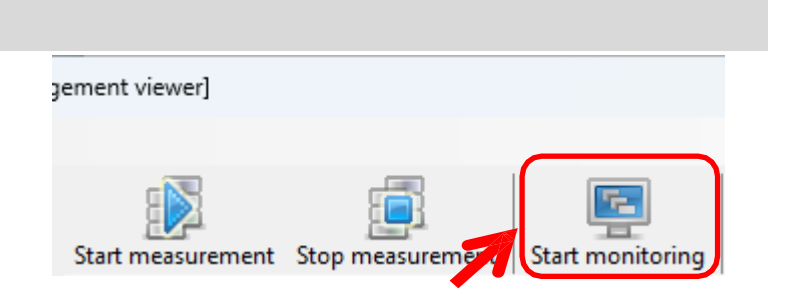

=

47.970

246.60

233.2

8 20

## 2 ทำเครื่องหมายในช่องหมายเลขซีเรียลของ KEW 6315 ที่จะปรากฏบนหน้าจอ PC และคลิก (OK)

| 🔣 Device(s) t                                                                                                    | to be mon                                                            |                                                                                                    |                                                                                                    |                             |                                                  |                                                         |                                                         |                                             |      |
|----------------------------------------------------------------------------------------------------|----------------------------------------------------------------------|----------------------------------------------------------------------------------------------------|----------------------------------------------------------------------------------------------------|-----------------------------|--------------------------------------------------|---------------------------------------------------------|---------------------------------------------------------|---------------------------------------------|------|
| Select devic<br>(Status of t                                                                                                    | e(s) to b<br>he synchr                                               | oe monitored<br>ronized devi                                                                                                    | 1.<br>ces wil                                                                                                    | l also be                   | displaye                                         | d on graf                                               | ph.)                                                    |                                             |      |
| Serial po                                                                                                    | 4 Supek                                                              | was load dou                                                                                                    | las(a)                                                                                                    |                             |                                                  |                                                         |                                                         |                                             | _    |
| Serial no.                                                                                                    | Synch                                                                | nroni zedi dev                                                                                                    | Tce(s)                                                                                                    |                             |                                                  |                                                         |                                                         |                                             |      |
| 08452259                                                                                                    |                                                                      |                                                                                                    |                                                                                                    |                             |                                                  |                                                         |                                                         |                                             |      |
|                                                                                                    |                                                                      |                                                                                                    |                                                                                                    |                             |                                                  |                                                         |                                                         |                                             |      |
|                                                                                                    |                                                                      |                                                                                                    |                                                                                                    |                             |                                                  |                                                         |                                                         |                                             |      |
|                                                                                                    |                                                                      |                                                                                                    |                                                                                                    |                             |                                                  |                                                         |                                                         |                                             |      |
|                                                                                                    |                                                                      |                                                                                                    |                                                                                                    |                             |                                                  |                                                         |                                                         |                                             | _    |
|                                                                                                    |                                                                      |                                                                                                    |                                                                                                    |                             |                                                  | OK                                                      |                                                         | Cancel                                      |      |
|                                                                                                    |                                                                      |                                                                                                    |                                                                                                    |                             |                                                  | ON                                                      |                                                         | ouncer                                      | _    |
| Time series viewer-                                                                                                    | Monitoring                                                           | - (Time series viewer                                                                                                    | ]                                                                                                    |                             |                                                  |                                                         |                                                         | - 0                                         |      |
| Time series viewer-                                                                                                    | Monitoring                                                           | - [Time series viewer<br>Play Speed 1                                                                                                    | ]<br>sec •                                                                                                    | Report interv               | al All                                           | - 6 6 6                                                 |                                                         | - 0                                         |      |
| Time series viewer                                                                                                    | Monitoring                                                           | - [Time series viewer                                                                                                    | ]<br>sec                                                                                                    | Report interv               | al All                                           | 0<br>0                                                  |                                                         |                                             |      |
| Time series viewer-           Image: Image: | Monitoring                                                           | Time series viewer     Play Speed 1                                                                                                    | ]<br>sec •                                                                                                    | Report interv               | al All                                           | 2024/07/12                                              | 2024/07/12                                              | - D                                         | 0:0  |
| Time series viewer- ■ ■ ■ ■ ■ ■ ■ ■ < < < ■ ■ ■ ■ ■ ■ ■ ■ ■ < < 10:17:07 2024/07/                                                                                                    | Monitoring                                                           | [Time series viewer     Play Speed 1                                                                                                    | ]<br>sec *<br>202<br>10                                                                                                    | Report interv<br>4/07/12 21 | al All<br>224/07/12<br>0:17:08                   | ✓ № 1 m m 2024/07/12 10:17:11                           | 2024/07/12<br>10:17:13                                  | - D                                         | 0:   |
| Time series viewer- ■ ■ ■ ■ ■ ■ ■ ■ < < ■ ■ ■ ■ < < ■ ■ ■ ■ ■ > 2024/07/12 10:17:07 2024/07/ Yoltage(Y)                                                                                                    | Monitoring                                                           | Time series viewer<br>Play Speed 1                                                                                                    | ]<br>202<br>10<br>272.00 V<br>272.00 V                                                                                             | Report interv               | al [A]]<br>224/07/12<br>0:17:08                  | v 💀 💼 💼<br>2024/07/12<br>10:17:11                       | 2024/07/12<br>10:17:13                                  | - D                                         | 0::' |
| Time series viewer-         ■       ■       ■           >           >           >           >           >           >           >           >          Yoltage(Y)             >            >            >       >            >       >            >       >            >       >            >       >            >       >            >       >            >       >            >       >            >       >            >       >      <                                                                                                    | Monitoring                                                           | I Time series viewer Play Speed 1                                                                                                    | ]<br>202<br>272.00 V<br>277.00 V<br>217.60 V<br>163.20 V                                                                           | Report interv               | al [A]]<br>224/07/12<br>10:17:08                 | v 💀 💼 💼<br>2024/07/12<br>10:17:11                       | 2024/07/12                                              | - D                                         | 0::" |
| Time series viewer-         Image: Image of the series viewer-         Image: Image of the series viewer-         Image: Image of the series viewer-         Image: Image of the series viewer-         Image: Image of the series viewer-         Image: Image of the series viewer-         Image: Image of the series viewer-         Image: Image of the series viewer-         Image: Image of the series viewer-         Image: Image of the series viewer-         Image: Image: Image of the series viewer-         Image: Image: Image of the series viewer-         Image: Image: Image of the series viewer-         Image: Image: Image of the series viewer-         Image: Image:                                                                                                    | Monitoring                                                           | Image: Time series viewer Image: Play Speed 1 Image: The series viewer Image: The series viewer | ]<br>202<br>10<br>272.00 V<br>217.60 V<br>163.20 V<br>108.80 V                                                                     | Report Interv               | al [A]]<br>224/07/12<br>10:17:08                 | 2024/07/12<br>10:17:11                                  | 2024/07/12<br>10:17:13                                  | - D                                         | 0:   |
| Time series viewer-         Image: Series viewer-         Image: Series viewer-         I                                                                                                    | Monitoring<br>12 10:17:1<br>288.20<br>246.60<br>233.20               | Play Speed 1 Play Speed 1                                                                                                    | ]<br>202<br>10<br>272.00 V<br>217.60 V<br>163.20 V<br>163.20 V<br>54.400 V<br>54.400 V                                             | Report Interv               | al All<br>224/07/12<br>10:17:09                  | 2024/07/12<br>10:17:11                                  | 2024/07/12<br>10:17:13                                  | - C                                         | 0:   |
| Time series viewer-         Image: Image of the series viewer-         Image: Image of the series vi                                                                                                    | Monitoring<br><b>12 10:17:1</b><br><b>288.20</b><br>246.60<br>233.20 | Play Speed 1 Play Speed 1                                                                                                    | ]<br>202<br>10<br>272.00 V<br>217.60 V<br>163.20 V<br>163.20 V<br>54.400 V<br>54.400 V                                             | Report interv               | al [A]]<br>224/07/12<br>10:17:09                 | v Q 0 0 0                                               | 2024/07/12<br>10:17:13                                  |                                             | 0:   |
| Time series viewer-         Image: Image (image)         Voltage(Y)         Image (image)         Image (image)                                                                                                    | Monitoring<br>12 10:17:1<br>288.20<br>246.60<br>233.20               | Image: Image: I | ]<br>202<br>10<br>272.00 V<br>217.60 V<br>163.20 V<br>163.20 V<br>54.400 V<br>54.400 V<br>54.000 A                                 | Report interv               | al All<br>224/07/12<br>10:17:09                  | 2024/07/12<br>10:17:11                                  | 2024/07/12<br>10:17:13                                  |                                             |      |
| Time series viewer-         Image: Series viewer-         Image: Series viewer-         I                                                                                                    | Monitoring<br>12 10:17:1<br>288.20<br>246.60<br>233.20<br>           | Image: Image: I | )<br>Sec                                                                                                    | Report interv               | al All<br>224/07/12<br>10:17:09                  | 2024/07/12<br>10:17:11                                  | 2024/07/12<br>10:17:13                                  |                                             |      |
| Time series viewer-       Image: Image Image Image       Voltage(Y)       Voltage(Y)       Image Image Image       Image Image Image Image       Image Image Image Image       Image Image Image Image       Image Image Image Image       Image Image Image Image       Image Image Image Image Image       Image Image Imag                                                                                                    | Monitoring                                                           | Image: Time series viewer Play Speed 1                                                                                                    | 202<br>202<br>272.00 V<br>217.60 V<br>163.20 V<br>168.80 V<br>54.400 V<br>54.000 A<br>54.000 A<br>TIME                             | Report interv               | a1 A11                                           | 2024/07/12<br>10:17:11                                  | 2024/07/12<br>10:17:13                                  | - □ 2024/07/12 1 AVG_A1[A]                  |      |
| Time series viewer-         Image: Image         Image: Image         Image: Image         Image: Image: Image         Image: Image: Image         Image: Image: Image: Image         Image: Image: Image: Image: Image: Image         Image: Image:                                                                                                    | Monitoring                                                           |                                                                                                    | 2002<br>10<br>272.00 V<br>217.60 V<br>163.20 V<br>163.20 V<br>168.80 V<br>54.400 V<br>54.400 V<br>54.000 V<br>54.000 V<br>10.17111 | Report interv               | al All 224/07/12 10:17:09 AVG_V1[M] 238.30       | 2024/07/12<br>10:17:11<br>AVG_V2[M<br>247.30            | 2024/07/12<br>10:17:13<br>AVG_V3[M]<br>235.90           | - □<br>2024/07/12 1<br>AVG_A1[A]<br>48.110  |      |
| Time series viewer-         Image: Image image imag        | Monitoring                                                           |                                                                                                    | 2022<br>10<br>272.00 V<br>217.60 V<br>163.20 V<br>168.80 V<br>54.000 V<br>54.000 V<br>54.000 V<br>54.000 V<br>10:17:11<br>10:17:12 | Report interv               | al All 224/07/12 0:17:09 AVG_V1[V] 238.30 240.80 | 2024/07/12<br>10:17:11<br>AVG_V2[V]<br>247.30<br>244.20 | 2024/07/12<br>10:17:13<br>AVG_V3[V]<br>235.90<br>233.10 | - □ 2024/07/12 1 2024/07/12 1 48.110 48.240 |      |

2024/07/12 10:17:14

# <u>การสรุปข้อมูลพลังงานที่จัดเก็บในอุปกรณ์แยกกัน</u>

#### ขั้นตอนที่ 1

เปิดเมนู

1 คลิกไอคอน (Open menu) บน "Data management viewer"

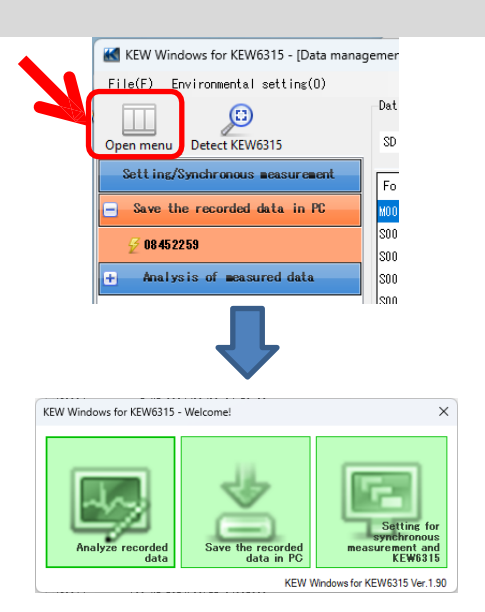

# ขั้นตอนที่ 2

# แสดงรายการของข้อมูลที่จัดเก็บใน PC

**1** คลิกไอคอน (Analyze recorded data)

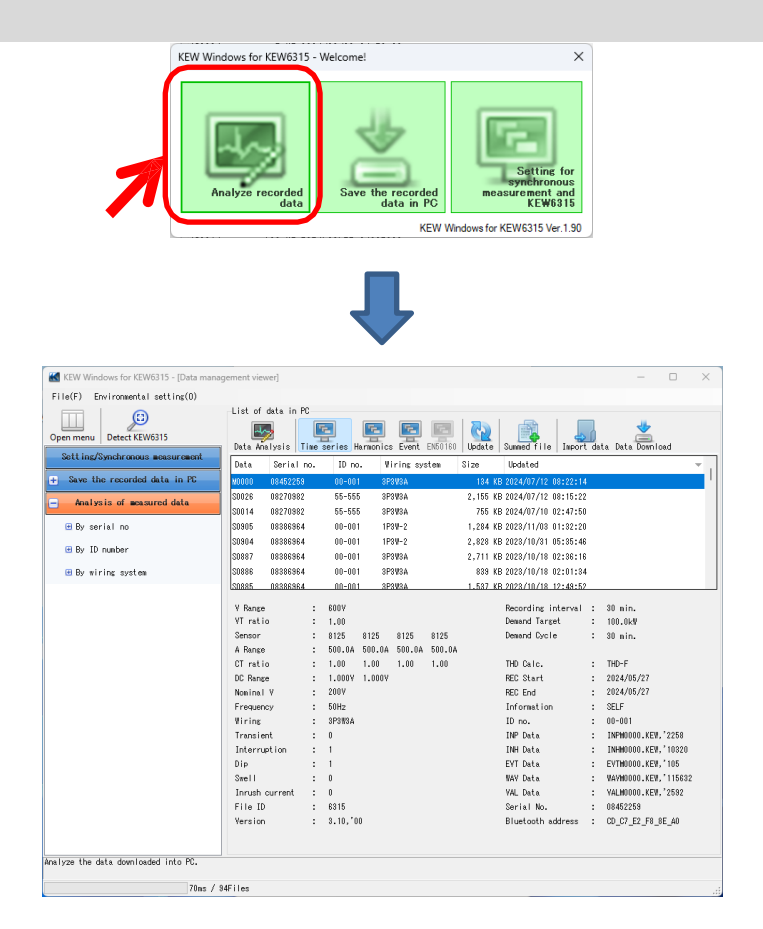

# ขั้นตอนที่ 3

#### รวมข้อมูลที่บันทึกไว้สองรายการ 1 คลิกไอคอน (Summed file) gement viewer] С List of data in PC Υ. ٣. ۳. ۳. Data Analysis Time series Harmonics Event EN50160 Update Summed file Import data Data Download Wiring system **A**ize Data Updated Serial no. ID no. 2 เลือกในสองกล่องที่จะสรุป

|     | Data  | Serial no. | ID no. | Wiring system | S  |
|-----|-------|------------|--------|---------------|----|
| 1 🗹 | S0871 | 08386964   | 00-001 | 3P3W3A+1A     |    |
| 2 🔽 | S0876 | 08386964   | 00-001 | 3P3W3A+1A     | 51 |
|     | S0865 | 08386964   | 00-001 | 3P3W3A+1A     |    |
|     | S0010 | 08241560   | 00-001 | 3P3W3A        | 1  |
|     | S0000 | 19780507   | 00-001 | 1P2W-1        |    |
|     | S0001 | 19780507   | 00-001 | 1P2W-1        |    |
|     |       |            |        |               |    |

|       | [Dutu / inc                                                                                                    | lysisj                                                                                                    |                                                                                                    |                                                                                                    |                                                                                                    |                                                                                                    |                                                                           |                                                                                                    |                                                                                                    |                       |   |
|-------|----------------------------------------------------------------------------------------------------|----------------------------------------------------------------------------------------------------|----------------------------------------------------------------------------------------------------|----------------------------------------------------------------------------------------------------|----------------------------------------------------------------------------------------------------|----------------------------------------------------------------------------------------------------|---------------------------------------------------------------------------|----------------------------------------------------------------------------------------------------|----------------------------------------------------------------------------------------------------|-----------------------|---|
| jemer | nt viewer]                                                                                                    |                                                                                                    |                                                                                                    |                                                                                                    |                                                                                                    |                                                                                                    |                                                                           |                                                                                                    |                                                                                                    | _                     | С |
|       |                                                                                                    |                                                                                                    |                                                                                                    |                                                                                                    |                                                                                                    |                                                                                                    |                                                                           |                                                                                                    |                                                                                                    |                       |   |
| Dat   | ta Analysis                                                                                                    | PC<br>Time series                                                                                                    | Farmonics                                                                                                    | Event EN50                                                                                                    | ]   <u>                                   </u>                                                                                                    | Summed fi                                                                                                    | le Impo                                                                   | ort data                                                                                               | Data                                                                                                    | <b>a</b><br>Down I oa | d |
|       | Data                                                                                                    | Serial no.                                                                                                    | ID no.                                                                                                    | Wiring                                                                                                    | system Siz                                                                                                    | e U                                                                                                    | pdated                                                                    |                                                                                                    |                                                                                                    |                       |   |
|       |                                                                                                    |                                                                                                    |                                                                                                    | 4                                                                                                    | <b>}</b>                                                                                                    |                                                                                                    |                                                                           |                                                                                                    |                                                                                                    |                       |   |
|       | 🔣 Time series v                                                                                                    | viewer - C:\Users\soich                                                                                                    | \Desktop\KEW Win                                                                                                    | dowsV2 KEW6315                                                                                                    | PcData\08386964\S0871                                                                                                    | - [Time series vie                                                                                                    | ewer]                                                                     | - 0                                                                                                    | ×                                                                                                    |                       |   |
|       | <b>E</b>                                                                                                    |                                                                                                    |                                                                                                    |                                                                                                    |                                                                                                    |                                                                                                    |                                                                           |                                                                                                    |                                                                                                    |                       |   |
|       |                                                                                                    |                                                                                                    |                                                                                                    |                                                                                                    |                                                                                                    |                                                                                                    |                                                                           |                                                                                                    |                                                                                                    |                       |   |
|       | -                                                                                                    |                                                                                                    | Play Speed I:                                                                                                    | sec 🔹 Repo                                                                                                    | rt interval All                                                                                                    | - 🗞 🛅 🛅                                                                                                    | 22                                                                        | <b>*</b>                                                                                               |                                                                                                    |                       |   |
|       | << <                                                                                                    |                                                                                                    | Play Speed I:                                                                                                    | sec • Repo                                                                                                    | rt interval All                                                                                                    | - 🥸 🛅 🛅                                                                                                    | 22                                                                        | ×                                                                                                    | >>                                                                                                    |                       |   |
|       | << <<br>2023/10/02 14:30<br>2009                                                                                                    |                                                                                                    | Play Speed 1:                                                                                                    | 2023/10/0                                                                                                    | rt interval All 2 2023/10/02 2023/                                                                                                    | • 🗞 🖻 💼                                                                                                    | 2023/10/                                                                  | 2023/10/02 1-<br>22 2023/10/02                                                                         | >><br>4:37:02<br>2                                                                                                    |                       |   |
|       | << <<br>2023/10/02 14:30<br>2023                                                                                                    | 6:14<br>3/10/02 14:36:1                                                                                                    | 4 <                                                                                                    | 2023/10/02<br>14:36:14                                                                                                    | rt interval All<br>2 2023/10/02 2023/<br>14:36:23 14:36                                                                                                    | <ul> <li>₹ ₹ 2023/10/</li> <li>2023/10/</li> <li>2023/10/</li> <li>14:36:4</li> </ul>                                                                                                    | 02 2023/10/0<br>1 14:36:50                                                | 2023/10/02 1.<br>2023/10/02 1.<br>22 2023/10/0<br>0 14:36:59                                           | >><br>4:37:02<br>2<br>>                                                                                                    |                       |   |
|       | << <<br>2023/10/02 14:34<br>2023<br>ULine Y()<br>0 [1]AVG<br>0 [1]AVG<br>0 [1]AVG<br>0 [2]AVG                                                                                                    | 6:14<br><b>3/10/02 14:36:1</b><br><b>YL1</b> 240.70<br><u>YL2</u> 245.40<br><u>YL3</u> 233.50<br><u>YL1</u> 241.60                                                                                                    | Play Speed       4       •       •       •       •       •       •       •       •       •       •       •       •       •       •       •       •       •       •       •       •       •       •       •       •       •       •       •       •       •       •       •       •       •       •       •       •       •       •       •       •       •       •       •       •       •       •       •       •       •       •       •       •       •       •       •       •       •       •       •       •       •       •       •       •       •       •   < | 2023/10/07<br>14/38:14<br>272:00 V<br>217:60 V<br>168:20 V<br>108:80 V<br>54:400 V<br>0.0000 V                                                                                                    | rt interval All<br>2 2023/10/02 2023/<br>14:36:23 14:36<br>14:36:23 14:36                                                                                                    | <ul> <li>▼ 2023/10:<br/>14:36:4</li> </ul>                                                                                                    | 2023/10/<br>14:36:50                                                      | 2023/10/02 1:<br>2023/10/02 1:<br>22 2023/10/02 1:<br>22 2023/10/02 1:<br>14:36:59                     | >>><br>4137102<br>2<br>>                                                                                                    |                       |   |
|       | << <<br>2023/10/02 14:33<br>2023<br>Line V('<br>11/avG<br>11/avG<br>11/av                                                                            | 6:14<br>3/10/02 14:36:1<br>YL) E E C<br>yL1 240.70<br>yL2 245.40<br>yL2 245.40<br>yL1 241.80<br>yL1 241.80<br>(A) E E C                                                                                                    | 4 <                                                                                                    | 202310/00<br>143814<br>272 00 V<br>163 20 V<br>163 20 V<br>168 20 V<br>168 20 V<br>168 20 V<br>168 20 V<br>168 20 V<br>168 20 V<br>168 20 V                                                                                                    | rt interval All 2 2023/10/02 2023/ 14:36:23 14:36                                                                                                    | <ul> <li>▼ 2023/10/<br/>14/36/4</li> </ul>                                                                                                    | 2023/10/<br>1 14:36:36                                                    | 2023/10/02 1.<br>2023/10/02 1.<br>2023/10/00 1.<br>14:36:59                                            | >>><br>4:37:02<br>2<br>><br>1<br>-                                                                                                    |                       |   |
|       | << <<br>2023/10/02 14:34<br>2023<br>Line V('<br>114%,<br>114%,<br>214%,<br>214    | 8/10/02     14:36:1       YL)                                                                                                    | A C                                                                                                    | 2023/10/00<br>1438.14<br>272.00 V<br>217.60 V<br>163.20 V<br>168.80 V<br>54.000 A<br>54.000 A                                                                                                    | rt interval All           2         2023/10/02         2023/           2         2023/10/02         10/3/           14:36:23         14:36         14:36           14:36:24         14:36         14:36           APSED         Auge and the second second |                                                                                                    |                                                                           | 2023/10/02 1:<br>2023/10/02 1:<br>202 2023/10/0<br>14:36:59                                            | >>           4137102           2           >                                                                                                    |                       |   |
|       | << < <<br>2023/10/02 14:34<br>2023<br>Line V(1<br>0 [1] AVG,<br>0 [1] AVG,                                                                                                    | 3/10/02     14:36:1       YL1     240.70       _YL2     245.40       _YL3     233.50       _YL1     241.60       (A)     Image: Image: I | A C                                                                                                    | 2023/10/00<br>14/38/14<br>272 00 V<br>217.60 V<br>163.20 V<br>168.80 V<br>168.80 V<br>54.000 A<br>54.000 A<br>TIME EL<br>14/36/14 0000                                                                                                    | APSED AVG_A1[A]                                                                                                    | <ul> <li>✓</li></ul>                                                                                                    | 2023/10/2<br>1 2023/10/2<br>1 14:36:50                                    | 2023/10/02 1:<br>2023/10/02 1:<br>202 2023/10/0<br>14:38:39<br>AVG_A4[A]<br>40.340                     | >>           4:37:02           2           >           -           -           -                                                                                                    |                       |   |
|       | << < <<br>2023/10/02 14:34<br>2023<br>2023<br>2023<br>2023<br>11AvG<br>2024<br>11AvG<br>2023<br>11AvG<br>21AvG<br>21A | 3/10/02     14:36:1       YL)     >>>>>>>>>>>>>>>>>>>>>>>>>>>>>>>>                                                                                                    | A <<br>V V V V V V V V V V V V V V V V V V V                                                                                                     | 2023/10/07<br>14/38/14<br>272 00 V<br>217.60 V<br>163.20 V<br>168.80 V<br>54.000 V<br>54.000 V<br>54.000 V<br>14/36/14<br>000<br>14/36/15<br>000                                                                                                    | All           2         2023/10/02         2023/2           14:36:23         14:31           14:36:23         14:31           14:36:23         14:31           APSED         AVG_A1[A]           00:00:001         47.970           000:00:02         47.860                                                                                                    | <ul> <li>▼ 2 2023/10/<br/>132</li> <li>2023/10/<br/>14/36/</li> <li>2 2023/10/<br/>14/36/</li> <li>2 2023/10/<br/>14/36/</li> <li>4 3 4</li> <li>4 3 900<br/>4 8.660</li> </ul>                                                                                                    | 2023/10/<br>1 2023/10/<br>1 14:36:50<br>AVG_A3[A]<br>47.490<br>47.910     | 2023/10/02 1:<br>2023/10/02 1:<br>2023/10/0:<br>14:38:59<br>111111111<br>AVG_A4[A]<br>40:340<br>39.620 | >>           4:37:02           2           >           -           -           -           -           -           -           -                                                                                                    |                       |   |
|       | << < <<br>2023/10/02 14:34<br>2023<br>2023<br>2023<br>2023<br>2023<br>(1)AVG<br>(1)AVG                                                                         | 3/10/02     14:36:1       YL)     >>>>>>>>>>>>>>>>>>>>>>>>>>>>>>>>                                                                                                    | A <<br>V V V V V V V V V V V V V V V V V V V                                                                                                     | 2023/10/07<br>14/38/14<br>272 00 V<br>217.60 V<br>163.20 V<br>168.20 V<br>168.80 V<br>54.000 V<br>54.000 V<br>54.000 V<br>14/36/14<br>14/36/14<br>000<br>14/36/15<br>000                                                                                                    | All           2         2023/10/02         2023/1           2         2023/10/02         2023/1           14:36:23         14:31           14:36:23         14:31           14:36:23         14:31           14:36:23         14:31           14:36:23         14:31           14:36:23         14:31           14:36:23         14:31           14:36:23         14:31           14:36:23         14:31           14:36:23         14:31           14:36:23         14:31           14:36:23         14:31           14:36:23         14:31           14:36:23         14:31           14:36:24         14:31           14:36:32         14:31           14:36:32         14:31           14:36:32         14:31           14:36:32         14:31           14:36:32         14:31           14:37         14:31           14:37         14:31           14:37         14:31           14:38         14:31           14:38         14:31                                                                                                    | <ul> <li>▼ 20 1002 2023/10/<br/>14/36/</li> <li>2010 11/32</li> <li>2023/10/<br/>14/36/</li> <li>2010 11/32</li> <li>2023/10/<br/>14/36/</li> <li>2023/10/<br/>14/36/</li> <li>2033/10/<br/>14/36/</li> <li>2</li></ul>          | 2023/10/<br>1 14:36:50<br>447.490<br>47.910<br>47.350                     | AVG_A4[A]<br>40.340<br>39.620<br>39.790                                                                | →→<br><u>4:37:02</u><br>2 →<br>1                                                                                                    |                       |   |
|       | <ul> <li> </li> <li> </li> <li></li></ul>                                                                                                    | XL1     245.40       YL1     240.70       YL2     245.40       YL1     241.60       YL1     241.60       YL1     241.60       YL1     241.60       YL1     241.60       YL1     241.60       YL1     241.60       Yalue     900Y       100838684     [1+2] su       Yalue     900Y       10.00     4/50       50.00     4/50       50.00 4/50     50.00                                                                                                    | A <<br>V V V V V V V V V V V V V V V V V V V                                                                                                     | 2023/10/07<br>14/38/14<br>272 00 V<br>217.60 V<br>163.20 V<br>163.20 V<br>164.20 V<br>54.000 V<br>54.000 V<br>14/36/14<br>14/36/15<br>000<br>14/36/15<br>000<br>14/36/16<br>000                                                                                                    | All           2         2023/10/02         2023/1           2         2023/10/02         2023/1           14:36:23         14:31           14:36:23         14:31           14:36:23         14:31           14:36:23         14:31           14:36:23         14:31           14:36:23         14:31           14:36:23         14:31           14:36:23         14:31           14:36:23         14:31           14:36:23         14:31           00:00:00         47:830           00:00:00:01         47:830           00:00:02         47:8430           00:00:04         48:430           00:00:05         42:452                                                                                                    | <ul> <li>▼ 2023/10/<br/>14/36/</li> <li>2023/10/<br/>14/36/</li> <li>2023/10/<br/>14/36/</li>      &lt;</ul> | 2023/10/<br>1 4:3630<br>AVG_A3[A]<br>47.490<br>47.910<br>47.350<br>47.750 | AVG_A4[A]<br>40.340<br>39.620<br>39.790<br>40.030<br>40.030                                            | →       4:37:02       2       →       -       -       -       -       -       -       -       -       -       -       -       -       -                                                                                                    |                       |   |
|       | <                                                                                                    | 6:14<br>3/10/02 14:36:1<br>YL) E E<br>VL1 240.70<br>VL2 245.40<br>VL1 245.40<br>VL2 245.40<br>VL1 241.80<br>(A) E E<br>20088664 [1+2]su<br>Value<br>600V<br>1.00<br>r 8128_8135/<br>50.00 A/50                                                                                                    | A < <<br>V<br>V<br>V<br>V<br>V<br>V<br>V<br>V<br>V<br>V<br>V<br>V<br>V                                                                                                    | 2023/10/00<br>14/38/14<br>272 00 V<br>168 20 V<br>168 20 V<br>1 | All           2         2023/10/02         2023/           14:38:23         14:37           14:38:23         14:37           14:38:23         14:37           14:38:23         14:37           14:38:23         14:37           14:38:23         14:37           14:38:23         14:37           14:38:24         14:37           00:00:01         47:970           00:00:02         47:860           00:00:02         47:860           00:00:02         47:840           00:00:02         47:840           00:00:02         47:840           00:00:02         47:840           00:00:02         47:840           00:00:02         47:840           00:00:02         47:840                                                                                                    | <ul> <li>▼ 2023/10/<br/>14:36.4</li> <li>■ ■ ■ ■</li> <li>■ ■ ■ ■</li> <li>■ ■ ■ ■</li> <li>■ ■ ■ ■</li> <li>■ ■ ■ ■</li> <li>■ ■ ■</li> <li>■ ■ ■</li> <li>■ ■ ■</li> <li>■ ■ ■</li> <li>■ ■ ■</li> <li>■ ■ ■</li> <li>■ ■ ■</li> <li>■ ■ ■</li> <li>■ ■ ■</li> <li>■ ■ ■</li> <li>■ ■ ■</li> <li>■ ■</li> <li>■ ■</li></ul>                                                                                                    | 2023/10/<br>14:36:50<br>AVG_A3[A]<br>47:490<br>47:910<br>47:350<br>47:750 |                                                                                                    | >>           4:37:02           2           >           -           -           -           -           -           -           -           -           -           -           -           -           -           -           -           -           -           -           -           -           -           -           - |                       |   |

## ขั้นตอนที่ 4

# บันทึกข้อมูลสรุปพร้อมด้วยข้อมูลการเชื่อมโยงไฟล์

1 บันทึกข้อมูลสรุปพร้อมด้วยข้อมูลการเชื่อมโยงไฟล์

หน้าต่างการยืนยันจะปรากฏขึ้นเมื่อปิดตัวแสดง คลิก (Yes)

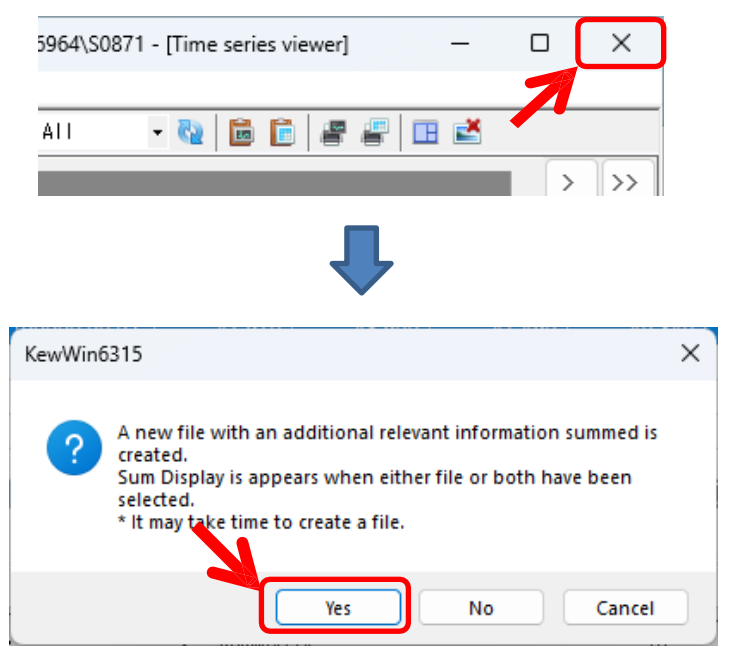

#### 2 แชร์ชื่อทั่วไป

ชื่อทั่วไปจะถูกกำหนดเป็นคำนำหน้าให้กับชื่อไฟล์ทั้งสองที่เชื่อมโยงกัน และสำเนาของข้อมูลแต่ละรายการ จะถูกบันทึกไว้

\* ข้อมูลต้นฉบับสองข้อมูลจะยังคงอยู่ตามเดิม

| 🔣 File Name Input    |                                             | ×      |
|----------------------|---------------------------------------------|--------|
| Set the string you w | vant to give the name of the file to create |        |
| Word strings input   | 12 <u>072024102340 am-</u>                  |        |
| Folder Name 1        | 12_07_2024_10_23_40 am-S0871                |        |
| Folder Name 2        | 12_07_2024_10_23_40 am                      |        |
|                      | ОК                                          | Cancel |

# ฟังก์ชันอื่นๆ

| gement viewer]                                                                                                    |                                                                                                    |                                                                                                    |                                                                                                    |                                                                | -                                                                                                    | _                                                                                 |
|----------------------------------------------------------------------------------------------------|----------------------------------------------------------------------------------------------------|----------------------------------------------------------------------------------------------------|----------------------------------------------------------------------------------------------------|----------------------------------------------------------------|----------------------------------------------------------------------------------------------------|-----------------------------------------------------------------------------------|
|                                                                                                    |                                                                                                    |                                                                                                    |                                                                                                    |                                                                |                                                                                                    |                                                                                   |
| List of data                                                                                                    | in PC                                                                                                    |                                                                                                    |                                                                                                    |                                                                |                                                                                                    |                                                                                   |
|                                                                                                    |                                                                                                    |                                                                                                    |                                                                                                    |                                                                |                                                                                                    | "                                                                                 |
| Data Apaluai                                                                                                    |                                                                                                    | - Event ENE0180                                                                                                    |                                                                                                    | 📺 🔤                                                            | t data Data D                                                                                                    |                                                                                   |
|                                                                                                    |                                                                                                    | S EVENC ENJOIDO                                                                                                    |                                                                                                    |                                                                | i uata Data D                                                                                                    | omnoa                                                                             |
| Data                                                                                                    | Serial                                                                                                    | no. ID no.                                                                                                    | Wiring syst                                                                                                    | .em Size                                                       | Updated                                                                                                    | _                                                                                 |
| 12_07_2024_10                                                                                                    | _27_29 am-S0904 08386964                                                                                                    | 4 00-001                                                                                                    | 1P3W-2                                                                                                    | 533 KI                                                         | 3 2024/07/12 1                                                                                                    | 0:27:8                                                                            |
| 12_07_2024_10                                                                                                    | _27_29 am-S0905 08386964                                                                                                    | 4 00-001                                                                                                    | 1P3W-2                                                                                                    | 247 KI                                                         | 3 2024/07/12 1                                                                                                    | 0:27:                                                                             |
| моооо                                                                                                    | 08452258                                                                                                    | 9 00-001                                                                                                    | 3P3W3A                                                                                                    | 134 KI                                                         | 3 2024/07/12 0                                                                                                    | 08:22:                                                                            |
| \$0026                                                                                                    | 08270982                                                                                                    | 2 55-555                                                                                                    | 3P3W3A                                                                                                    | 2,155 KI                                                       | 3 2024/07/12 0                                                                                                    | )8:15:                                                                            |
| 50014                                                                                                    | 08270985                                                                                                    | 55-555                                                                                                    | 3D3M3Y                                                                                                    | 755 KI                                                         | 3 2024/07/10 0                                                                                                    | 12 . 47 .                                                                         |
| Compared and the series of the series of the | iewer - C\Users\soich\Desktop\KEW                                                                                                    | WindowsV2 KEW6315 PcD                                                                                                    | ata\08386964\12_07_                                                                                                    | 2024_10_27_29 am-S090                                          | 4 — 🗆                                                                                                    | ×                                                                                 |
| Imme series v     Imme series v                                                                                                    | iewer - C:\Users\soich\Desktop\KEW \                                                                                                    | WindowsV2 KEW6315 PcD                                                                                                    | ata\08386964\12_07_<br>nterval All                                                                                                    | 2024_10_27_29 am-S090<br>• 🍓 🛅 📑 🖉                             | 4 – D                                                                                                    | ×                                                                                 |
| Ime series v       Image: Image of the series v       Image: Image of the series v                                                                                                    | iewer - C:\Users\soich\Desktop\KEW \<br>  @ @   []   Desktop\KEW \<br>  29                                                                                                    | WindowsV2 KEW6315 PcD                                                                                                    | ata\08386964\12_07_<br>nterval All                                                                                                    | 2024_10_27_29 am-5090                                          | 4 – □                                                                                                    | ×                                                                                 |
| Ime series v       Image: series v       Image: s                                                                                                    | iewer - C:\Users\soich\Desktop\KEW  <br>  @ 0-   []   = Play Speec<br> <br>123<br>/10/27 23:54:23 (                                                                                                    | WindowsV2 KEW6315 PcD<br>d Isec • Report i<br>2023/1027<br>23:54:23                                                                                                    | ata\08386964\12_07_<br>nterval All<br>2023/10/28 202<br>08:54:23 18                                                                                                    | 2024_10_27_29 am-5090<br>• • • • • • • • • • • • • • • • • • • | 4 — D                                                                                                    | ×<br>>>><br>>><br>>>                                                              |
| Ime series v       Image: series v       Image: s                                                                                                    | iewer - C:\Users\soich\Desktop\KEW \                                                                                                    | WindowsV2 KEW6315 PcD<br>d Isec • Report i<br>2023/1027<br>23-9-23<br>272.00 v                                                                                                    | ata\08386964\12_07_<br>nterval All                                                                                                    | 2024_10_27_29 am-5090                                          | 4 – D<br>2023/10/31 1<br>2023/10/31 1<br>554/23                                                                                                    | ×                                                                                 |
| Ime series v       Image: Series v       Image: S                                                                                                    | iewer - C\Users\soich\Desktop\KEW \<br>Play Speec                                                                                                    | WindowsV2 KEW6315 PcD<br>d Isec • Report i<br>2023/1027<br>23:54:23<br>272:00 •<br>217:60 •<br>1153:20 •                                                                                                    | ata\08386964\12_07_<br>nterval All                                                                                                    | 2024_10_27_29 am-5090<br>• • • • • • • • • • • • • • • • • • • | 4                                                                                                    | ×                                                                                 |
| Ime series v       Image: Series v       Image: S                                                                                                    | iewer - C:\Users\soich\Desktop\KEW \<br>Play Speed<br>/10/27 23:54:23<br>Y)<br>V1 240.00 V<br>V2 245.00 V<br>V1 242.40 V                                                                                                    | WindowsV2 KEW6315 PcD<br>d 1sec • Report i<br>225423<br>272.00 v<br>108.80 v                                                                                                    | ata\08386964\12_07_<br>nterval All                                                                                                    | 2024_10_27_29 am-5090                                          | 4 D                                                                                                    | ×                                                                                 |
| Image: Second Second                  | iewer - C:\Users\soich\Desktop\KEW \<br>Play Speec<br>/10/27 23:54:23<br>Y)<br>E E C Y)<br>Y 240.00 V<br>Y2 245.00 V<br>Y1 242.40 V<br>Y2 247.40 V                                                                                                    | WindowsV2 KEW6315 PcD<br>d 1sec • Report i<br>2023/4/3<br>272.00 V<br>217.60 V<br>108.80 V<br>54.000 V<br>54.000 V                                                                                                    | ata\08386964\12_07_<br>nterval All                                                                                                    | 2024_10_27_29 am-5090                                          | 4 C                                                                                                    | ×                                                                                 |
| Ime series v       Ime series v                                                                                                    | iewer - C:\Users\soich\Desktop\KEW \ Play Speec  /10/27 23:54:23 /10/27 23:54:23 /10/27 245:00 V /1 240.00 V /2 245:00 V /1 242.40 V /2 247.40 V A)                                                                                                    | WindowsV2 KEW6315 PcD           d 1sec         Report i           20231027         23.54.33           272.00 Y         217.69 V           217.69 V         108.80 V           54.000 V         54.000 V                                                                                                    | ata\08386964\12_07_<br>nterval All<br>2023/10/28 202<br>98:423 19                                                                                                    | 2024_10_27_29 am-5090                                          | 4 C                                                                                                    | ×                                                                                 |
| Imme series v       Imme series v                                                                                                    | ewer - C:\Users\soich\Desktop\KEW \ Play Speec  /10/27 23:54:23 /10/27 23:54:23 /10/27 245:00 V /1 240.00 V /2 245:00 V /1 242.40 V /2 247.40 V /1 242.40 V /2 247.40 V /2 247                                                                                                    | WindowsV2 KEW6315 PcD           d 1sec         Report i           20231027         23.54.33           272.00 V         21.7.80 V           108.80 V         108.80 V           54.000 A         0.0000 V                                                                                                    | ata\08386964\12_07_<br>nterval All<br>2023/10/28 202<br>98:423 19                                                                                                    | 2024_10_27_29 am-5090                                          | 4 C                                                                                                    | ×<br>************************************                                         |
| Ime series v       Ime series v       Ime series v  <                                                                                                    | ewer - C:\Users\soich\Desktop\KEW \ Play Speec  //10/27 23:54:23 //10/27 23:54:23 //10/27 23:54:23 //10/27 245.00 V //1 240.00 V //2 245.00 V //1 242.40 V //2 245.00 V //1 242.40 V //2 245.00 V //1 242.40 V //2 245.00 V //1 242.40 V //2 245.00 V //1 242.40 V //2 245.00 V //1 242.40 V //2 245.00 V //1 242.40 V //2 245.00 V //1 242.40 V //2 245.00 V //1 242.40 V //2 245.00 V //1 242.40 V //2 245.00 V //2 245.00 V //2 24                                                                                                    | WindowsV2 KEW6315 PcD           d 1sec         Report i           20231027         23.54.03           217.60 V         21.7.60 V           217.60 V         106.80 V           54.000 A         54.000 A                                                                                                    | ata\08386964\12_07_<br>nterval All<br>2023/10/28 202<br>98:423 19<br>                                                                                                    | 2024_10_27_29 am-5090                                          | 4 C                                                                                                    | ×<br>>>><br>==<br>==<br>==<br>==<br>==                                            |
| Image: Series v       Image: Series v       Image                                                                                                    | iewer - C:\Users\soich\Desktop\KEW \ Play Speec  /10/27 23:54:23 / /10/27 23:54:23 / / /1 240.00 Y // 245.00 Y // 242.40 Y // 242.40 Y // 247.40 Y // 247.40 // 247.40 // 247.40 //                                                                                                    | WindowsV2 KEW6315 PcD           d 1 sec         • Report 1           2023/10/27         22.54/23           272.00 V         -           217.80 V         -           108.80 V         -           54.000 V         -           54.000 V         -           21         -           22         -           108.80 V         -           54.000 V         -           54.000 V         -           2000003         -                                                                                                    | ata\08386964\12_07_<br>nterval All<br>2023/10/28 202<br>09.54/23 19<br>ED<br>AVG_V1[M<br>2000 240.00<br>240.00<br>240.    | 2024_10_27_29 am-5090                                          | 4 □                                                                                                    | ×                                                                                 |
| Ime series v       Ime       Ime<                                                                                                    | iewer - C:\Users\soich\Desktop\KEW \<br>Play Speec<br>20<br>/10/27 23:54:23<br>V<br>240.00 V<br>242.40 V<br>242.40 V<br>247.40 V<br>2023/10<br>2023/10<br>202  | WindowsV2 KEW6315 PcD           d 1sec         Report i           2354/23         272 00 V           217 50 V         217 50 V           108.80 V         9           54.000 A         9           54.000 A         9           21         23.4/23           217 50 V         9           108.80 V         9           54.000 A         9           20000 V         9           21         23.4/23           22         23.4/23           22         23.4/23           22         00.2/23           28         00.2/23                                                                                                    | ata\08386964\12_07_<br>nterval All<br>202311028 202<br>09.54.23 19<br>ED<br>AVG_V1[M]<br>AVG_V1[M]<br>00.00 240.00<br>240.00<br>240 | 2024_10_27_29 am-S090                                          | 4 □<br>2023/10/31<br>2023/10/31<br>2023/10/31<br>15.54/029<br>15.54/029<br>15.54/02                                     | ×<br>535.38<br>5<br>-<br>-<br>-<br>-<br>-<br>-<br>-<br>-<br>-<br>-<br>-<br>-<br>- |
| Imme series v       Imme series v                                                                                                    | iewer - C:\Users\soich\Desktop\KEW \<br>Play Speec<br>20<br>/10/27 23:54:23<br>Y<br>Y<br>240.00 Y<br>Y<br>240.00 Y<br>Y<br>242.40 Y<br>Y<br>242.40 V<br>Y<br>242.40 V<br>Y<br>247.40 V<br>X<br>2023/10<br>100<br>8128_8135/<br>2023/10<br>2023/10<br>2 | WindowsV2 KEW6315 PcD           d 1sec         Report i           2023/10/27         22.54/23           272 00 V         217.60 V           105.80 V         105.80 V           54.400 V         0.0000 V           54.400 V         0.0000 V           20000 V         20.0000 V           20000 V         20.0000 V | ata\08386964\12_07_<br>nterval All<br>202311028 2020<br>09:34.23 19<br>ED<br>AVG_V1[M<br>CO<br>CO<br>CO<br>CO<br>CO<br>CO<br>CO<br>C                                                                                                    | 2024_10_27_29 am-S090                                          | 4 □<br>2023/10/29<br>10.23/10/29<br>10.23/10/29<br>10.20/29<br>10.20/20<br>10.20/20<br>10.20/2 | ×<br>                                                                             |

## <u>การพิมพ์รายงานการใช้ไฟฟ้า</u>

## ขั้นตอนที่ 1

# แสดงหน้าจอเอาต์พุตรายงาน

**1** คลิก (Data Analysis) เพื่อแสดงหน้าจอการวิเคราะห์ข้อมูลกำลังไฟ

| m Report/list o                    | utput - C:\Users\soich\Desktop\KEV                                                                                                    | W WindowsV2 KEW6315 PcData\083 | 84875\S0013\INPS0013 | 3.KEW                      | >         |
|------------------------------------|----------------------------------------------------------------------------------------------------|--------------------------------|----------------------|----------------------------|-----------|
| er - e                             |                                                                                                    |                                |                      |                            |           |
| Data save perio                    | d 2022/07/06 9:06:46 am t                                                                                                    | to 2022/08/09 3:36:57 pm       | 34day(s)6H           | our(s)30Min.11Sec.         |           |
| Print target                       | 09:06:46 🚔 t                                                                                                    | to 09/08/2022 🤍 15:36:57 🚔     | 34day(s)6H           | our(s)30Min.11Sec.         |           |
| WEEKEND setting<br>Nighttime setti | SAT ∨ to SUN ∨<br>ns[18:00 ♣ to 08:00 ♣                                                                                                    | Power unit k 🗸                 |                      |                            |           |
|                                    | Currency                                                                                                    | Unit price                     | WEEKDAY              | WEEKEND                    |           |
|                                    | USD(US Dollar) 🗸 🗸                                                                                                    | Daytime USD                    | 0.0000 🜩 /kWh        | 0.0000 🖨 /kWh              |           |
|                                    |                                                                                                    | Nighttime USD                  | 0.0000 🖨 /kWh        | 0.0000 🚖 /kWh              |           |
| Header                             |                                                                                                    | Test report                    | t                    | 2                          | 024/07/12 |
| Footer                             |                                                                                                    |                                |                      |                            | 1/1       |
| Display item                       | Electric energy<br>🧹 Total period 🛛 🥑 WEEKDAY                                                                                                    | Avg 🖌 WEEKEND Avg 🖌 Nig        | shttime% 🗌 Month     | n Avg 🗌 Day Ni             | sht Avs   |
|                                    |                                                                                                    |                                |                      |                            |           |
|                                    | ✓ Crude oil equivalent ✓ CO2 equivalent *Emission rate for unit                                                                                                    | 0.000561 ≑ tCO2/kWh            |                      |                            |           |
|                                    | <ul> <li>✓ Crude oil equivalent</li> <li>✓ CO2 equivalent</li> <li>★Emission rate for unit</li> <li>✓ Cost</li> </ul>                                                                       | 0.000561 🌩 tCO2/kWh            |                      |                            |           |
|                                    | <ul> <li>Crude oil equivalent</li> <li>C02 equivalent</li> <li>*Emission rate for unit</li> <li>Cost</li> <li>Power</li> </ul>                                                              | 0.000561 🚖 tCO2/kWh            |                      |                            |           |
|                                    | <ul> <li>Crude oil equivalent</li> <li>C02 equivalent</li> <li>*Emission rate for unit</li> <li>Cost</li> <li>Power</li> <li>Channel parameter</li> <li>Voltage</li> <li>Current</li> </ul> | 0.000561 ♀ tCO2/kWh            | parent power 🔽 React | ive power <b>⊽</b> Power f | actor     |

## ขั้นตอนที่ 2

#### พารามิเตอร์

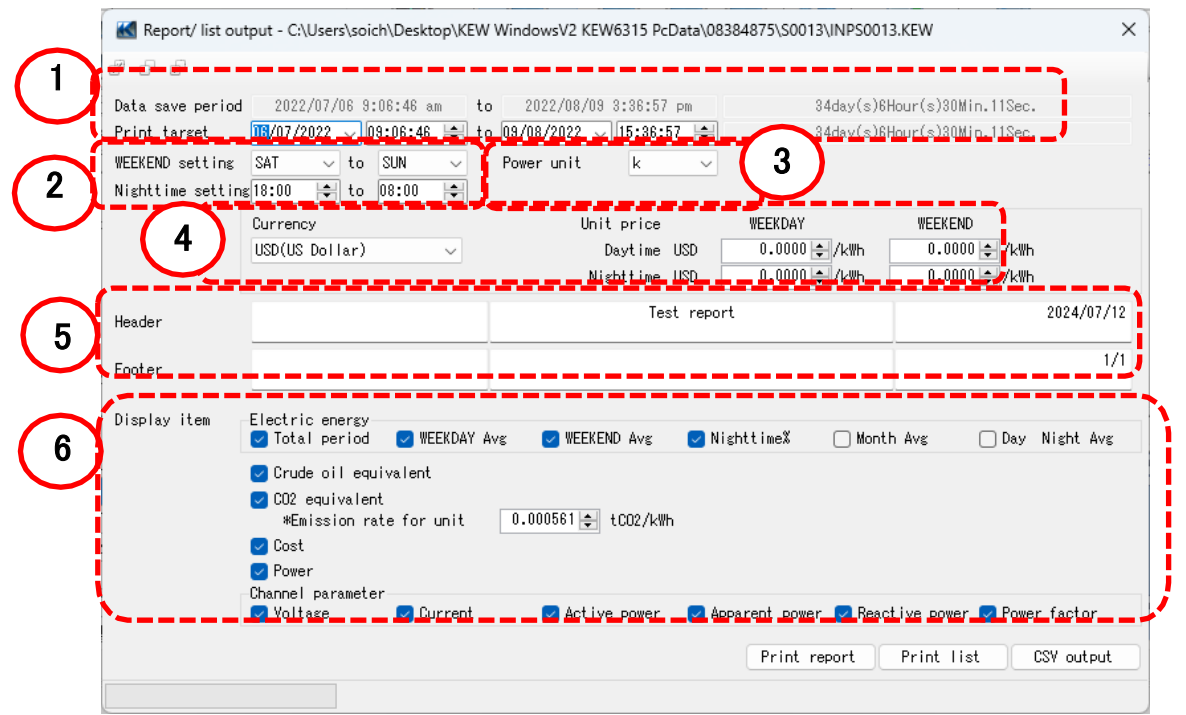

| 1 | ระบุรอบระยะเ     | วลาที่จะพิมพ์           |    |                         |                              |  |
|---|------------------|-------------------------|----|-------------------------|------------------------------|--|
|   | Data save period | 2022/07/06 9:06:46 am   | to | 2022/08/09 3:36:57 pm   | 34day(s)6Hour(s)30Min.11Sec. |  |
|   | Print target     | 16/07/2022 🤍 09:06:46 🚔 | to | 09/08/2022 🧹 15:36:57 🚔 | 34day(s)6Hour(s)30Min.11Sec. |  |

| 2 เลือกและตั้งค่าวัเ               | นสุดสัปดาห์และ           | รอบระยะเวลากล             | างคืน   |         |  |
|------------------------------------|--------------------------|---------------------------|---------|---------|--|
| WEEKEND setting<br>Nighttime setti | : SAT ∨ t<br>ng18:00 🖨 t | o SUN ∨<br>o 08:00 ₽      |         |         |  |
| B เลือกหน่วยสำหรั<br>Power unit    | บกำลังไฟ<br>k V          |                           |         |         |  |
|                                    |                          |                           |         |         |  |
| 1 เลือกสกุลเงินและ                 | หน่วย                    |                           |         |         |  |
| Currency<br>USD(US_Dollar)         | ~                        | Unit price<br>Davtime USD | WEEKDAY | WEEKEND |  |

| 5 | ป้อนคำสำหรับ | เส่วนหัว/ ส่วนท้ายสำห | เร้บรายงาน  |            |  |
|---|--------------|-----------------------|-------------|------------|--|
|   | Header       |                       | Test report | 2024/07/12 |  |
|   | Footer       |                       |             | 1/1        |  |
|   |              |                       |             |            |  |

0.0000 🜩 /kWh

0.0000 🖨 /kWh

Nighttime USD

| Display item                                                                                                    | Electric energy<br>Zotal period                                                                                                    | 🛃 WEEKDAY Avg                                                                                                    | 🛃 WEEKEND Avg                                                                                                    | 🖂 Nighttime% | 🗌 Month Avg                                                                                                    | 🗌 Day Night Avg                                                                                                    |        |  |
|----------------------------------------------------------------------------------------------------|----------------------------------------------------------------------------------------------------|----------------------------------------------------------------------------------------------------|----------------------------------------------------------------------------------------------------|--------------|----------------------------------------------------------------------------------------------------|----------------------------------------------------------------------------------------------------|--------|--|
|                                                                                                    | <ul> <li>✓ Crude oil equ</li> <li>✓ CO2 equivalen</li> <li>*Emission ra</li> <li>✓ Cost</li> <li>✓ Power</li> </ul>                                                                                                    | ivalent<br>t<br>te for unit 0.                                                                                                    | .000561 卖 tCO2/kWh                                                                                                    |              |                                                                                                    |                                                                                                    |        |  |
| อนที่ <b>3</b>                                                                                                    |                                                                                                    |                                                                                                    |                                                                                                    |              |                                                                                                    |                                                                                                    |        |  |
| พรายงาเ                                                                                                    | 8                                                                                                    |                                                                                                    |                                                                                                    |              |                                                                                                    |                                                                                                    |        |  |
| คลิก (Print                                                                                                    | report file)                                                                                                    |                                                                                                    |                                                                                                    |              |                                                                                                    |                                                                                                    |        |  |
|                                                                                                    | VUICASE                                                                                                    | Current 💟                                                                                                    | ACCIVE POWER                                                                                                    |              | ouwer 🔤 neactive puv                                                                                                    | list CSV output                                                                                                    |        |  |
|                                                                                                    |                                                                                                    |                                                                                                    |                                                                                                    | Fri          |                                                                                                    |                                                                                                    |        |  |
|                                                                                                    |                                                                                                    |                                                                                                    |                                                                                                    |              |                                                                                                    |                                                                                                    |        |  |
| พิมพ์                                                                                                    |                                                                                                    |                                                                                                    |                                                                                                    |              |                                                                                                    |                                                                                                    |        |  |
| int preview                                                                                                    |                                                                                                    |                                                                                                    | - 0 X                                                                                                    |              |                                                                                                    |                                                                                                    |        |  |
| -                                                                                                    |                                                                                                    |                                                                                                    |                                                                                                    |              |                                                                                                    |                                                                                                    |        |  |
| ≈ ₽ •   © œ                                                                                                    | Close                                                                                                    |                                                                                                    | Page 1 🔹                                                                                                    |              |                                                                                                    |                                                                                                    |        |  |
| ×                                                                                                    | Close<br>Test r                                                                                                    | eport                                                                                                    | Page 1÷                                                                                                    |              |                                                                                                    |                                                                                                    |        |  |
| Staniel 2022/07/06<br>End 2022/09/915<br>Analysis period 3449<br>Integrated smooth                                                                                                    | Close     Cose     Cose | eport<br>KVARh KVAh                                                                                                    | Page 1÷                                                                                                    |              |                                                                                                    |                                                                                                    |        |  |
| Stand 2022)07/06<br>End 2022)07/06<br>Analysis partial 343<br>Infegrated amount                                                                                                    | Bits         Close           Test r           09:06:40         35:57           35:57         37:57           VoldParid         32:57           VeckaryAwage         12:23           VeckaryAwage         12:23           VeckaryAwage         15:20           Networks         63:2                                                                                                    | eport<br><u>kVARh kVAn</u><br>360.7 1036.3<br>460.0 148.8<br>67.6 1170.9<br>67.8 58.2                                                                                                    | Page 10                                                                                                    |              |                                                                                                    |                                                                                                    |        |  |
| Stand 2022/07/06<br>End 2022/07/06<br>Analysis particil 343<br>Integrated anout                                                                                                    | Bits         Close           Test r           09:06:46           38:57           Weeksdy-kroge           12:23           Veeksdy-kroge           Veeksdy-kroge <td col<="" td=""><td>eport<br/><u>kVARh kVAR</u><br/><u>490</u> 1 1085 3<br/><u>490</u> 1 1085 3<br/><u>57.6</u> 170.9<br/><u>57.8</u> <u>58.2</u><br/><u>301</u><br/><u>0.1</u><br/><u>0.7</u><br/><u>0.7</u></td><td>Page 10</td><td></td><td>Printing from Win32 application Print</td><td>&lt; &gt; D</td><td></td></td>                                                                                                    | <td>eport<br/><u>kVARh kVAR</u><br/><u>490</u> 1 1085 3<br/><u>490</u> 1 1085 3<br/><u>57.6</u> 170.9<br/><u>57.8</u> <u>58.2</u><br/><u>301</u><br/><u>0.1</u><br/><u>0.7</u><br/><u>0.7</u></td> <td>Page 10</td> <td></td> <td>Printing from Win32 application Print</td> <td>&lt; &gt; D</td> <td></td>                                                                                                    | eport<br><u>kVARh kVAR</u><br><u>490</u> 1 1085 3<br><u>490</u> 1 1085 3<br><u>57.6</u> 170.9<br><u>57.8</u> <u>58.2</u><br><u>301</u><br><u>0.1</u><br><u>0.7</u><br><u>0.7</u>                                                                                                    | Page 10      |                                                                                                    | Printing from Win32 application Print                                                                                                    | < > D  |  |
| Stand 2022/07/06<br>End 2022/07/06<br>End 2022/08/06 15<br>Analysis partial 344<br>Integrated amount<br>Conversion<br>V<br>V<br>V<br>V<br>Conversion                                                                                                    | EB         Close           Test r           05:05:40         38:57           sy(s)Mour(s)30Min.11Sec         122:33           Test priod           Veskeds/verage           Veskeds/verage                                                                                                    | eport                                                                                                    | Page 10                                                                                                    |              | Printing from Win32 application Print<br>Printer<br>Microsoft Print to PDF                                                                                                    | < ۲ م                                                                                                    |        |  |
| Stand 2022 07/06<br>End 2022 07/06<br>End 2022 06/9 15<br>Analysis petito 346<br>Integrated amount<br>Conversion<br>V<br>V<br>V<br>V<br>Cost<br>Cost<br>V<br>V<br>V<br>V                                                                                                    | EB         Close           Test r           06.06.46         36.57           36.57         1021 particle           Viselendry (1)200m 1150c         122.3           Viselendry (1)200m 1150c         122.3           Viselendry (1)200m 1150c         122.3           Viselendry (1)200m 1150c         10.0           Viselendry (1)200m 1150c         10.0           Viselendry (1)200m 1150c         10.0           Viselendry (1)200m 1100c         10.0           Viselendry (1)200m 1100c         10.0           1: 0 00005 ftto (1)20000 1         10.0           Viselendry (1)200m 1100c         10.0           Viselendry (1)200m 100000 1         10.0           Viselendry (1)200m 100000 1         10.0           Viselendry (1)200m 100000 1         10.00000 1           Viselendry (1)200m 100000 1         10.00000 1                                                                                                    | eport           EVARN         EVAR           301 7         1086 7           40 0         1768 8           57.5         98.2           011         0.1           0.1         0.1           2017         0.0000           102         0.1           272         0.0000           122.3         0.0000           151.5         0.0000                                                                                                    | Page 1:                                                                                                    |              | Printing from Win32 application Print<br>Printer<br>Microsoft Print to PDE •••<br>+ Add a printer<br>Orientation                                                                                                    | < > 0                                                                                                    |        |  |
| Stand 2022/07/06<br>End 2022/07/06<br>End 2022/09/15<br>Analysa perto 340<br>Infegrated amount<br>Conversion<br>V<br>V<br>Emission rate for unt<br>Cost<br>V<br>V                                                                                                    | Bit Image         Close           Test r           09:06:46           36:50           5:20           Test period           Test period                                                                                                    | eport           kVARh         kVAh           300.7         (086.3)           40.9         148.8           57.8         70.2           0.01         0.01           0.01         0.01           0.01         0.000           305.4         0.0000           102.2         0.0000           305.4         0.0000           102.2         0.0000           102.2         0.0000           945.5         0.0000           44/4         0.0000           102.2         0.0000           945.5         0.0000           2,0010         - 9.410                                                                                                    | Page 1 -                                                                                                    |              | Printing from Win32 application Print<br>Printer<br>Microsoft Print to PDE<br>+ Add a printer<br>Orientation<br>Differentiation                                                                                                    | <br><br> |        |  |
| Stand         202207/06           Ene         202207/06           Ene         202208/95           Analysis partial 343           Integrated anount           Conversion           V           "Emissionrate for out           Cost           V           Power           Channel parameter                                                                                                    | Bit Image         Close           Test r           09:06:40           38:57           Star private           Total private           Total private           Total private           Total private           Total private           Total private           Total private           Total private           Operative colspan="2">Colspan="2">Total           Total colspan="2">Total           Mark           Total           Mark           Total           Mark           Total           Mark           Total           Mark           Mark           Total           Mark           Mark           Mark           Mark           Mark           Mark           Mark           Mark           Mark <td colspa<="" td=""><td>kVARh         kVAR           360.7         1066.3           46.0         146.8           57.6         170.9           57.8         58.2           001         0.1           0.2         0.1           0.1         0.1           0.1         0.1           0.2         0.1           0.1         0.1           0.2         0.1           0.1         0.1           0.2         0.0000           122.3         0.0000           122.5         0.0000           125.5         0.0000           125.5         0.0000           141.8         0.0000           2.541.0         2.541.0           0.5542         0.2374           0.5542         0.2374           0.5542         1.2300           2.6         0.261.0           2.6         0.261.0</td><td>Page 1 -</td><td></td><td>Printing from Win32 application Print<br/>Printer<br/>Microsoft Print to PDF</td><td>4 &gt; D</td><td></td></td>                                                                                                    | <td>kVARh         kVAR           360.7         1066.3           46.0         146.8           57.6         170.9           57.8         58.2           001         0.1           0.2         0.1           0.1         0.1           0.1         0.1           0.2         0.1           0.1         0.1           0.2         0.1           0.1         0.1           0.2         0.0000           122.3         0.0000           122.5         0.0000           125.5         0.0000           125.5         0.0000           141.8         0.0000           2.541.0         2.541.0           0.5542         0.2374           0.5542         0.2374           0.5542         1.2300           2.6         0.261.0           2.6         0.261.0</td> <td>Page 1 -</td> <td></td> <td>Printing from Win32 application Print<br/>Printer<br/>Microsoft Print to PDF</td> <td>4 &gt; D</td> <td></td>                                                                                                    | kVARh         kVAR           360.7         1066.3           46.0         146.8           57.6         170.9           57.8         58.2           001         0.1           0.2         0.1           0.1         0.1           0.1         0.1           0.2         0.1           0.1         0.1           0.2         0.1           0.1         0.1           0.2         0.0000           122.3         0.0000           122.5         0.0000           125.5         0.0000           125.5         0.0000           141.8         0.0000           2.541.0         2.541.0           0.5542         0.2374           0.5542         0.2374           0.5542         1.2300           2.6         0.261.0           2.6         0.261.0                                                                                                    | Page 1 -     |                                                                                                    | Printing from Win32 application Print<br>Printer<br>Microsoft Print to PDF                                                                                                    | 4 > D  |  |
| Stand         2022 07/06           End         2022 08/06           End         2022 08/06           Anaysa public 34/0           Integrated amount           Conversion           V           V           V           Conversion           V           V           V           Conversion           V           Conversion           V           Voltage[V]           CurrentiAl                                                                                                    | Bit Image         Close           Test r           09 06-66<br>36.57           30.57           State of the second second                                                                                                    | eport           EVARIN         KVAR           301 7         1086 3           40 0         1768 6           57.5         98.2           301 7         1086 3           301 7         1086 3           301 7         108 3           301 0         11           301 0         11           301 0         11           302 0         0.0000           302 1         0.0000           302 2         0.0000           302 3         0.0000           945 5         0.0000           945 4         0.3834           -0.5834         1.208           221:00         21:000           -0.5834         1.208           421:000         421:000           300:0000 300         300.0000           300:0000 300         300.0000           300:0000 300         300.0000           300:0000 401.0000         300.0000           300:0000 300.0000         300.0000           300:0000 300.0000         300.0000           300:0000 300.0000         300.0000           300:0000 300.0000         300.0000           300:0000 300.0000         300.0000           300:                                                                                                    | Page 1 :<br>2024/07/12<br>Powerfator<br>0.1723<br>0.1723<br>0.5595<br>4-ch<br>0.05590                                                                                                    | ➡            | Printing from Win32 application Print<br>Printer<br>Microsoft Print to PDE<br>+ Add a printer<br>Orientation<br>Protrait<br>Prints The<br>for ori<br>Stores printing output to a file<br>More settings                                                                                                    | <                                                                                                    |        |  |
| Stantal 2022/07/06           End 2022/07/06           End 2022/07/06           End 2022/07/06           End 2022/07/06           Integrated anaxt           Conversion           V           Conversion           V           Cost           Voltage(V)           Current[A]           Active power(M)                                                                                                    | Bit Image         Close           Test r           09:06:46           Sols 7           Sols 7           Sols 7           Sols 7           Sols 7           Vester 6           Sols 7           Sols 7           Vester 6           Sols 7           Vester 7           Vester 7 <td>kVARh         kVAR           400 7         1085 3           400 7         1085 3           57.6         170.9           57.6         170.9           57.7         56.2           0007         0000           0007         0000           0007         0000           985.4         0.0000           985.4         0.0000           191.5         0.0000           192.3         0.0000           192.4         0.0000           22410         2.9140           2.9542         0.2374           2.9542         0.2374           2.9542         0.2374           2.9542         0.2374           0.3544         1.2300           245         3.656           1.1750         2.4510           0.2451         0.5568           1.1750         2.4560           0.2451         0.5568           0.1319         0.2451           0.2451         0.5568           0.1319         0.2451</td> <td>Page 1 :<br/>2024/07/12</td> <td></td> <td>Printing from Win32 application - Print<br/>Printer<br/>Microsoft Print to PDF<br/>+ Add a printer<br/>Orientation<br/>Print to file<br/>Print to file<br/>Ori<br/>Stores printing output to a file<br/>More settings</td> <td>4 Þ 🗖</td> <td></td>                                                                                                    | kVARh         kVAR           400 7         1085 3           400 7         1085 3           57.6         170.9           57.6         170.9           57.7         56.2           0007         0000           0007         0000           0007         0000           985.4         0.0000           985.4         0.0000           191.5         0.0000           192.3         0.0000           192.4         0.0000           22410         2.9140           2.9542         0.2374           2.9542         0.2374           2.9542         0.2374           2.9542         0.2374           0.3544         1.2300           245         3.656           1.1750         2.4510           0.2451         0.5568           1.1750         2.4560           0.2451         0.5568           0.1319         0.2451           0.2451         0.5568           0.1319         0.2451                                                                                                    | Page 1 :<br>2024/07/12                                                                                                    |              | Printing from Win32 application - Print<br>Printer<br>Microsoft Print to PDF<br>+ Add a printer<br>Orientation<br>Print to file<br>Print to file<br>Ori<br>Stores printing output to a file<br>More settings                                                                                                    | 4 Þ 🗖                                                                                                    |        |  |
| 2         2         2         2         2         2         2         2         2         2         2         2         2         2         2         2         2         2         2         2         2         2         2         2         2         2         2         2         2         2         2         2         2         2         2         2         2         2         2         2         2         2         2         2         2         2         2         2         2         2         2         2         2         2         2         2         2         2         2         2         2         2         2         2         2         2         2         2         2         2         2         2         2         2         2         2         2         2         2         2         2         2         2         2         2         2         2         2         2         2         2         2         2         2         2         2         2         2         2         2         2         2         2         2         2         2         2                                                                                                            | Bit Image         Close           Test r           09 04 40           30 50 46           30 50 46           30 50 46           30 50 46           30 50 50 50 50 50 50 50 50 50 50 50 50 50                                                                                                    | EVARIN         KVAN           320.7         1026.53           47.0         1026.53           57.8         58.2           300.7         51.2           30.7         30.2           30.7         30.2           30.7         30.1           30.7         30.1           30.7         30.1           30.7         30.1           30.7         30.1           30.7         30.0000           945.5         0.0000           945.9         0.0000           945.9         0.0000           945.9         0.0000           945.9         0.0000           945.9         0.0000           945.9         0.0000           945.9         0.0000           945.9         0.0000           945.9         0.0000           945.9         0.0000           945.9         0.0000           945.9         0.0000           945.9         0.0000           945.9         0.0000           945.9         0.0000           945.9         0.0000           945.9         0.0000           945                                                                                                    | Page 1 :<br>2024/07/12                                                                                                    | •            | Printing from Win32 application Print<br>Printer<br>Microsoft Print to PDE<br>+ Add a printer<br>Orientation<br>Portrait<br>Portrait<br>Comparison<br>Orientation<br>Comparison<br>Orientation<br>Comparison<br>Comparison | < >                                                                                                    |        |  |
| Stand         202207/06           End         202207/06           End         202207/06           End         202207/06           End         202207/06           Integrated anount         1           Conversion         V           Vermission rate for unit         1           Conversion         V           Vermission rate for unit         1           Conversion         V           Vermission rate for unit         1           Conversion         V           Conversion         V           Conversion         V           Conversion         2           Conversion         2           Conversion         2           Conversion         2           Conversion         2           Conversion         2           Conversion         2           Achive power(V)         2           Achive power(V)         2           Reacting power         2           (NARH)         2           Reacting power         2           Conversion         2                                                                                                    | Bit Image         Close           Test r           06:06:46           36:07           State Participants           Test participants           Test participants            Test participants                                                                                                    | Eport         KVAR           404 7         KVAR           400 7         1086 3           400 7         1086 3           400 7         1086 3           57.5         58 2           301 7         301           301 7         301           301 7         301           301 7         301           301 7         301           301 7         301           301 301         301           305 4         0.0000           305 5         0.0000           305 4         0.0000           305 50         0.0000           443 10         0.357           305 50         2.2540           305 50         2.2540           305 50         2.2540           305 50         2.2540           305 50         2.2540           305 50         2.2540           305 50         3.2581           305 50         3.2581           305 50         3.2581           305 50         3.2581           305 50         3.2581           305 50         3.2581           305816         1.5713                                                                                                    | Page 1 :<br>2024/07/12<br>Power1001<br>3 : 9502<br>3 : 9502<br>3 : 9502<br>3 : 9505<br>3 : 9505<br>3 | •            | Printing from Win32 application Print<br>Printer<br>Microsoft Print to PDE • •<br>+ Add a printer<br>Orientation<br>• Pornait • •<br>Print to file<br>• Ori<br>Stores printing output to a file<br>More settings                                                                                                    | ۰ ۲ م                                                                                                    |        |  |
| Same 2020/096                                                                                                    | Bit International Control         Close           Bit International Control         Test International Control           98:06:46         State           98:07:46         State           99:06:46         State           99:07:46         State           99:07:46         State           99:07:46         State           99:07:46         State           99:07:46         State           99:07:46         State           99:07:47         State           99:07:47         State           99:07:47         State           99:07:47         State           99:07:47         State           99:07:47         State           99:07:47         State           99:07:47         State           99:07:47         State           99:07:47         State           100:00:07         State           100:00:07         State           100:07         State           100:07         State           100:07         State           100:07         State           100:07         State           100:07         State           100:07                                                                                                    | eport           kVARh         kVAR           360.7         1036.3           46.0         146.8           57.6         170.9           57.6         170.9           0.12         0.000           0.12         0.000           0.12         0.000           148.4         0.000           345.4         0.0000           142.3         0.0000           142.3         0.0000           142.3         0.0000           142.3         0.0000           142.3         0.0000           142.3         0.0000           142.3         0.0000           142.4         0.0000           143.5         0.0000           244         0.3174           0.3541         0.5568           0.1710         0.4185           244         0.3174           0.3541         0.5568           0.1710         0.4185           0.4185         0.0000           244         0.3174           0.5568         0.0170           0.4185         0.0570           0.4185         0.5570           0.4185         0.5570                                                                                                    | Page 1 €<br>2024/07/12<br>01/23<br>0.122<br>0.3546<br>4ch<br>0.0556<br>0.0000                                                                                                    |              | Printing from Win32 application - Print<br>Printer<br>Microsoft Print to POF<br>+ Add a printer<br>Orientation<br>Print to file<br>Ori Portrait<br>Ori Stores printing output to a file<br>More settings<br>2 Let the app change my printing preference                                                                                                    | A b Directory analiable                                                                                                    | Cancel |  |
| Stand 2022 07/06<br>End 2022 07/06<br>End 2022 06/915<br>Analysis peeds 344<br>Integrated amount<br>Conversion<br>V<br>Temission rate for use<br>Conversion<br>V<br>Valage(V)<br>Current(A)<br>Current(A)                                                                                                    | Bit International Control         Close           General Control           Description           Set of Set of Set                                                                                                    | eport           EVARIN         KVAR           301         1           40         1           40         1           40         1           40         1           57.5         78.2           301         1           302         0           301         1           301         1           302         0           303         0           304         0           305         0           301         22           303         0           221         0           303         0           3045         0           30542         0.3300           945.5         0.3000           30542         0.331           221         0.3000           30542         0.3814           30500         3451           30500         3451           30500         1.3010           41310         0.4561           0.5891         1.0371           0.5891         1.0371           0.5891         0.1278           0.4185         0.0371     <                                                                                                    | Page 1 2<br>2024/07/12                                                                                                    |              | Printing from Win32 application Print<br>Printer<br>Microsoft Print to PDE<br>+ Add a printer:<br>Orientation<br>Prints file<br>of orf<br>Stores printing output to a file<br>More settings<br>2 Let the app change my printing preference                                                                                                    | A b C                                                                                                    | Cancel |  |
| Stand 202207/06<br>End 202207/06<br>End 202200915<br>Analysis parts 344<br>Integrated amount<br>Conversion<br>V<br>Vermission rate for unit<br>Conversion<br>V<br>Vermission rate for unit<br>Conversion<br>V<br>Vermission rate for unit<br>Conversion<br>V<br>Vermission rate for unit<br>Conversion<br>V<br>Vermission rate for unit<br>Conversion<br>V<br>Vermission rate for unit<br>Conversion<br>V<br>Vermission rate for unit<br>Conversion<br>V<br>Vermission rate for unit<br>Conversion<br>V<br>Vermission rate for unit<br>Conversion<br>V<br>Vermission rate for unit<br>Conversion<br>V<br>Vermission rate for unit<br>Conversion<br>Person<br>Person<br>Per | Bit Image         Close           Test r           Close           State Parkade           State Parkade           Mark         S                                                                                                    | Eport           KVARIN         KVAR           400 7         1086.3           400 7         1086.3           57.8         58.2           301 7         301           301 7         301           301 7         301           301 7         301           301 7         301           301 7         301           301 7         301           301 7         301           301 7         301           302 227.2         0.0000           305 4         0.0000           45.5         0.0000           45.5         0.0000           45.5         0.0000           45.5         0.0000           45.5         0.0000           45.5         0.0000           45.5         0.0000           45.5         0.0000           45.5         0.0000           45.5         0.0000           45.5         0.0000           45.5         0.0000           45.5         0.0000           45.5         0.0000           45.5         0.0000           10.5716         0.7555 </td <td>Page 1 :<br/>2024/07/12</td> <td></td> <td>Printing from Win32 application Print<br/>Printer:<br/>Microsoft Print to PDF<br/>+ Add a printer:<br/>Orientation<br/>Print to file<br/>or orf<br/>Orientation<br/>or orf<br/>Orientation<br/>More settings<br/>Let the aop change my printing preference</td> <td>4 b C</td> <td>Cancel</td> | Page 1 :<br>2024/07/12                                                                                                    |              | Printing from Win32 application Print<br>Printer:<br>Microsoft Print to PDF<br>+ Add a printer:<br>Orientation<br>Print to file<br>or orf<br>Orientation<br>or orf<br>Orientation<br>More settings<br>Let the aop change my printing preference                                                                                                    | 4 b C                                                                                                    | Cancel |  |
| Sand 20200706     Send 20200706     Send 20200706     Send 20200706     Send 20200706     Send 20200709     Send 20200709     Send 20200709     Send 20200709     Send 20200709     Send 202007     Send 202007     Send                                                                                                    | Bit Image         Close           Test r           09 60 66           3.05 90 66           3.05 90 66           State provide state state                                                                                                    | EVARIN         KVAN           360,7         KVAN           46,0         1026,5           67,8         58,2           0,1         0,1           0,2         0,1           0,1         0,1           0,2         0,1           0,1         0,1           1,1         0,2           0,1         0,1           1,1         0,2           0,1         0,1           1,2         0,000           1,22,3         0,0000           1,81,8         0,0000           1,81,8         0,0000           1,82,4         0,3234           2,3534         1,2201           2,44         0,3534           2,541,0         2,543           0,3534         1,5209           1,1709         2,1997           0,443         0,5563           0,543         0,4567           0,543         0,4571           0,543         0,5754           0,5451         0,5164           0,5452         0,5164           0,5454         0,5165           0,5454         0,4517           0,5454         <                                                                                                    | Page 1 :<br>2024/07/12                                                                                                    |              | Printing from Win32 application Print<br>Printer<br>Microsoft Print to PDE<br>+ Add a printer<br>Orientation<br>Print to file<br>or orf<br>Stores printing output to a file<br>More settings<br>2 Let the app change my printing preference                                                                                                    | 4     b       No preview available                                                                                                    | Cancel |  |

## <u>การส่งออกข้อมูลในรูปแบบ PDF</u>

## ขั้นตอนที่ 1

#### การเปิดหน้าต่างเอาต์พูต PDF

1 เปิดหน้าต่างตัวอย่างการพิมพ์

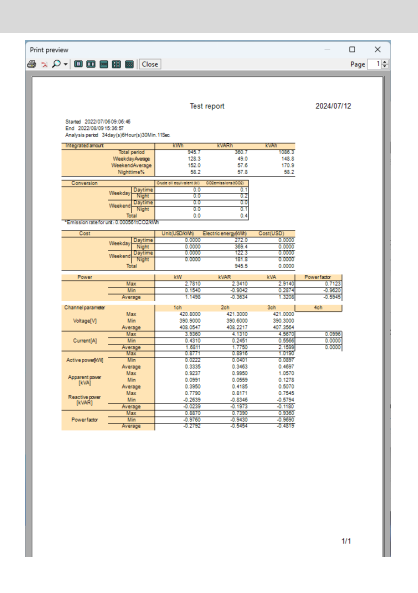

2 คลิกปุ่มเอาต์พุต PDF

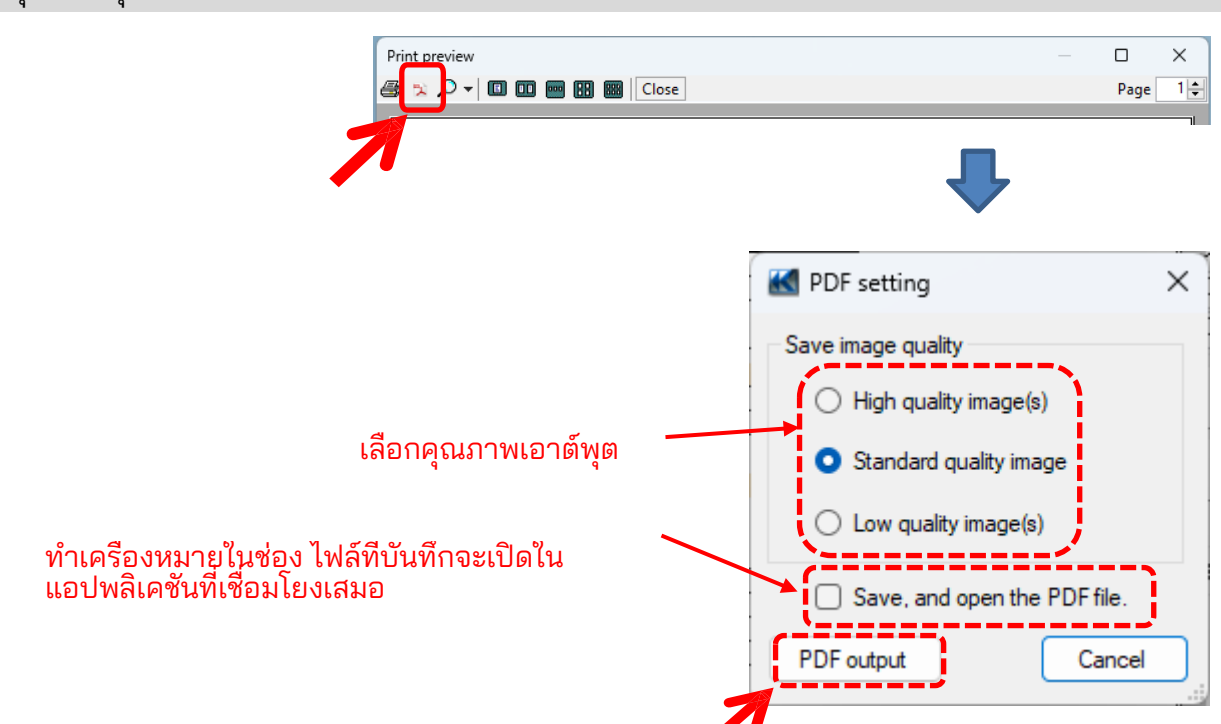
# <u>การตั้งค่าสภาพแวดล้อม</u>

## <u>การเปลี่ยนการตั้งค่าการดำเนินการสำหรับ KEW Windows for KEW6315</u>

#### ขั้นตอนที่ 1 แสดงหน้าจอการเปลี่ยนแปลงการตั้งค่าสภาพแวดล้อม 📔 คลิก (Environmental Setting) บนแถบเมนู 🔣 KEW Windows for KEW6315 - [Data managemer File(F) Environmental setting(0) Lis 0 pen menu Detect KEW6315 Dat Setting/Synchronous measurement Da + Save the recorded data in PC S09 Analysis of measured data S08 🔣 Environmental setting × Save to: Time series -parameter Time series -graph name Harmonics -parameter Harmonics -graph 💶 🕨 Instrument setting: C:¥Users¥soich¥Documents¥KEW¥KEW WindowsY2¥KEW6315¥Preset Browse Open C:¥Users¥soich¥Documents¥KEW¥KEW WindowsV2¥KEW6315¥PcData Downloaded data: Browse Open Import Export Initialize OK Cancel

## ขั้นตอนที่ 2

#### เปลี่ยนการตั้งค่าสภาพแวดล้อม 1 เปลี่ยนปลายทางที่จะบันทึกข้อมูลแต่ละรายการ คลิกแท็บ (Save to:) Save to: Time series -parameter Time series -graph name Harmonics -parameter Harmonics -graph 💶 🕨 Instrument setting: C:¥Users¥soich¥Documents¥KEW¥KEW WindowsV2¥KEW6315¥Preset Browse Open Downloaded data: C:¥Users¥soich¥Documents¥KEW¥KEW WindowsV2¥KEW6315¥PcData Browse Open การตั้งค่าเครื่องมือ: ...ปลายทางที่ตั้งไว้ล่วงหน้าในการตั้งค่า KEW6315 ...ปลายทางที่จะบันทึกข้อมูลที่ดาวน์โหลดมาจาก KEW6315 ไปยัง PC ข้อมูลที่ดาวน์โหลด: ระบุโฟลเดอร์ที่จะบันทึกข้อมูล เปิด Explorer และไปที่โฟลเดอร์ที่จะบันทึกข้อมูล

# <u>การตั้งค่าสภาพแวดล้อม</u>

## 2 เปลี่ยนรายการที่แสดงบนกราฟที่แสดงบนตัวแสดงอนุกรมเวลา

คลิกแท็บ (Time series -parameter)

| Save to: Time series -parameter Ti | me series -gra | ph name Harmonics -par | ameter Harmonics                      | -graph 🚺    |
|------------------------------------|----------------|------------------------|---------------------------------------|-------------|
| Instantaneous value                | Parameter      | Title                  | Graph Graph<br>color color<br>(1) (2) | Sum         |
| RMS current(A[A])                  | AVG_V1[V]      | AVG_V1[V]              |                                       |             |
| Active power(P[W])                 | AVG_V2 [V]     | AVG_V2 [V]             |                                       | $\geq \leq$ |
| Apparent power(\[VA]               | AVG_V3[V]      | AVG_V3 [V]             |                                       | $\geq 1$    |
| Power factor(PF)                   | MAX_V1[V]      | MAX_V1[V]              |                                       |             |
|                                    | MAX_V2[V]      | MAX_V2[V]              |                                       | $\geq$      |
| → Line voltage(VL[V])              | MAX_V3[V]      | MAX_V3[V]              |                                       |             |
| Voltage phase angle                | MIN_V1[V]      | MIN_V1[V]              |                                       |             |
|                                    | MIN_V2[V]      | MIN_V2 [V]             |                                       |             |
|                                    |                |                        |                                       |             |
|                                    |                | 7                      | <u> </u>                              |             |
|                                    |                | •                      |                                       |             |

#### แก้ไขชื่อรายการที่แสดงบนกราฟ เลือกสีใดๆ สำหรับแต่ละรายการที่แสดงบนกราฟ

\*หากต้องการสะท้อนการตั้งค่าเหล่านี้บนตัวแสดงอนุกรมเวลาภายใต้การวิเคราะห์ ให้ปิดตัวแสดงแล้ว เปิดใหม่อีกครั้ง

| 🧿 เกษลหมอบราพมแขดงกหตุวแขดงอหึ่บรทเวย. |                                                                  |  |  |  |  |  |  |
|----------------------------------------|------------------------------------------------------------------|--|--|--|--|--|--|
| คลิกแท็บ (Time series -graph <b>r</b>  | ame)                                                             |  |  |  |  |  |  |
| Save to: Time series -parameter 1      | ime series -graph name Harmonics -parameter Harmonics -graph 💶 🕨 |  |  |  |  |  |  |
| Graph                                  | Graph name                                                       |  |  |  |  |  |  |
| RMS voltage(V[V])                      | Voltage(V)                                                       |  |  |  |  |  |  |
| RMS current(A[A])                      | Current (A)                                                      |  |  |  |  |  |  |
| Active power(P[W])                     | Act.Pwr(P)                                                       |  |  |  |  |  |  |
| Reactive power(Q[var])                 | React.Pwr(Q)                                                     |  |  |  |  |  |  |
| Apparent power(S[VA])                  | Appa.Pwr(S)                                                      |  |  |  |  |  |  |
| Power factor(PF)                       | Pwr Fact(PF)                                                     |  |  |  |  |  |  |
| Frequency(f)[Hz]                       | Frequency(f)                                                     |  |  |  |  |  |  |
| Line voltage(VL[V])                    | Line V(VL)                                                       |  |  |  |  |  |  |
| Neutral current(An[A]) Neutral A(An)   |                                                                  |  |  |  |  |  |  |
|                                        |                                                                  |  |  |  |  |  |  |

#### แก้ไขชื่อกราฟ

\*หากต้องการสะท้อนการตั้งค่าเหล่านี้บนตัวแสดงอนุกรมเวลาภายใต้การวิเคราะห์ ให้ปิดตัว แสดงแล้วเปิดใหม่อีกครั้ง

## <u>การตั้งค่าสภาพแวดล้อม</u>

## 4 เปลี่ยนรายการที่แสดงบนกราฟที่แสดงบนตัวแสดงฮาร์โมนิก

คลิกแท็บ (Harmonics -parameter)

| Save to: Time series -parameter                                                                                                    | Time series -gra                                                                                 | ph name Harmor                                                                                 | nics -parameter | Harmonics -graph | • • |
|----------------------------------------------------------------------------------------------------|--------------------------------------------------------------------------------------------------|------------------------------------------------------------------------------------------------|-----------------|------------------|-----|
| Ttem name RMS voltage(V[V]) RMS current(A[A]) Active power(P[W]) Voltage phase angle(V[d]) Current phase angle(A[d]) Phase difference(VA[deg Ttem name (order) | Parameter<br>v1[V]<br>v2[V]<br>v3[V]<br>es]<br>A1[A]<br>A2[A]<br>A3[A]<br>A4[A]<br>P[W]<br>P1[W] | Title<br>V1[V]<br>V2[V]<br>V3[V]<br>A1[A]<br>A2[A]<br>A3[A]<br>A3[A]<br>A4[A]<br>P[W]<br>P1[W] |                 |                  |     |
|                                                                                                    |                                                                                                  |                                                                                                |                 |                  |     |

~

## เลือกชื่อรายการที่แสดงบนกราฟ แก้ไขชื่อรายการที่แสดงบนกราฟ

| ⊒→ Item name              | Parameter | Title    | Graph color |
|---------------------------|-----------|----------|-------------|
|                           | AVG[01]_  | AVG[01]_ |             |
| Active power(P[W])        | AVG[02]_  | AVG[02]_ |             |
|                           | AVG[03]_  | AVG[03]_ |             |
|                           | AVG[04]_  | AVG[04]_ |             |
| Phase difference(VA[deg]) | AVG[05]_  | AVG[05]_ |             |
|                           | AVG[06]_  | AVG[06]_ |             |
|                           | AVG[07]_  | AVG[07]_ |             |
|                           | AVG[08]_  | AVG[08]_ |             |
|                           | AVG[09]_  | AVG[09]_ |             |
|                           |           | <b>`</b> |             |

เลือก (Item name (order)) แก้ไขชื่อลำดับที่แสดงบนกราฟ เลือกสีใดๆ สำหรับแต่ละรายการที่แสดงบนกราฟ

\*ชื่อที่จะแสดงจะเป็น "Item name" + "Item name(order)" (ตัวอย่าง "V1(V)" + "AVG\_01" ..."V1(V)AVG\_01")

\*หากต้องการสะท้อนการตั้งค่าเหล่านี้บนตัวแสดงอนุกรมเวลาภายใต้การวิเคราะห์ ให้ปิดตัวแสดง แล้วเปิดใหม่อีกครั้ง

# การตั้งค่าสภาพแวดล้อม

## 5 เปลี่ยนชื่อกราฟที่แสดงบนตัวแสดงฮาร์โมนิก

คลิกแท็บ (Harmonics -graph name)

| Time series -parameter   Time series -graph na | ame | Harmonics -parameter | Harmonics -graph name | Auto 🔹 🕨 |
|------------------------------------------------|-----|----------------------|-----------------------|----------|
| Graph                                          |     | /                    | Graph name            |          |
| RMS voltage(V[V])                              |     | Voltage(V)           |                       |          |
| RMS current(A[A])                              |     | Current(A)           |                       |          |
| Active power(P[W])                             |     | Act.Pwr(P)           |                       |          |
| Voltage phase angle(V[deg])                    |     | PA(V)                |                       |          |
| Current phase angle(A[deg])                    |     | PA(A)                |                       |          |
| Phase difference(VA[deg])                      |     | PA.Diff(VA)          |                       |          |
|                                                |     |                      |                       |          |

" "หากต้องการสะท้อนการตั้งค่าเหล่านีบนตัวแสดงอนุกรมเวลาภายใต้การวิเคราะห์ ให้ปิดตัวแสดง แล้วเปิดใหม่อีกครั้ง

| 6 | 6 เปลี่ยนการตั้งค่าการเล่นอัตโนมัติ                                  |                                 |
|---|----------------------------------------------------------------------|---------------------------------|
|   | คลิกแท็บ (Auto play)                                                 |                                 |
|   | Time series -graph name Harmonics -parameter Harmonics -graph name H | Auto play Real-time measure 🔹 🕨 |
|   | Specify the cursor stop point for auto play.                         |                                 |
|   |                                                                      |                                 |
|   |                                                                      |                                 |
|   |                                                                      |                                 |
|   | เลื่อนเคอร์เซอร์ไปจุดเริ่มต้นที่ต้อ                                  | องการ                           |

#### การตั้งค่าสภาพแวดล้อม 7 เปลี่ยนการตั้งค่าการวัดแบบเรียลไทม์ คลิกแท็บ (Real-time measurement) Harmonics -parameter Harmonics -graph name Auto play Real-time measurement ID no. Logo Oth 🔹 🕨 Setting for synchronous measurement/ monitoring Refresh rate 1sec Max number 10data เปลี่ยนอัตราการรีเฟรชสำหรับกราฟ เปลี่ยนจำนวนข้อมูลที่แสดงบนหน้าจอเดียว 8 ลงทะเบียนเลขที่ ID คลิกแท็บ (ID no.) ID no. Oth 🔹 🕨 Harmonics -parameter Harmonics -graph name Auto play Real-time measurement Logo 00 001 xxx Building 1F Add xxx Building 2F 00 002 Edit Delete เพิ่ม/ แก้ไข/ ลบ หมายเลข ID $\times$ 🖶 Location info editing

OK Cancel

001

- 00

ข้อมูลที่วัดสามารถจัดระเบียบตามสถานที่ทดสอบและสภาพแวดล้อมได้ หลังจากลงทะเบียน ID No.

| Open menu   Detect KEW0315      | Data Analysis T |       |  |  |
|---------------------------------|-----------------|-------|--|--|
| Setting/Synchronous measurement | ID no.          | Data  |  |  |
| Save the recorded data in PC    | 00-001          | S0047 |  |  |
| Applysic of measured data       | 00-001          | S0046 |  |  |
| - Allarysis of Beasureu data    | 00-001          | S0045 |  |  |
| 🕀 By serial no                  | 00-001          | S0044 |  |  |
|                                 | 00-001          | S0043 |  |  |
| 🖻 by ID number                  | 00-001          | S0042 |  |  |
| ■00-001 :( xxx Building 1F )    | 00-001          | S0041 |  |  |
|                                 | 00-001          | S0040 |  |  |
| 🖽 By wiring system              |                 |       |  |  |

xxx Building 1F

# การตั้งค่าสภาพแวดล้อม

| 9 เพิ่มโลโก้ที่จะแสดง                                                                                                    |
|----------------------------------------------------------------------------------------------------|
| คลิกแท็บ (Logo)                                                                                                    |
| Harmonics -parameter Harmonics -graph name Auto play Real-time measurement ID no. Logo Oth • •<br>Select the logo to be printed on List/ Report.                                  |
| Header Footer                                                                                                    |
| เพิ่มโลโก้ที่จะแสดงและพิมพ์พร้อมกับรายการหรือรายงาน<br>เลือกพื้นที่ (สำหรับส่วนหัวหรือส่วนท้าย) และเพิ่มข้อมูลโลโก้ (ไฟล์รูปภาพ)<br>คลิกโลโก้ที่เพิ่มเข้ามาเพื่อลบออก<br>พิมพ์ภาพ |
| Test report       2024/07/12 11:26:29         EN50160 Report -Pass-         2024/07/12 11:26:27 Create                                                                            |
| 10 รายการการตั้งค่าอื่นๆ<br>คลิกแท็บ (Others)                                                                                                    |
| Harmonics -graph name Auto play Real-time measurement ID no. Logo Others                                                                                                    |
| waveform drawing<br>low quality<br>light load heavy load                                                                                                    |
| เปลยนรูปแบบการแสดงตัวเลขจริง<br>หากคณต้องการแสดงตัวเลขจริง                                                                                                    |
| ให้ระบุจำนวนหลัก ปรับความละเอียดของรูปคลื่นสำหรับข้อมูลเหตุการณ์                                                                                                    |

## <u>การแก้ไขปัญหา</u>

## \* KEW 6315 ไม่แสดงในรายการแม้ว่าจะเชื่อมต่อกับ PC โดยใช้สายเคเบิล USB ก็ตาม

ตัดการเชื่อมต่อและเชื่อมต่อสายเคเบิล USB ใหม่ จากนั้นคลิก "Redetect"

หาก KEW 6315 ไม่ได้แสดงขึ้นหลังจากลองทำตามขั้นตอนด้านบน ระบบอาจไม่รู้จำไดรเวอร์ USB อย่างถูกต้อง ทำตาม ขั้นตอนด้านล่างและติดตั้งไดรเวอร์ใหม่

ใส่แผ่น CD ที่ให้มาลงใน PC แล้วคลิกขวาที่ไดรฟ์ CD จากนั้นคลิก "Open" บนรายการที่แสดง จากนั้นคุณจะเห็นโฟลเดอร์ "DRIVER" เริ่ม "kewusb\*\*\*\_setup.exe" เพื่อเริ่มการติดตั้ง โปรดดูคู่มือการติดตั้งสำหรับรายละเอียดเพิ่มเติม

#### \* การสื่อสารระหว่าง KEW Windows for KEW 6315 และ KEW 6315 ล้มเหลวในขณะที่ใช้การสื่อสาร USB

หากไม่สามารถดำเนินการสื่อสาร เช่น การวัดแบบซิงโครนัส การดาวน์โหลดข้อมูล หรือการตั้งค่าเครื่องมือได้ในขณะที่ใช้การ สื่อสาร USB ให้คลิก "Detect KEW6315"

จากนั้นให้ตัดการเชื่อมต่อและเชื่อมต่อ USB ใหม่ และคลิก "Detect KEW6315"

์ ตรวจสอบว่าหมายเลขซีเรียลของ KEW 6315 ที่เชื่อมต่อแสดงอยู่ภายใต้ "Data download"

#### \* เวลาในการดาวน์โหลด

เวลาการดาวน์โหลดจะนานขึ้นเมื่อขนาดไฟล์ใหญ่ขึ้น

\* ขอแนะนำให้ใช้ SD การ์ดเพื่อถ่ายโอนข้อมูลไปยั้ง PC

อัตราการถ่ายโอนข้อมูล USB: ประมาณ 27 วินาที สำหรับการถ่ายโอนข้อมูลภายใน 3MB

้อัตราการถ่ายโอนข้อมู<sup>้</sup>ลผ่าน Bluetooth: ประมาณ 10.5 วินาที สำหรับการ<sup>ั</sup>ถ่ายโอนข้อมูลภายใน 3MB

#### \* การอัปเดตกราฟและรายการจะล่าช้าเมื่อวัดแบบซิงโครไนซ์และการตรวจสอบ

การอัปเดตการแสดงภาพอาจไม่ได้ทำอย่างถูกต้องตามช่วงเวลาที่กำหนดผ่านการตั้งค่าสภาพแวดล้อม ซึ่งขึ้นอยู่กับ PC แต่ละเครื่อง เมื่อ "-" (แถบ) แสดงในการแสดงรายการ สงสัยได้ว่าจะมีความล่าช้าในการอัปเดต โปรดปฏิบัติตามขั้นตอน ต่อไปนี้และขยายช่วงเวลาการอัปเดต

1 คลิกที่ "x" ที่มุมขวาบนของหน้าต่าง

ตัวแสดงจะปิด แต่การบันทึกยังดำเนินต่อไป

| Timo corios viewer. Sum    | thronous moscuring      | o sorios vieworl           |                  |            | ~      |   |
|----------------------------|-------------------------|----------------------------|------------------|------------|--------|---|
| M nine series viewer- sync | chronous measuring [min | e series vieweij           |                  |            | ^      |   |
|                            | Play Sneed              | 1sec - Report interval All | . N 🔒 🖨 🛲 📼      | ×7         |        | — |
|                            |                         |                            |                  |            | 1      |   |
| << <                       |                         |                            |                  |            | > >>   |   |
| 2024/07/12 11.28.52        |                         | 2024/07/12 2024/07/12      |                  | 2024/07/12 | 11.28. |   |
| 2024/07/12                 | 11:28:55                | 11:28:52 11:28:54          |                  |            | _      |   |
| Voltage(V)                 | 240.90 V                | 272.00 V                   |                  |            | _      | L |
|                            | 240.00 V                | 163.20 V                   |                  |            | _      |   |
| [1] AVG_V3                 | 234.10 V                | 108.80 V                   |                  |            | -      |   |
|                            |                         | 54.400 V                   |                  |            | -      |   |
| Confi                      | irmation: Conti         | nue measurement?           |                  | ×          |        |   |
|                            | Continue record         | ding on KEW6315 and c      | lose the window. |            |        |   |
| 7                          | Stop recordin           | ng on KEW6315 and clos     | se the window.   |            |        |   |
|                            |                         | Cancel                     |                  |            |        |   |
|                            |                         |                            |                  |            |        |   |

## <u>การแก้ไขปัญหา</u>

2 คลิกที่แท็บ "Environment Setting" ในแถบเมนู หน้าต่างการตั้งค่าสภาพแวดล้อมจะเปิดขึ้น

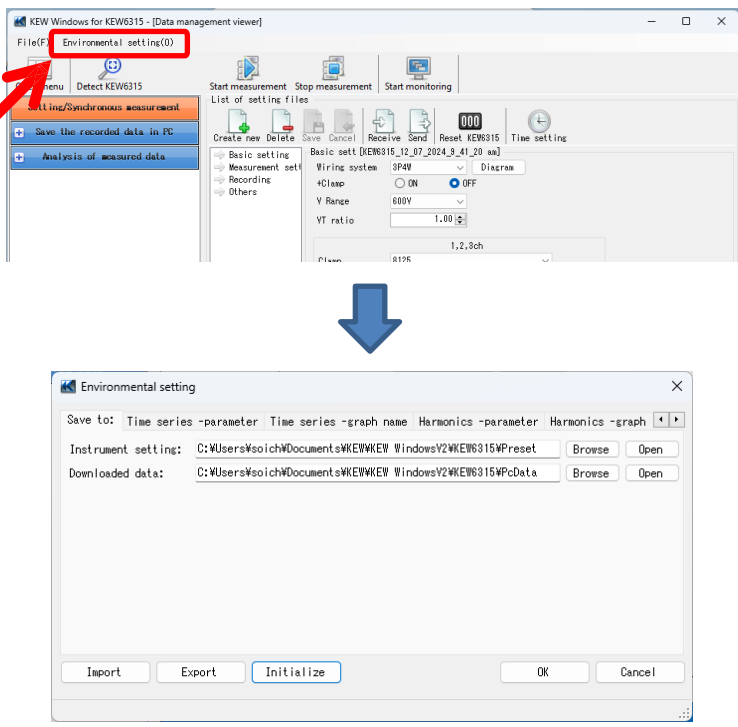

#### 3 ปรับการตั้งค่าของการวัดแบบเรียลไทม์

คลิกที่แท็บ "Real-time measurement" และปรับ "Refresh rate" เพื่อเปลี่ยนช่วงเวลาการอัปเดตการ แสดงผล

| Harmonics -graph name A | uto play  | Real-time measurement | ID no. | Logo | Others | 4 > |
|-------------------------|-----------|-----------------------|--------|------|--------|-----|
| Setting for synchronous | meaco eme | ent/ monitoring       |        |      |        |     |
| Refresh rate            | 1sec      | $\sim$                |        |      |        |     |
| Max number              | 10data    | ~                     |        |      |        |     |